## TOSHIBA Leading Innovation >>>

時間帯別電灯契約用 季節別時間帯別電灯契約用

東芝ヒートポンプ給湯機 取扱説明書 (家庭用)

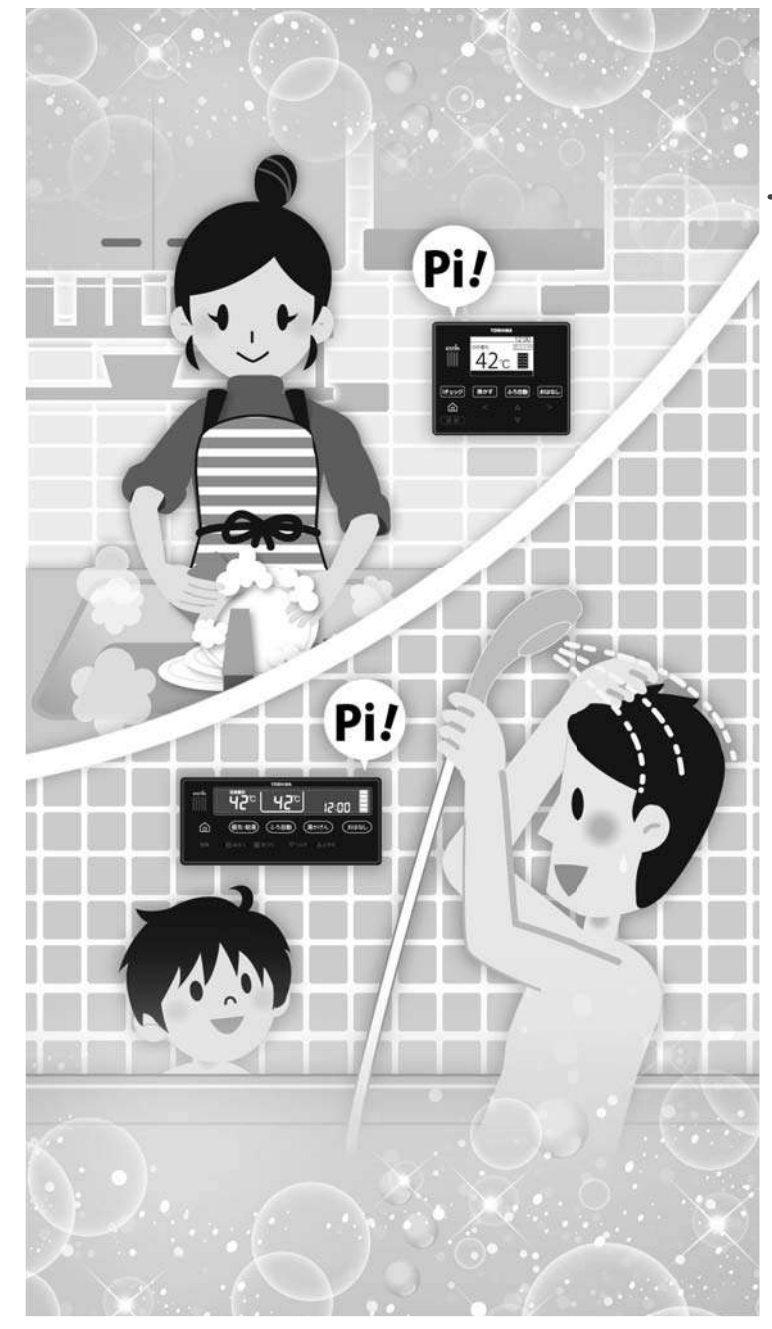

### システム形名

(ユニット形名との対照表は、58~59ページをご覧ください) ※リモコンは全機種別売です。

フルオート パワフル給湯タイプ

フルオートタイプ

一般地向け(銀イオン発生機能付) HWH-FBH373CG HWH-FBH463SCG

一般地向け HWH-FBH373C HWH-FBH463SC HWH-FBH373C-Z HWH-FBH463SC-Z

寒冷地向け(銀イオン発生機能付) HWH-FBH373CNG HWH-FBH463SCNG

一般地向け(銀イオン発生機能付)

HWH-FB373CG HWH-FB463SCG

一般地向け

HWH-FB373C HWH-FB463SC HWH-FB463C HWH-FB563C

寒冷地向け

HWH-FB373CN HWH-FB463SCN HWH-FB373CN-Z HWH-FB463SCN-Z

※耐重塩害仕様は、各形名の末尾に「-GZ」が付きます。

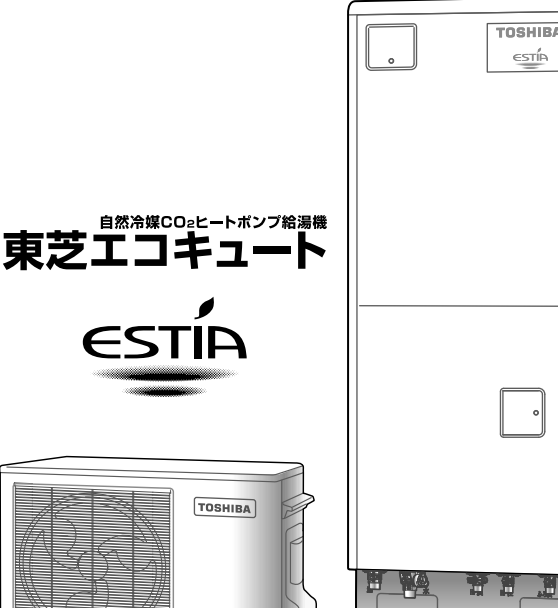

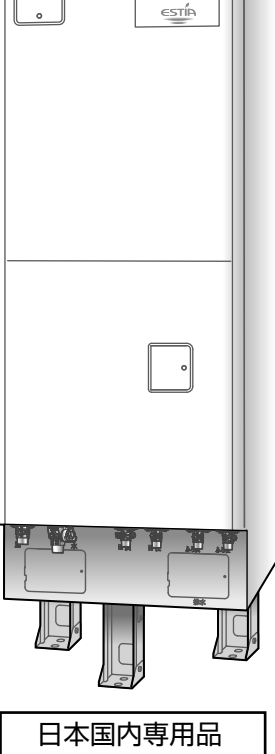

Use only in Japan

●このたびは東芝ヒートポンプ給湯機をお買い上げいただきまして、まことにありがとうございました。 ●この商品を安全に正しく使用していただくために、お使いになる前にこの取扱説明書をお読み いただき、いつでも見られるところに必ず保管してください。

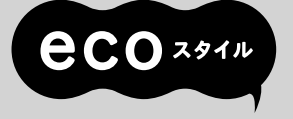

●保証書、工事説明書(据付作業確認書)を販売店または工事店から必ず受けとって保存して ください。

## エコキュートの仕組みと特長

エコキュートは、主に割安な夜間電力を使用し、大気中の熱を利用し てお湯を沸かすので環境にやさしく、省エネ効果に優れています。 しかも、必要な量だけ沸き上げて貯湯ユニットに貯めておけるので 電気をムダなく使い、台所やお風呂で安心してお湯を使えます。 \*\*ご使用の状態によっては、湯ぎれ防止のため昼間時間帯(朝~夜)に自動沸き増しする ことがあります。

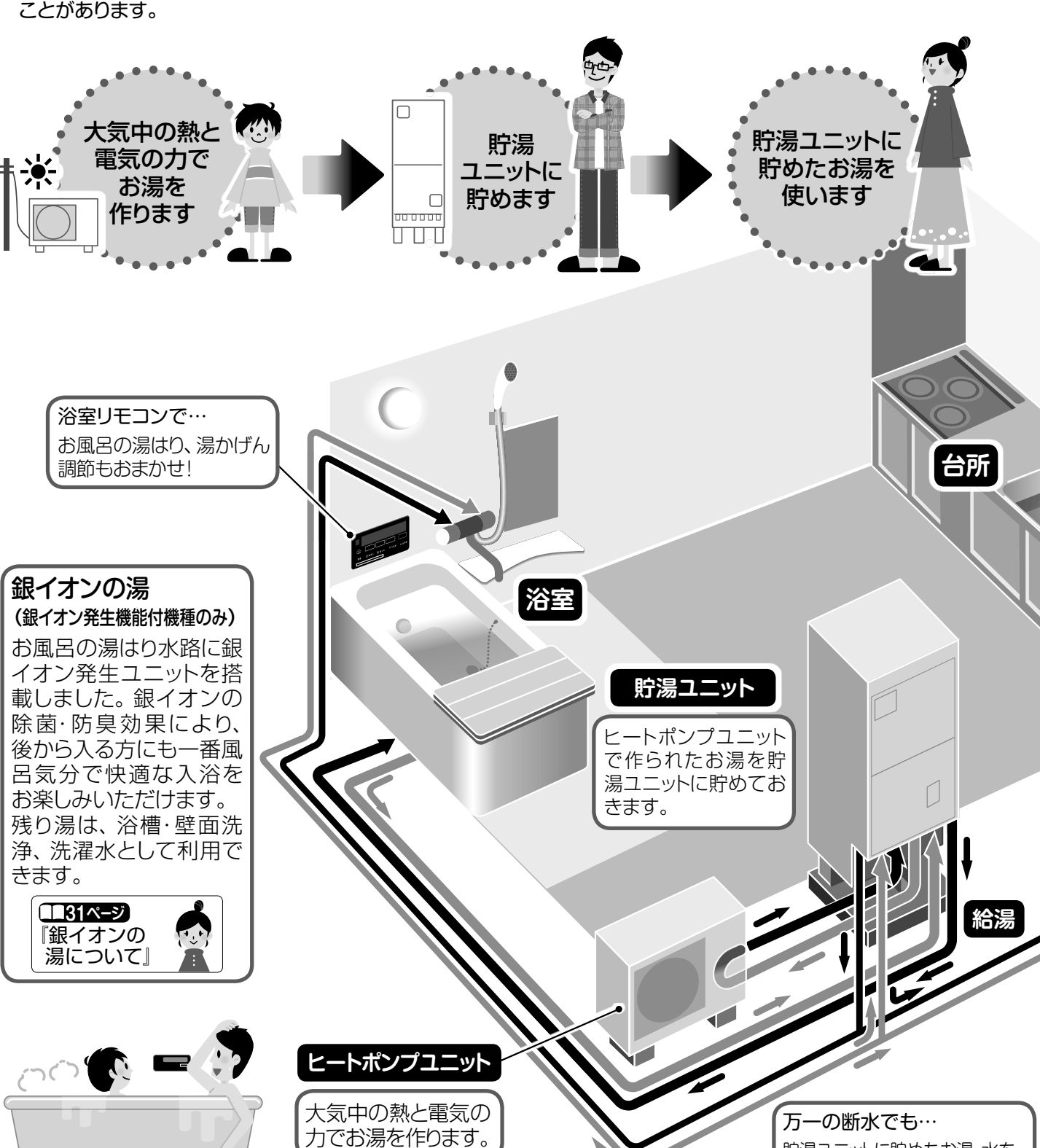

給水

貯湯ユニットに貯めたお湯・水を ドレン栓より出すことができます。

お得な

夜間電力を使って

お湯を沸かすのよ

|                                                               |    | もくじ                 |                                                                                                    |
|---------------------------------------------------------------|----|---------------------|----------------------------------------------------------------------------------------------------|
|                                                               |    | 知っておいて<br>ください      | 安全上のご注意 ・・・・・・・・・・・・・・・・ 4<br>使用上のお願い ・・・・・・・・・・・・・・・・・・・・・・・・・・・・・・・・・・・・                                                                                                    |
|                                                               |    | お湯を<br>つくるための<br>準備 | 貯湯ユニットへの水の貯めかた ・・・・・ 15<br>時計を合わせる ・・・・・・ 16                                                                                                    |
| •                                                             | 5  | 基本的な<br>使いかた        | お湯を使う                                                                                                    |
|                                                               |    | 上手に<br>沸かすには        | 沸き上げのしかた【夜間の運転】・・・・・・23<br>昼間の自動沸き増しの止めかた・・・・・・24<br>昼間の手動沸き増しのしかた・・・・・・25<br>沸き上げをサポートする(沸き上げ停止)・・・・26                                                                                                    |
| 台所リモコンで…<br>お風呂の湯はりも<br>おまかせ!                                 |    | お風呂を上手に<br>使うには     | 湯はりの予約をする・・・・・・・・・・・27<br>ふろ自動運転のモードを選ぶ・・・・・・28<br>浴室でタイマーを使う・・・・・・29<br>会話をする・・・・・・・・・・・・・・・・・30<br>銀イオンの湯について・・・・・・・・・・・・・・・・31<br>銀イオンの量を替える・・・・・・・31                                                                                                    |
|                                                               |    | リモコンを上手<br>に使うには    | リモコンの設定を替える・・・・・・ 32<br>お湯の使用情報を見る【ESTIA i】・・・・ 34<br>連絡先の電話番号を登録する・・・・ 36                                                                                                    |
|                                                               | ++ | お手入れと<br>点検         | 洗浄のしかた【浴槽配管の洗浄】・・・・・・ 37<br>点検をする(定期点検)・・・・・・・・・・・40                                                                                                    |
|                                                               | ?  | こんなときには             | 冬の準備をする【凍結を防止するために】・・41<br>長期間使わないとき【排水・水抜き】・・・42<br>断水のとき【工事・非常時】・・・・・44<br>停電のとき・・・・・・・・・・・45<br>家族構成が変わったとき【再学習をさせる】・・46<br>電力契約を変えたとき・・・・・・・47<br>設定を初期化したいとき・・・・・・47<br>設定を初期化したいとき・・・・・・48<br>機器を特別な設定にする・・・・・・48<br>機器を特別な設定にする・・・・・・49<br>このような表示が出たときは・・・・・50<br>よくあるお問い合わせ・・・・・51<br>故障かな?と思ったとき |
| <b>突然の停電でも</b> …<br>蛇口・シャワーから<br>お湯を使うことがで<br>きます。<br>(断水時以外) |    | 製品仕様                | 5年保証に関する免責事項・・・・・・57<br>仕様表・・・・・・・・・・・・・・・・58<br>保証とアフターサービス・・・・・・ 裏表紙                                                                                                    |

#### 安全上のご注意 「必ずお守りください」 ● お使いになる人や他の人への危害、財産の損害を防ぐために、お守りいただくことを説明しています。 ▶ 設置にかかわる注意事項は、工事説明書に記載しておりますので、そちらも合わせてご確認ください。 ● 記載内容を守らないことにより生じた損害に関して、当社は一切の責任を負いません。 表示の説明 誤った取り扱いをしたときに生じる危害や損害の程度を区分して説明しています。 注意 <u> 荷女</u> 上 「死亡または重傷を負う可能性がある内容」 「軽傷を負うことや、家屋・家財などの損害 言口 を示します。 が発生する可能性がある内容しを示します。 図記号の説明 守っていただかなければならない内容を、図記号で示しています。 禁止(してはいけないこと)を示します。 具体的な禁止 指示する行為の強制(必ずすること)を示します。具体的 内容は図記号の中や近くに絵や文章で指示します。 な注意内容は、図記号の中や絵や文章で指示します。 分解・修理・改造・移設しない アース工事がされている ことを確認する ● 不備があると火災・感電・水漏れの原因にな ります。(修理は販売店または工事店にご依 -スを● 故障や漏電のときに感電の 分解禁止 ア-頼ください) 接続する 原因になります。(販売店また は工事店にご確認ください。) ヒートポンプユニットの アース線確認 バルブカバーや貯湯ユニット 漏電しゃ断器はぬれた手で操作しない の前面カバーは開けない ● 感電の原因になります。 ショート・感電の原因に ぬれ手禁止 なります。 機器の近くにガス類の容器や引火物を置か 漏電しゃ断器の動作を定期 目り切 的に確認する(年に2~3回) ない 禁止●発火の原因になります。 ● 故障のまま使用すると、感電 I) 指示 や火災の原因になります。 ヒートポンプユニットの吹出口や吸込口に指 や棒などを入れない お湯の使い始めはしばらくお湯に触れない ● 空気の混じった熱いお湯が飛び散り、やけどの原因 ● 内部でファンが回転してい になります。特に朝の使い始めはご注意ください。 ることがあるため、けがの 原因になります。 追いだきやふろ自動運転の 浴槽循環金具から ポンプ循環中は浴槽循環金 浴槽循環金具のフィルターがゆるんでいた 離れて! 具から離れる りはずしたままで使わない ● 熱いお湯が出てやけどをす ● 髪の毛などが吸い込まれ ることがあります。 事故や故障の原因になり 🕅 📎 浴槽循環金具 浴槽循環金具付近で潜らない ます。 ● 髪の毛が吸い込まれるなど思わぬ事故の原因に ヒートポンプ配管や接続口に なります。特に子供の入浴に注意してください。 は触れない お湯を使うときは 接触禁止●やけどの原因になります。 熱湯に お湯の温度を確認する \注意! ● 入浴時やシャワー使用時は、 Ľ 指先などで湯温を確認しない 逃し弁点検時には、逃し弁 とやけどの原因になります。 レバー以外に触れない 給湯温度を変更するときは、他でお湯を やけどの原因になります。 使っていないことを確認する 貯湯ユニットの排水時は熱湯が出ることが ●やけどの原因になります。 あるので、お湯に触らない お湯を出し始めるときは必ず水を出しなが やけどの原因になります。 らお湯を出す

お湯だけ出すと、高温のお湯でやけどをする原因になります。

給湯時は蛇口に触れない

やけどの原因になります。

#### 異常・故障時は、すぐに使用を中止する 異常のまま使用すると火災・感電・やけどの原因になります。 指示●漏電しゃ断器を「切」にして、お買い上げの販売店(工事店)または、東芝電気給湯機ご相談センターへご連絡ください。 ● 排水口から常にお湯が流れている。 《異常・故障時の例》 ● 漏電しゃ断器が自動的に「切」になる。 ● 設置場所が常にぬれている。 ● お湯の出が悪かったり、早くなくなる。 ● 焦げくさいにおいや異常な音・振動がする。 機器の上に乗ったり、物を載せたり、配管 据え付け後は、次のことを確認する に力を加えない ※販売店(工事店)にご確認ください。 ● 落下・転倒などにより、けがの原因になるこ 指 示 ● 設置床面が防水処理・排水処理がされ 禁止 とがあります。 ていること そのまま飲用しない •水漏れが起きたとき大きな被害につなが る原因になります。 ● 長期間の使用によりタンク内に水あかがた まったり、配管材料の劣化などによって水質 ● 貯湯ユニットの脚が、アンカーボルトで が変わったりすることがあります。 固定されていること 飲用される場合は以下の点に注意し、必ず、 (2階以上に据え付ける 一度沸とうさせてください。 場合は、上部を別売部 必ず水質基準に適合した水を使う。 品の耐震強化金具で ・熱いお湯が出てくるまでの水(配管内にた 固定されていること) まっていた水)は、雑用水として使用する。 • 地震などにより転倒し ● 固形物や変色、にごり、異臭があった場合は、 てけがをすることがあります。 飲用には使用せず、すぐに点検を依頼する。 ●凍結防止対策(配管の保温工事、不凍) 銀アレルギーの人は銀イオンの発生を 結水栓、凍結防止ヒーターなど)がされ 止める(銀イオン発生機能付機種のみ) ていること ● 湯はりのお湯に銀イオンが入っています。 ・正しく工事されていないと、配管が破損して ● 銀イオン発生機能は、止めることができます。 水漏れやけがの原因になることがあります。 貯湯ユニットの水抜き時は熱湯を直接排水 お手入れ時・点検時は、漏電しゃ断器を しない 「切」 にする ● やけどや排水管破損の原因になります。 圆切 ● ヒートポンプユニットのファ ● 混合水栓のお湯側からお湯を使いきってか ンが回転している場合があ ら排水してください。 り、けがの原因になることが 高圧洗浄機などで水洗いはしない あります。 ● 漏電による火災や感電の原因になります。 逃し弁が作動することを定期的に確認する ● 正しく作動しないと、水漏れの原因になるこ ヒートポンプユニットの据付台は傷んだ状 とがあります。 態で使わない ● ヒートポンプユニットの落下、転倒やけがの 点検・操作の後は、貯湯 原因になります。 ユニットの電源扉と逃し弁 扉は閉じ、ねじを締める 凍結のおそれがあるときは電源を切らない 閉じる ● 雨やごみが入ると漏電による ● 凍結した配管などが破損し水漏れの原因に なります。電源を切る場合は機器の水抜きを 火災や感電の原因になること があります。 してください。 ヒートポンプユニットのアル 1ヵ月以上使わないときは、 ミフィンには触れない 漏電しゃ断器を「切」にして、 接触禁止 ● けがの原因になります。 機器の排水(水抜き)をする ● 水質が変化し、飲用すると健康 を害するおそれがあります。

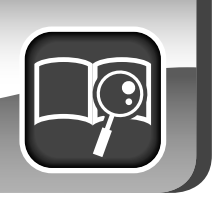

## 使用上のお願い

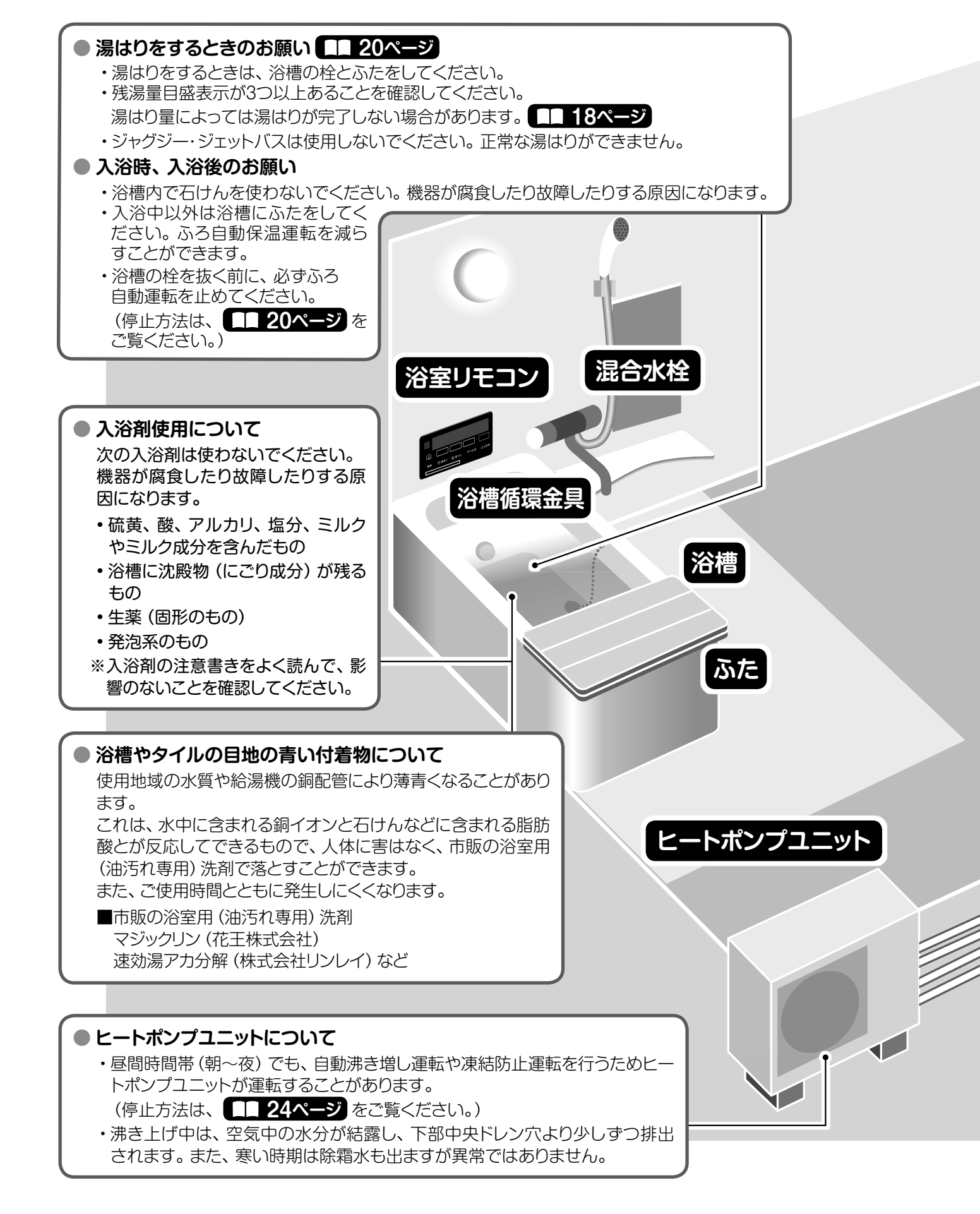

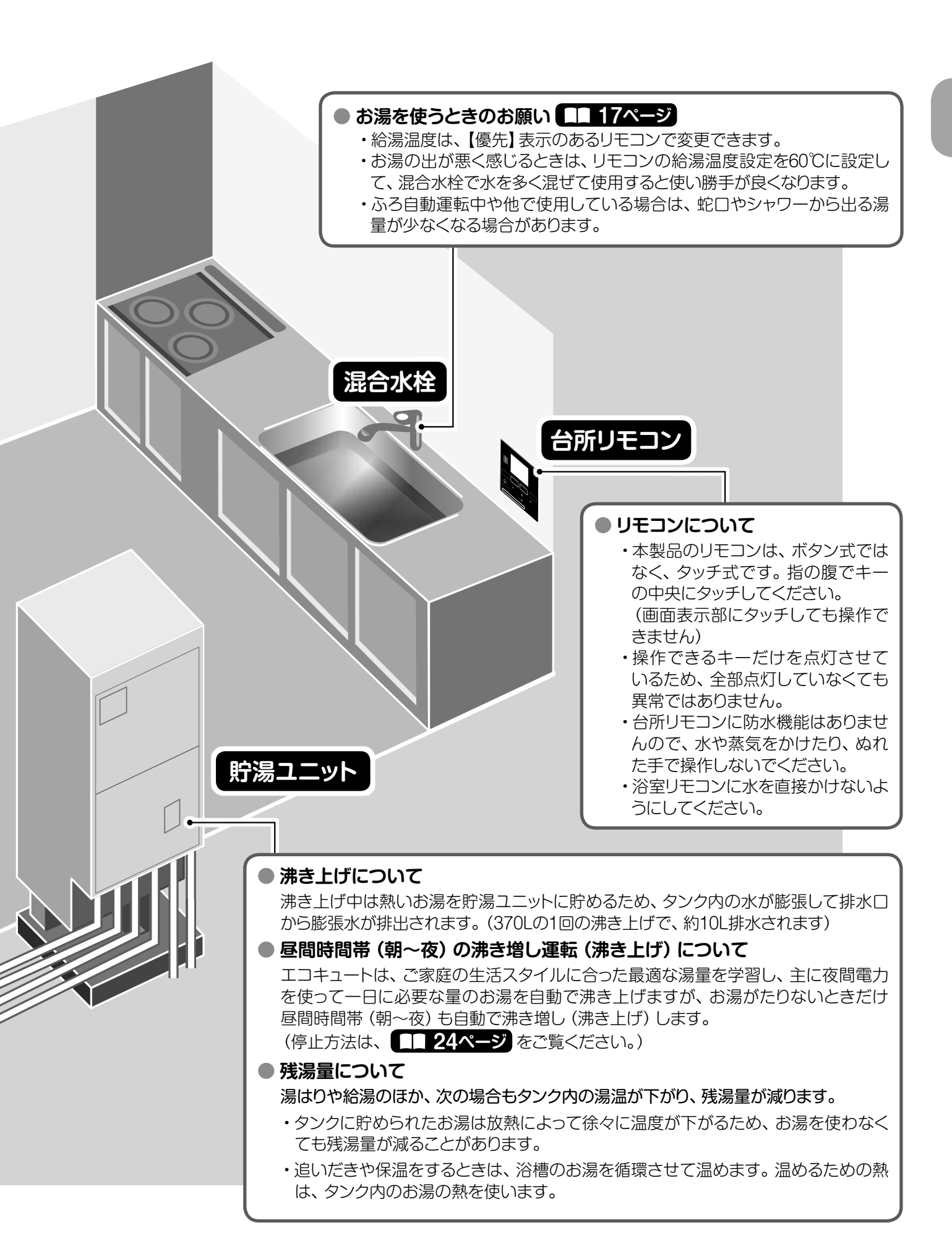

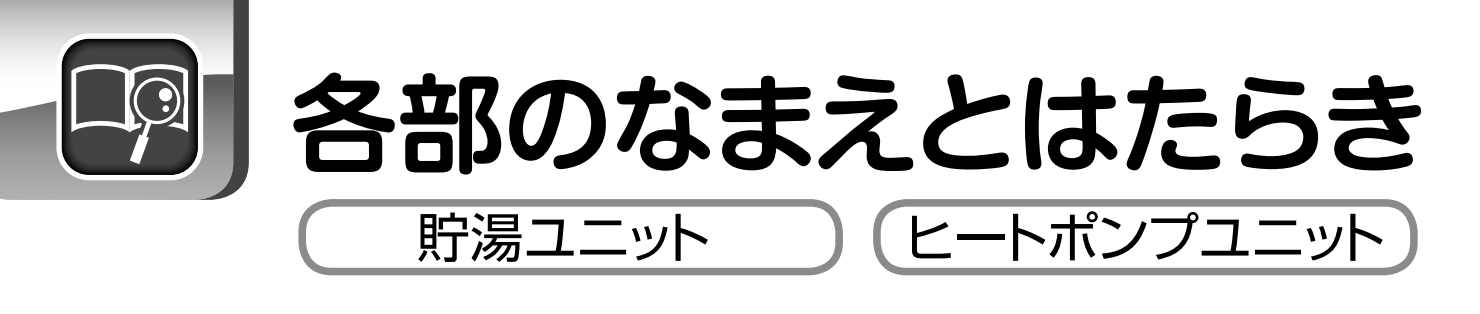

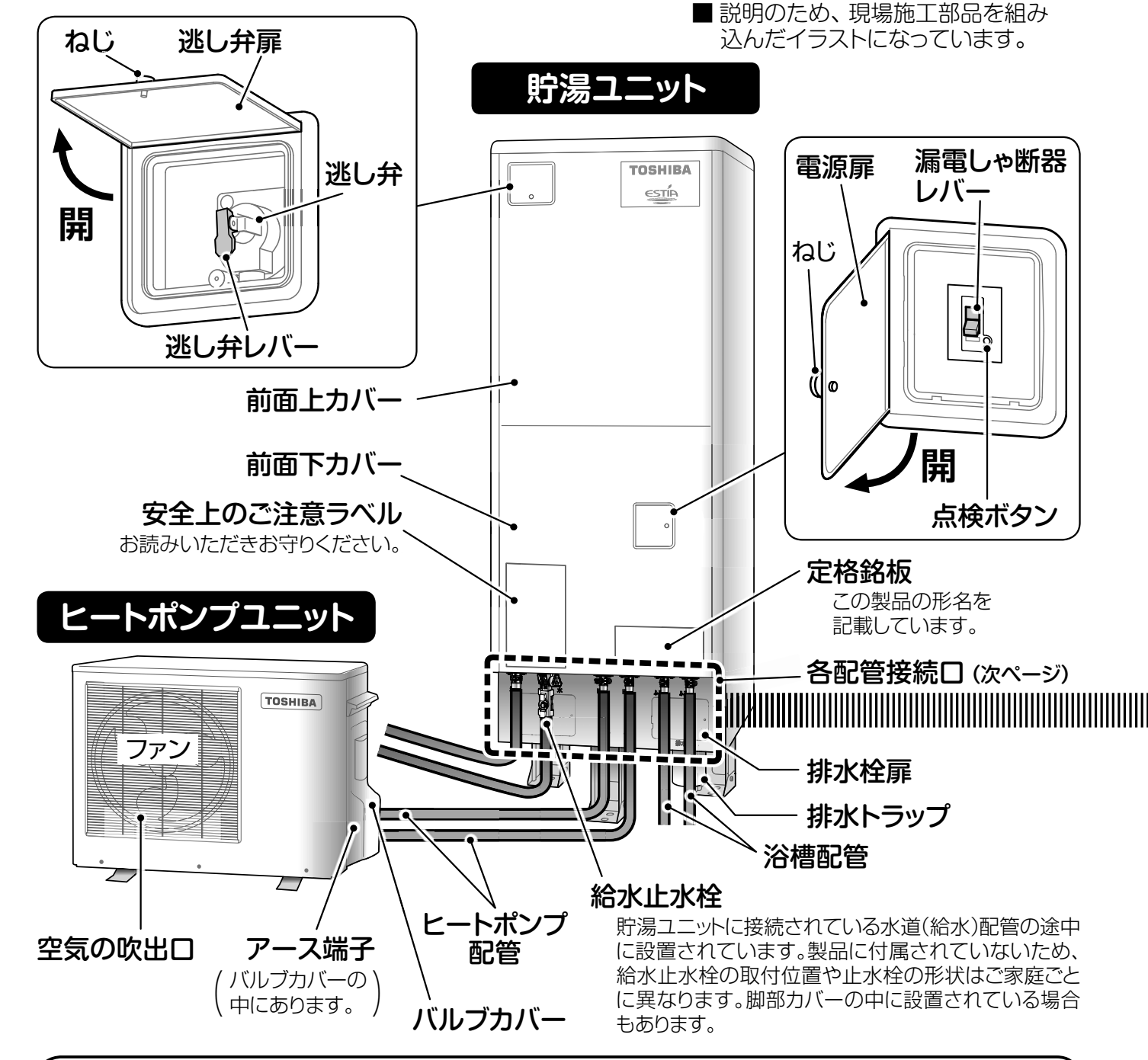

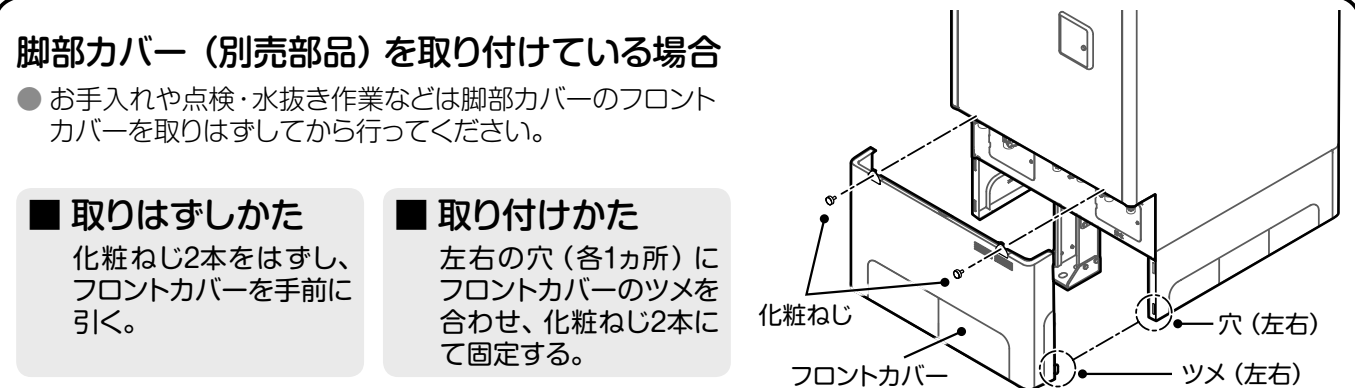

## 各配管接続口

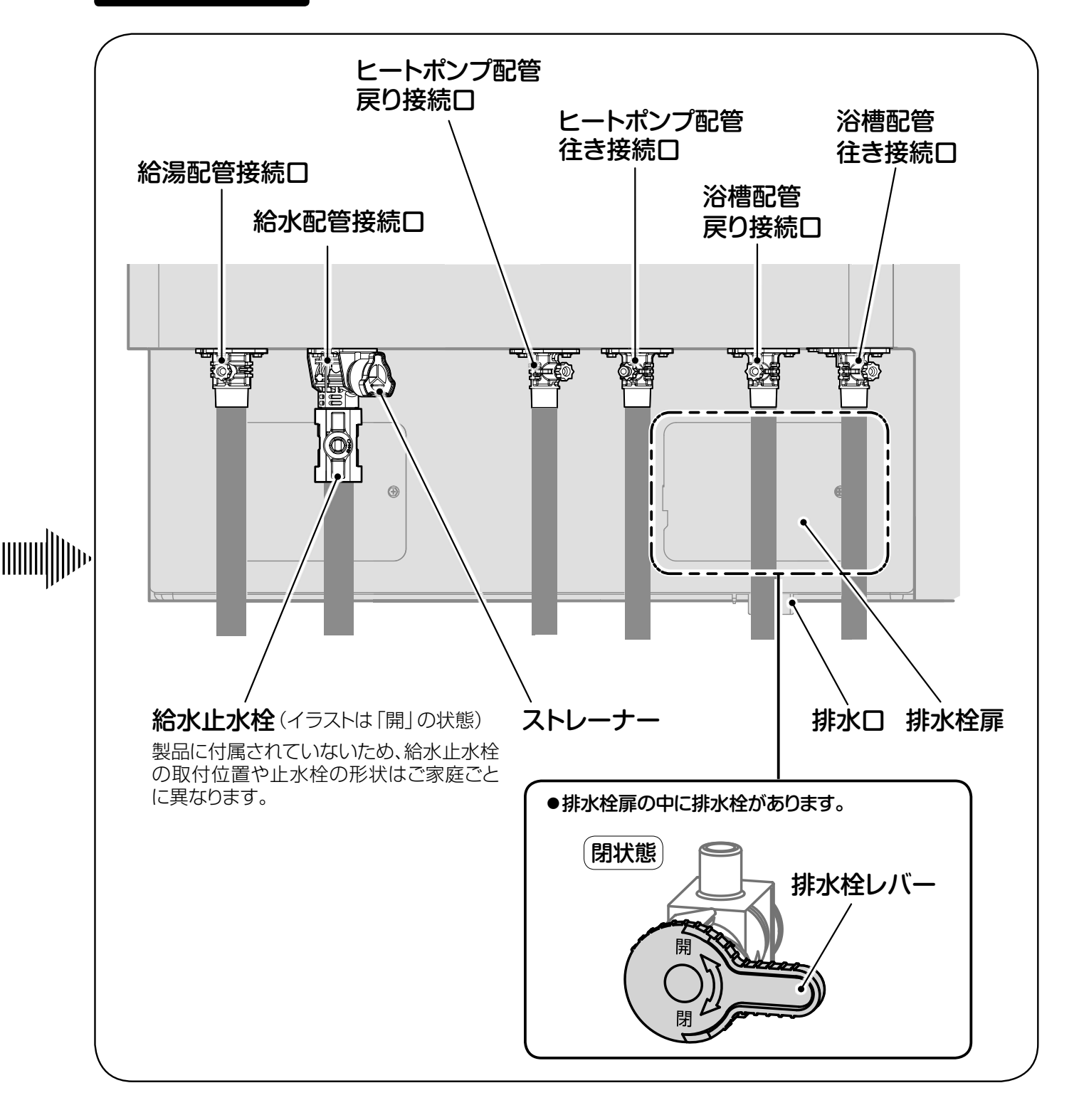

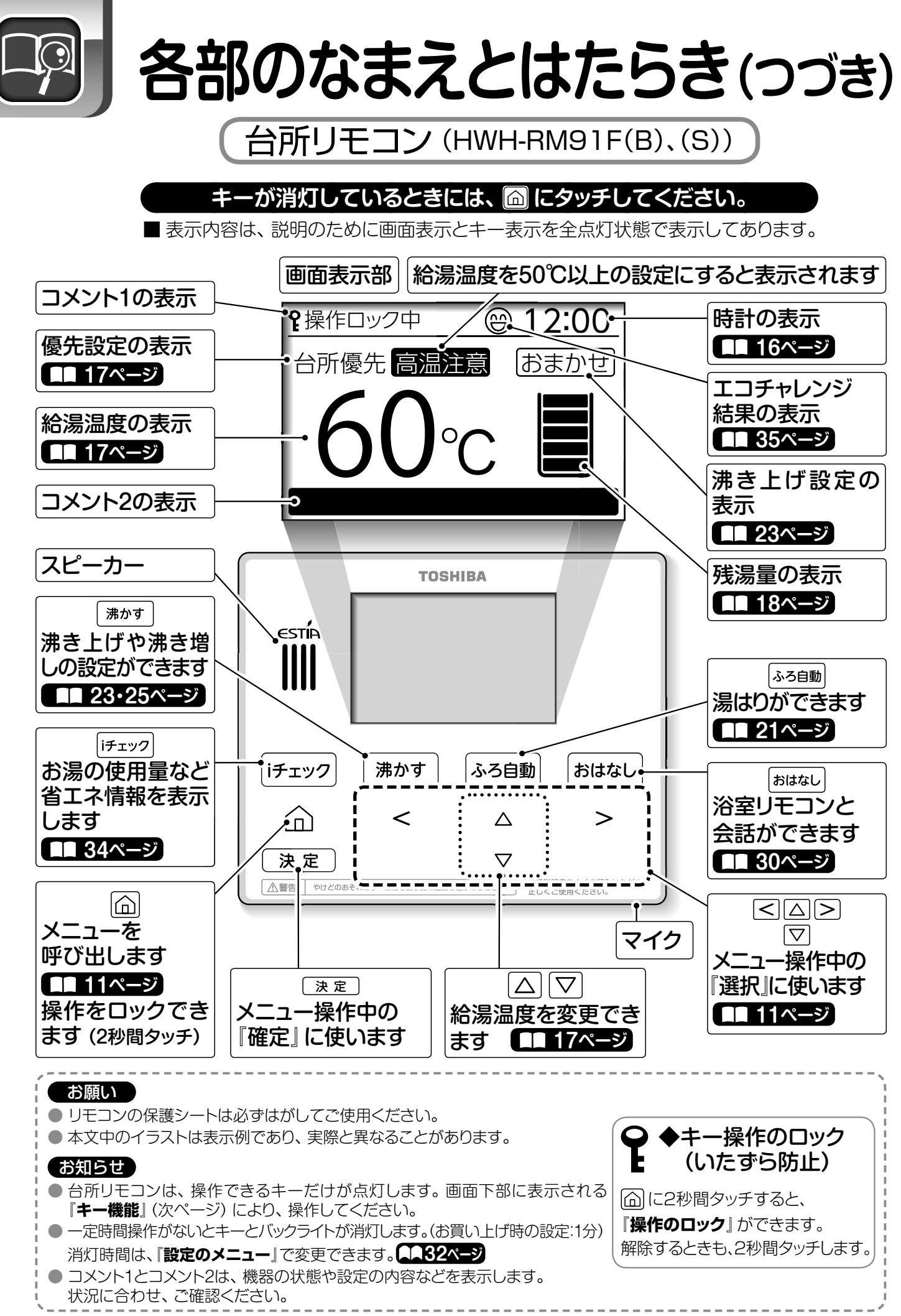

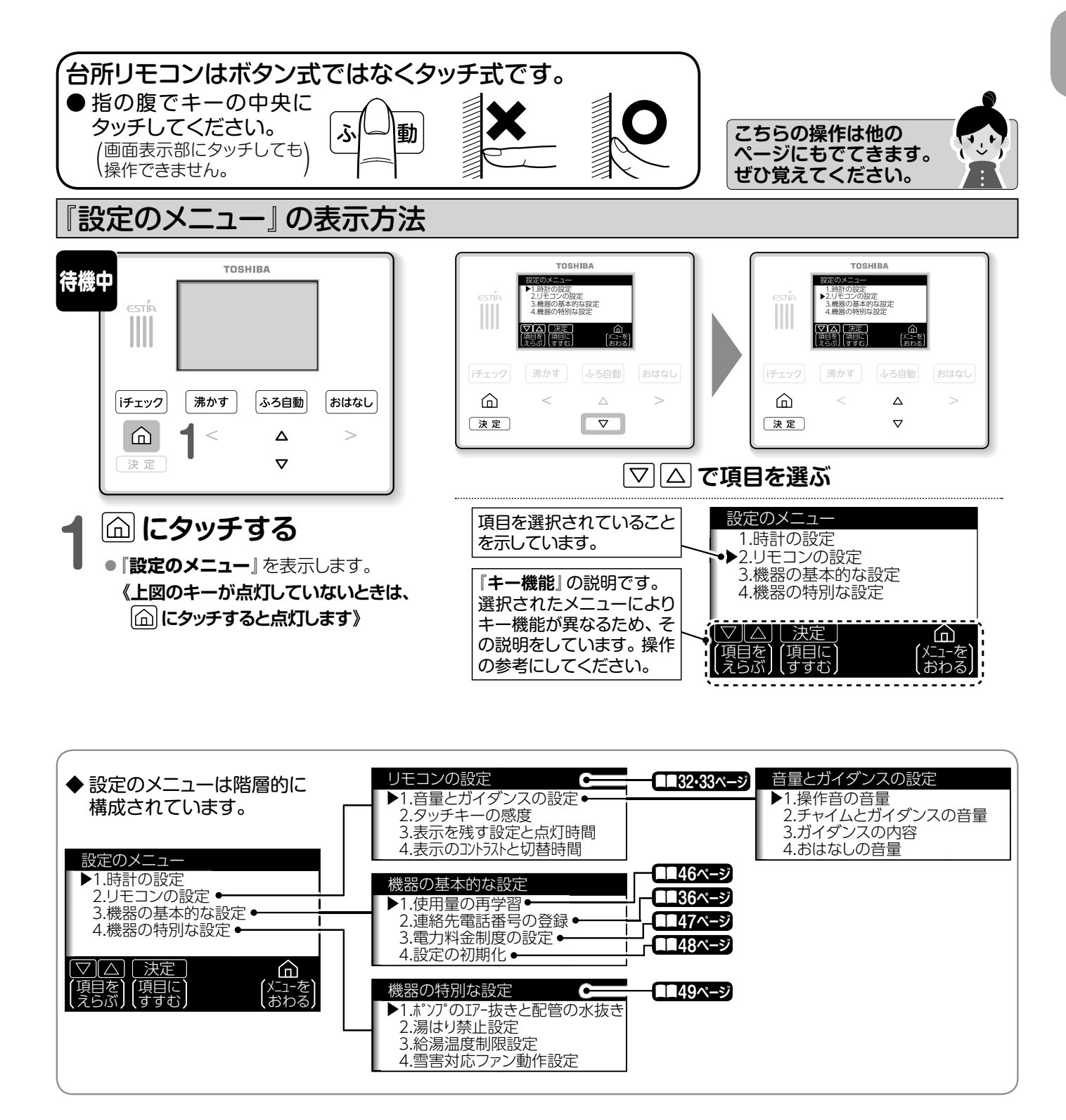

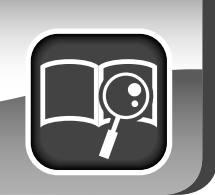

## 各部のなまえとはたらき(つづき)

## 浴室リモコン(HWH-RB91F(B)、(S))

## キーが消灯しているときには、 向 にタッチしてください。

■ 表示内容は、説明のために画面表示とキー表示を全点灯状態で表示してあります。

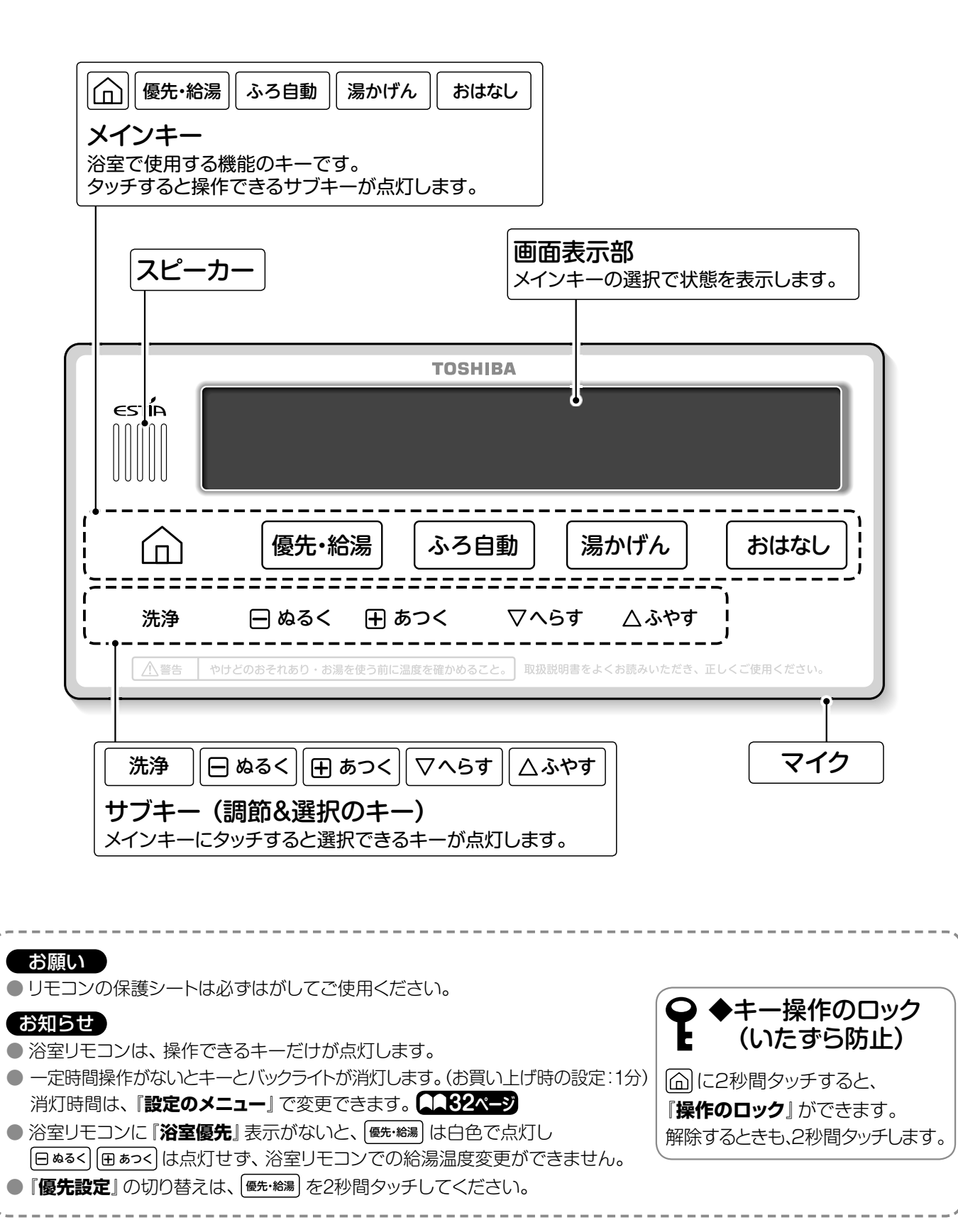

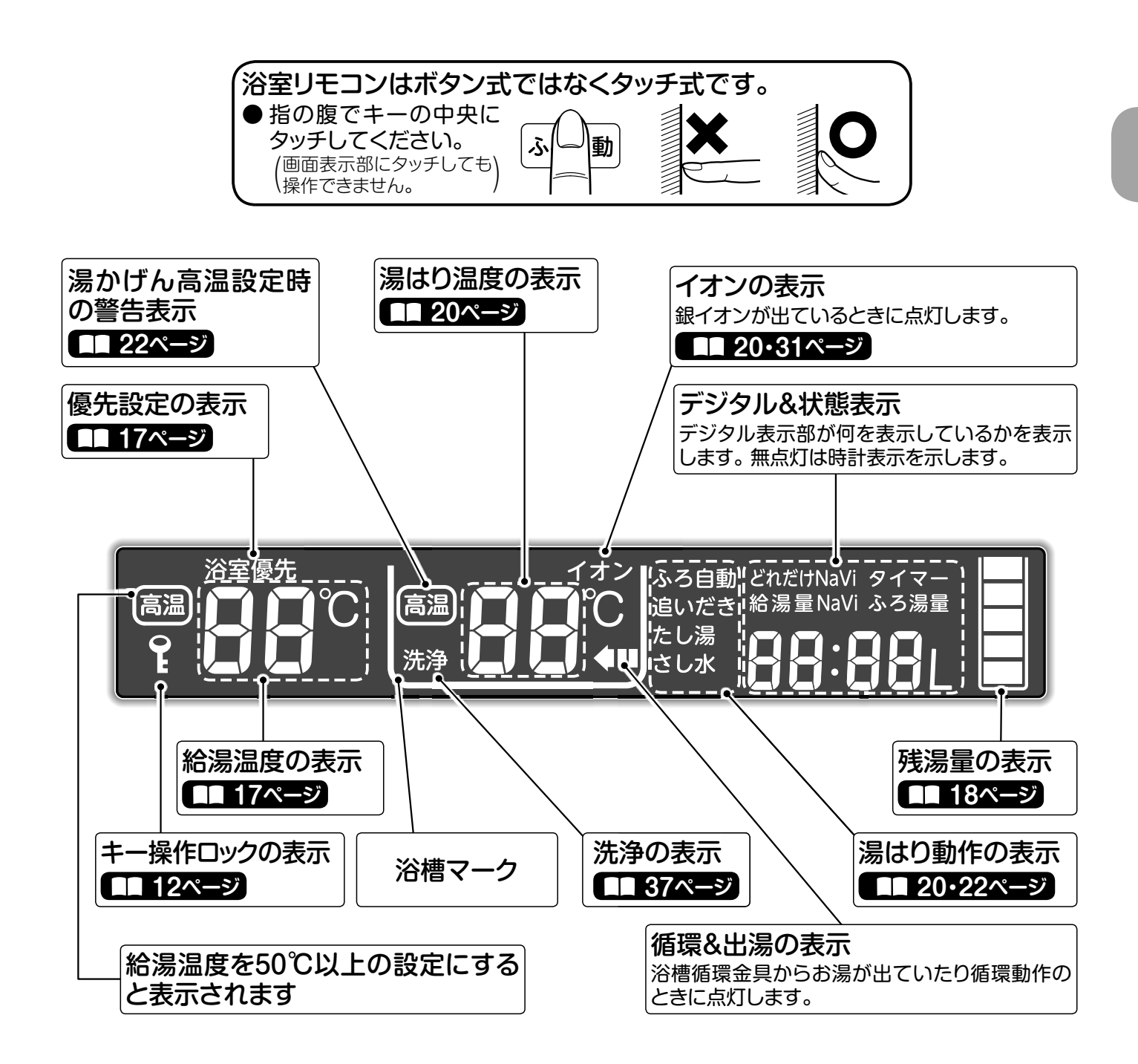

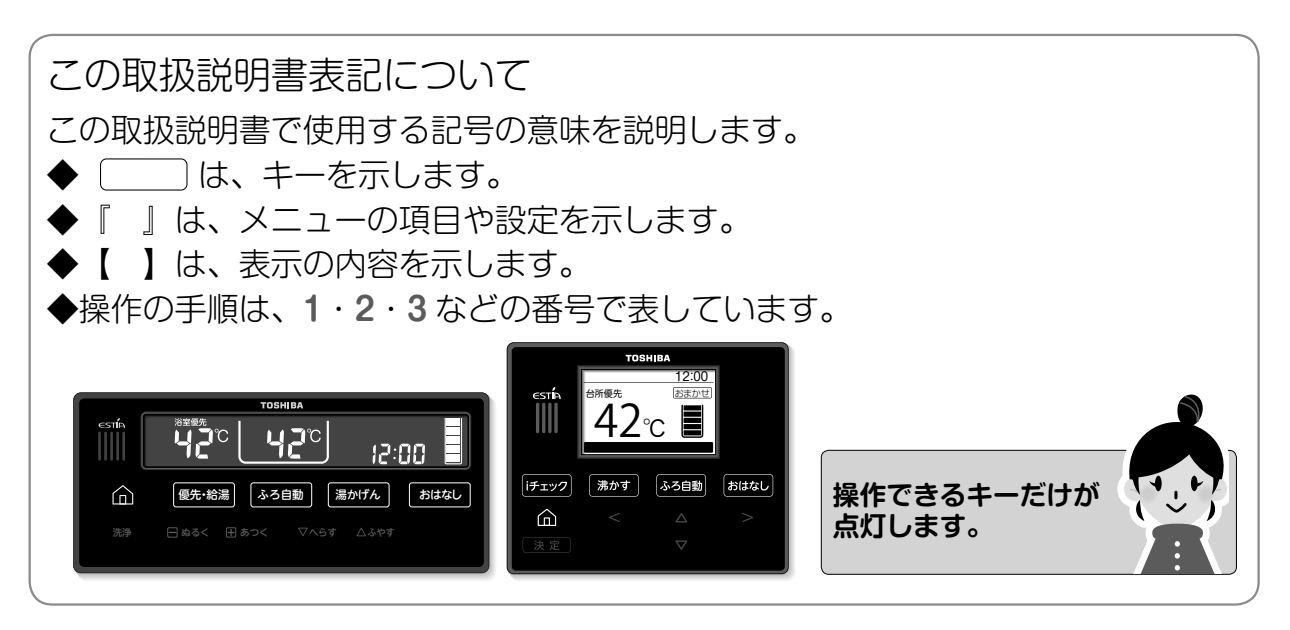

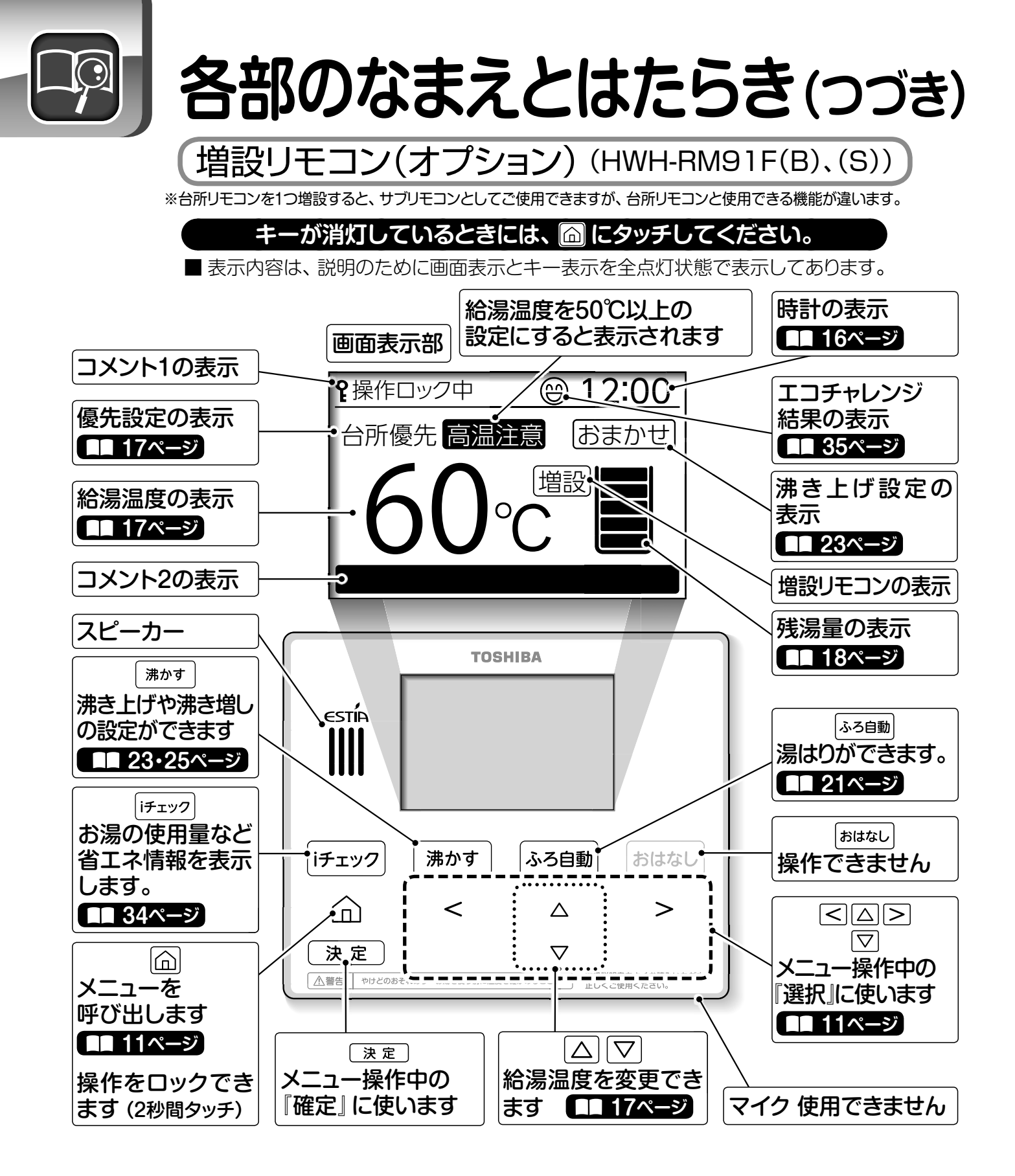

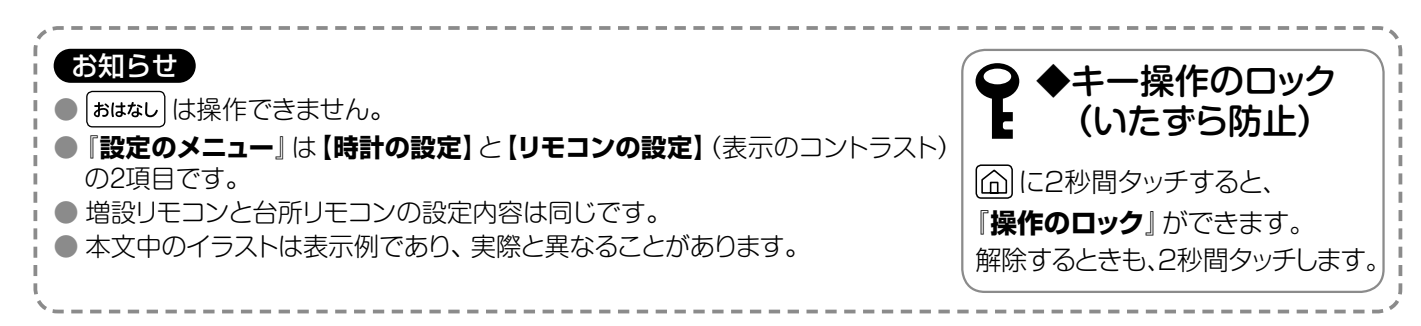

## 貯湯ユニットへの水の貯めかた

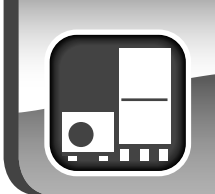

※混合水栓のお湯側を開いても、お湯(水)が出ない場合は下記操作を行ってください。

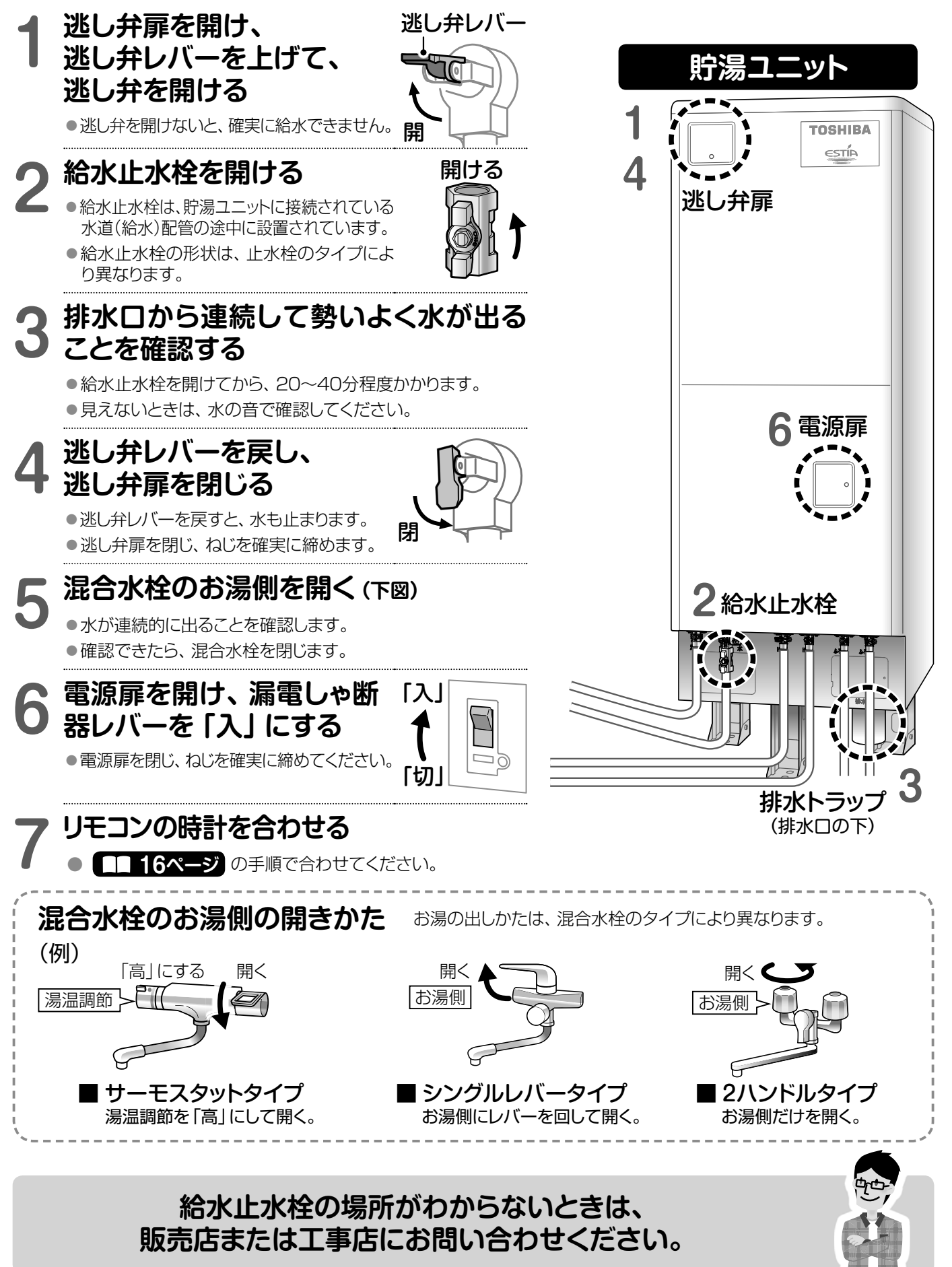

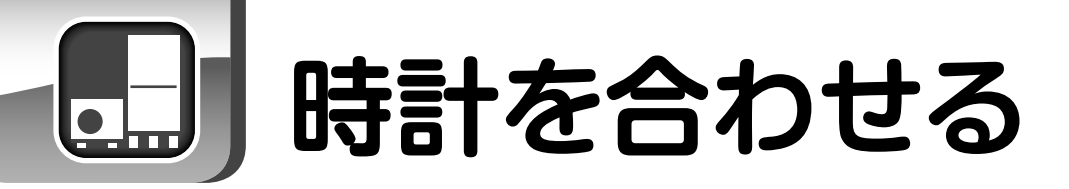

 ■ 初めて貯湯ユニットの漏電しゃ断器を『入』にすると、下図の説明画面が台所リモコンに表示されます。
 ■ 貯湯ユニットに給水後初めて時計を合わせると、タンクが全量になるまで自動で沸き増し(沸き上げ)を 行います。タンクが全量沸くまで約8時間かかります。

■ 長時間の停電後でも、この画面が表示されますので再度設定を行ってください。

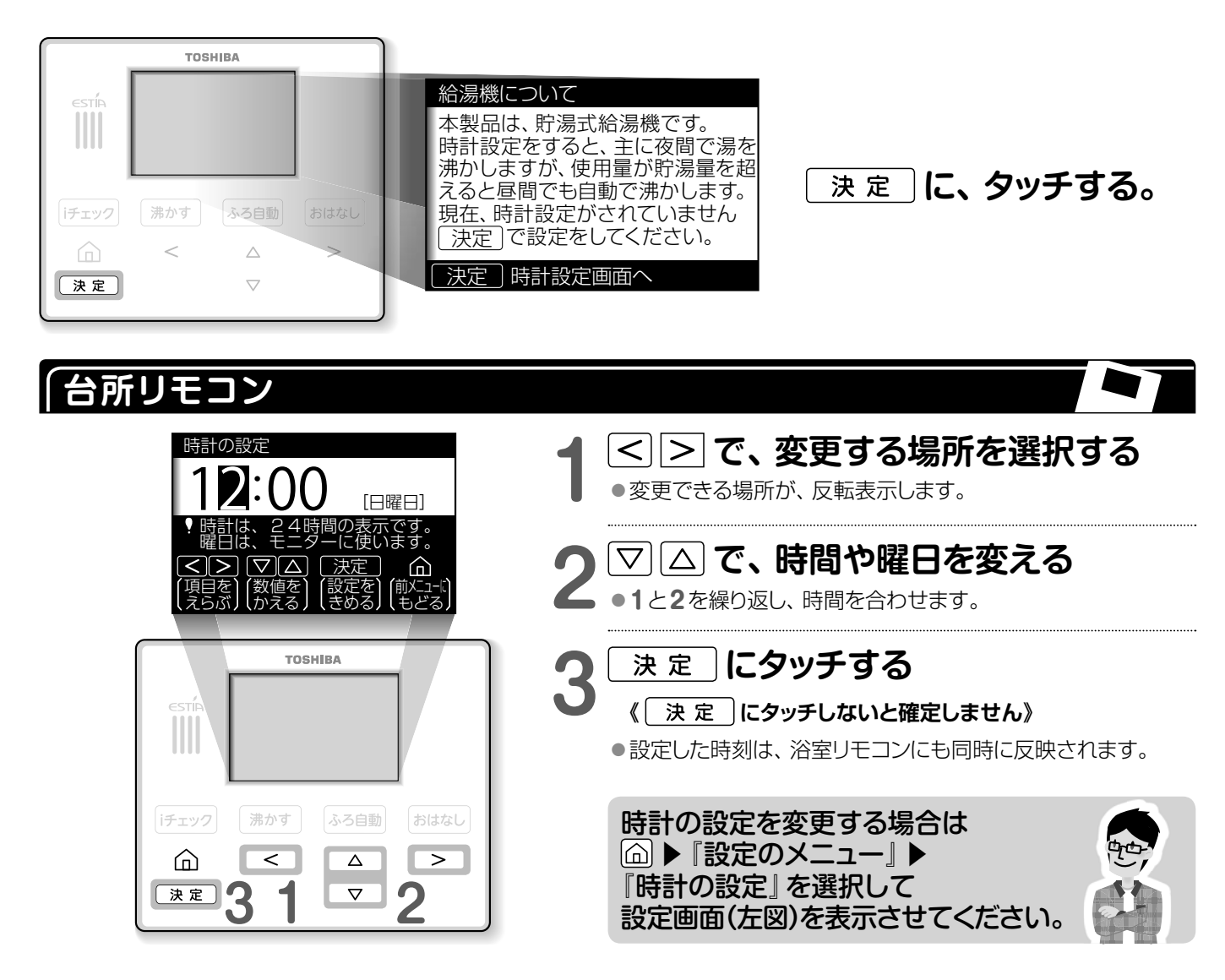

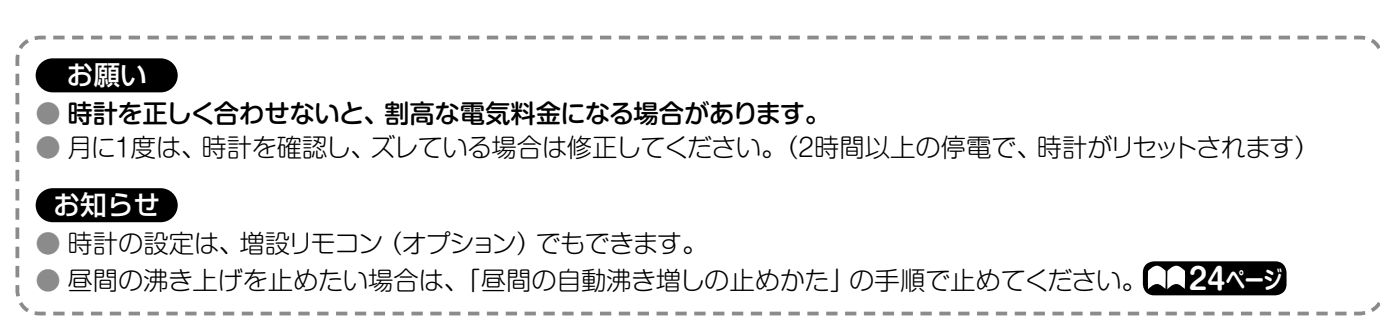

## お湯を使う

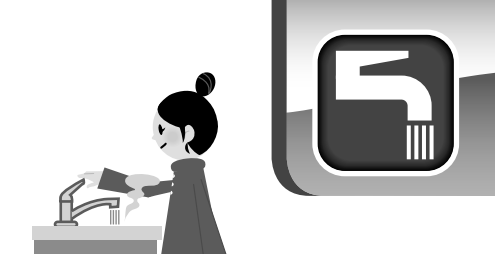

■ 混合水栓やシャワーから出る湯温を設定します。

■ 給湯温度は、【優先】表示のあるリモコンで変更できます。

■『優先』の切り替えは浴室リモコンで行います。お湯の使用中は、『優先』を切り替えられません。

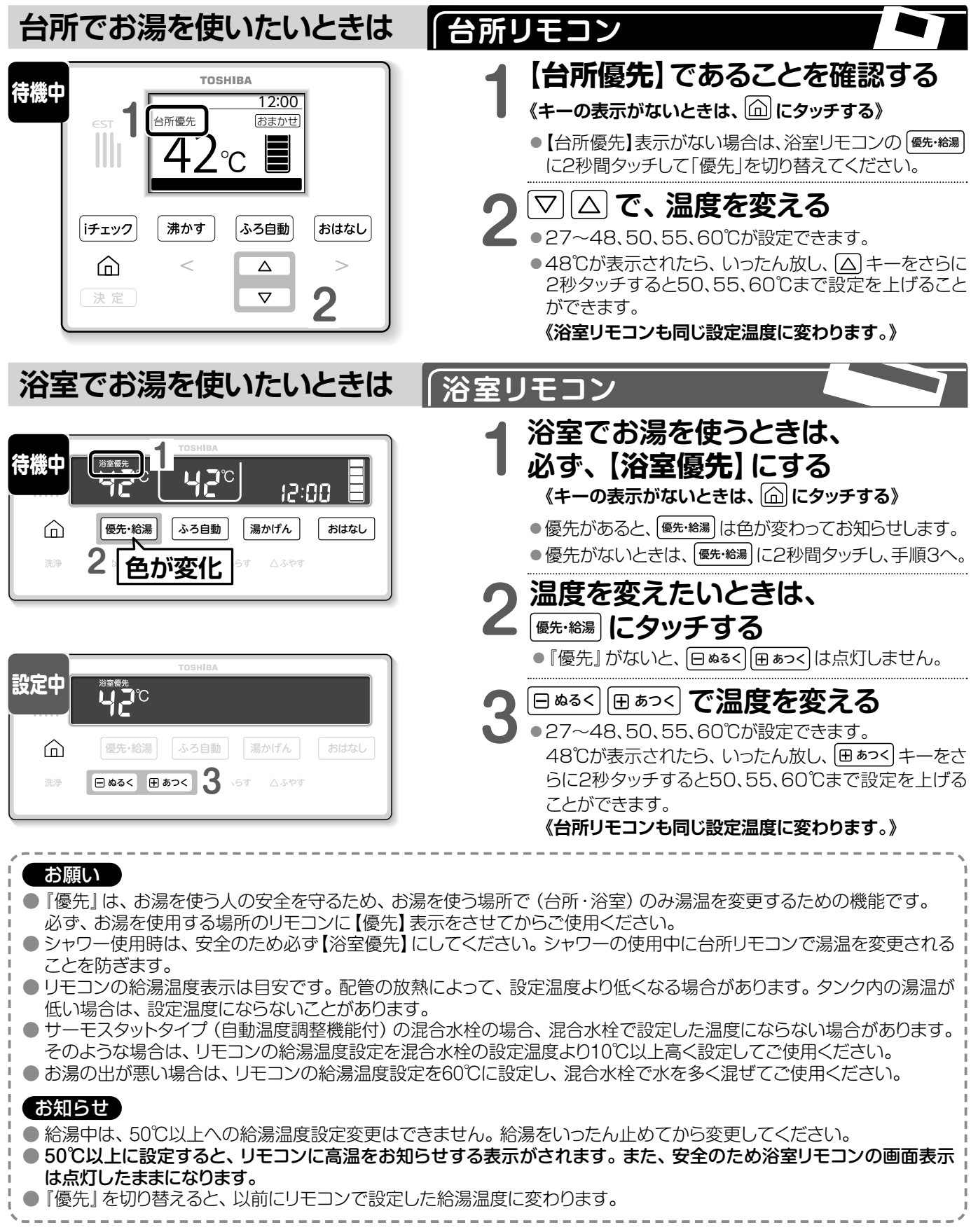

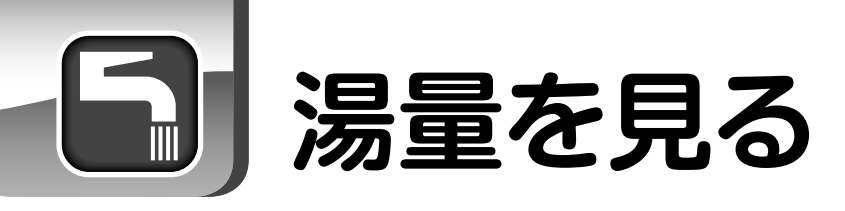

**貯湯ユニットの残湯量** 台所リモコン・浴室リモコンともに、5つの残湯量目 盛りで残湯量を表示しています。

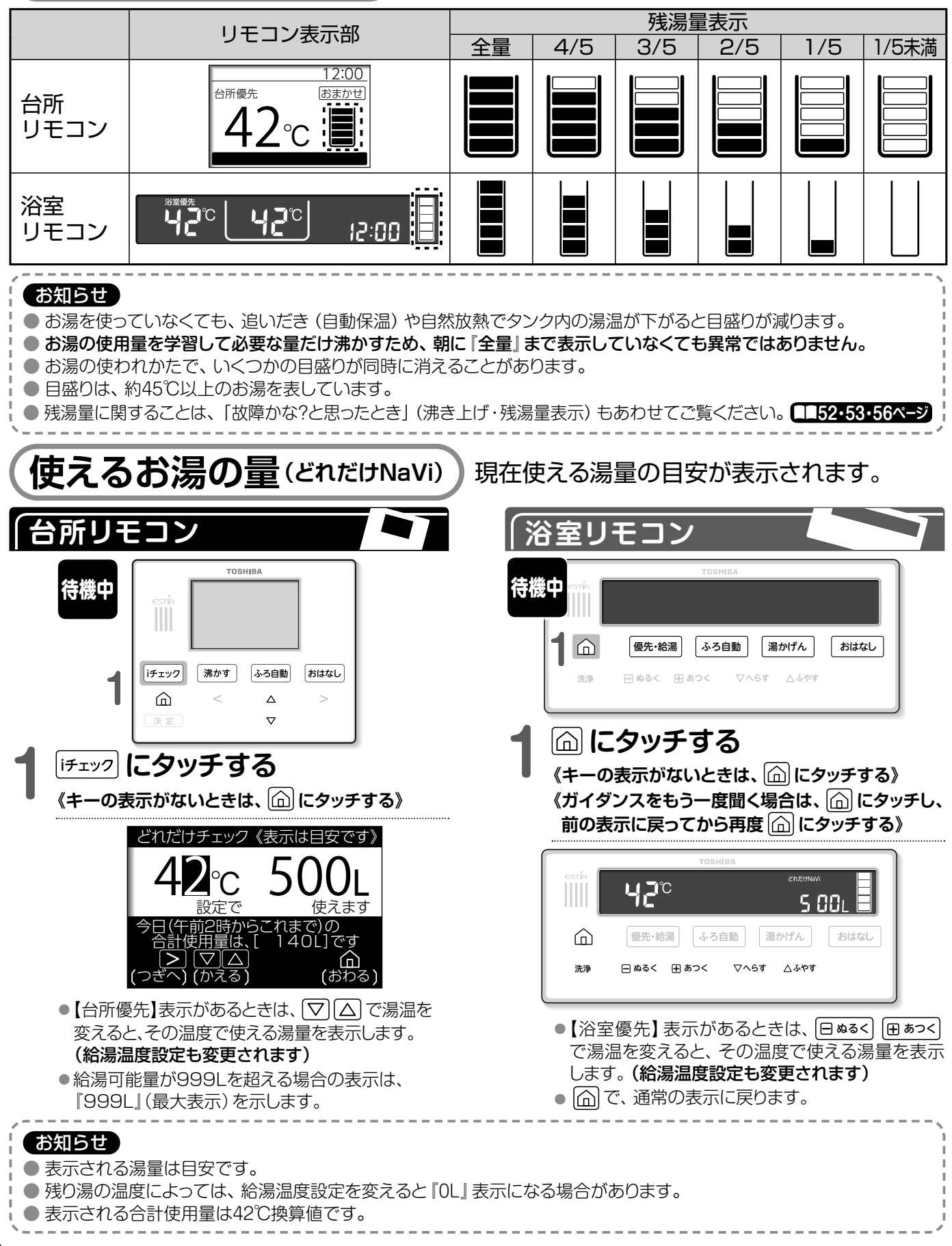

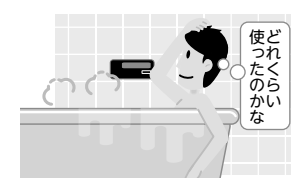

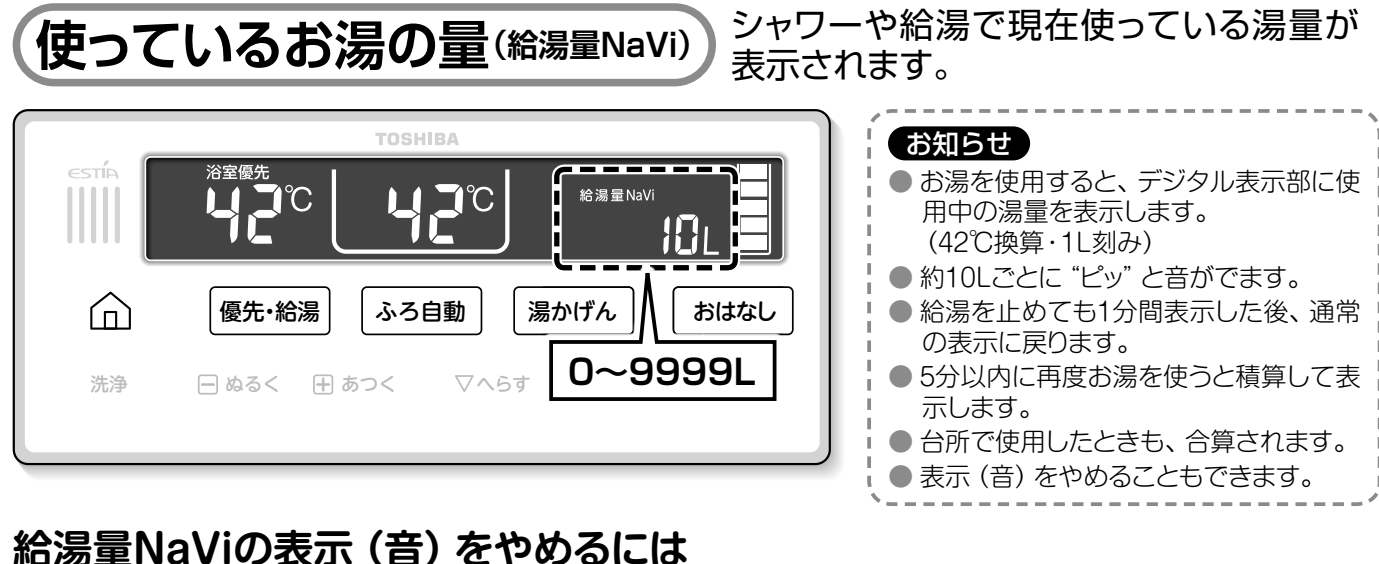

## 台所リモコン

| 待機中 | TOSHIBA       estřa       iffェック       沸かす       ふろ自動       おはなし                                                                                                    | 【 ふろ自動 にタッチし、<br>『おふろのメニュー』を表示させる<br>《キーの表示がないときは、 | )  |
|-----|----------------------------------------------------------------------------------------------------|----------------------------------------------------|----|
| 設定中 | TOSHIBA       おふろの×ニュー     !排水栓確認!       (5乙目到で、湯はり開始 (142℃)       湯はり     温度と       湯はり     「湯6次」       湯はり     二       (11)     温度と       (12)     浸定       (12)     浸定       (13)     (14)       (14)     (14)       (14)     (14)       (15)     (14)       (14)     (14)       (14)     (14)       (14)     (14)       (14)     (14)       (14)     (14)       (14)     (14)       (14)     (14)       (14)     (14)       (14)     (14)       (15)     (14)       (14)     (14)       (14)     (14)       (15)     (14)       (14)     (14)       (14)     (14)       (15)     (14)       (14)     (14)       (14)     (14)       (15)     (14)       (14)     (14)       (15)     (14)       (15)     (14)       (15)     (14)       (15)     (14)       (15)     (14)       (15)     (14)       (15)     (14)       (15) | <b>2</b> <>で、『おふろの機能』を<br>選択する                     |    |
|     | ifェック 沸かす ふろ自動 おはなし                                                                                                    | 3 決定 にタッチする                                        |    |
| 設定中 | TOSHIBA       銀行の 度弓配管 給量     9/7-の<br>BGM       出る量 凍結防止     800       皮     週本を、表示を、<br>日の       少なめ するする     する       シレムない     しない       しない     しない       しない     しない       マンロ     変更       (えら広) (かえる) (きめる) (もどる)                                                                                                    | <b>4</b> < ≥ で、『給湯量NaVi』を選択<br>▽ △ で、表示を『しない』に変え   | し、 |
|     | ifェック 沸かす ふろ自動 おはなし                                                                                                    | 5<br>(決定)にタッチする<br>(決定)にタッチしないと確定しません)             |    |

## お風呂に湯はりする

- リモコンで設定した湯はり温度・湯はり量で湯はりをし、湯はり終了後も保温とたし湯運転を自動で行います。(浴室リモコン、台所リモコンのどちらからでも操作できます。)
- 残湯量目盛りが3つ以上あることを確認してください。湯はり量によっては、湯はりが完了しない場合があります。また、残湯量がないと ふる目前 は操作できません。

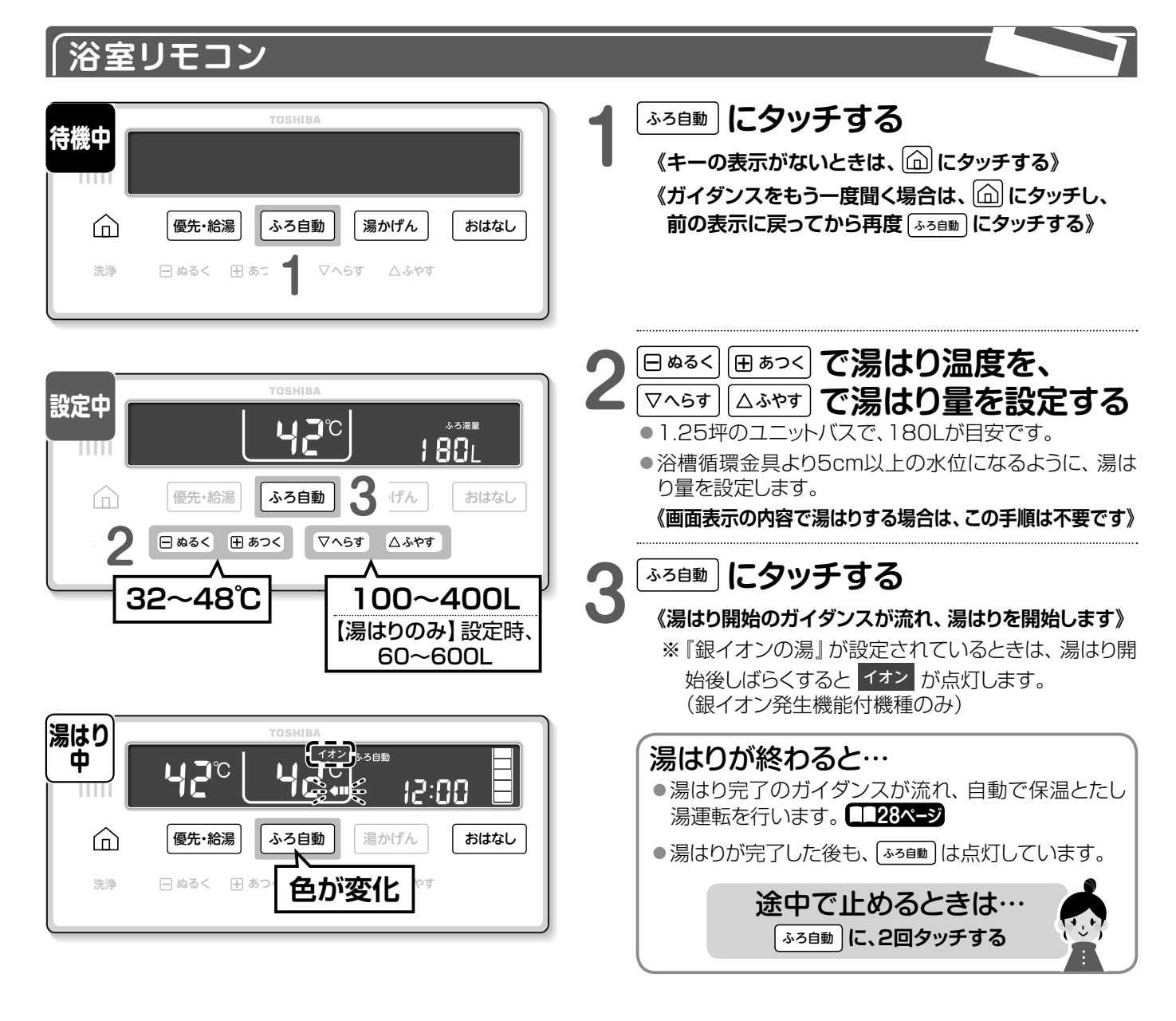

| ● 湯はり中に混合水栓やシャワーからお湯をたさないでください。浴槽からお湯があふれることがあります。     |
|--------------------------------------------------------|
| ● 湯はり中は、入浴したりお湯をくみ出したりしないでください。正常に湯はりができません。           |
| ● 残り温が淡薄循環全目とりとにある塩今でも温けりができますが、残り温を排水して温けりたするとりも時間が多く |

- 残り湯い冷僧傾塚玉具より上にめる場合でも湯はりかできますが、残り湯を排水して湯はりをするよりも時間が多くかかります。
   また、タンク内の湯温が下がり、湯ぎれの原因になる場合があるので、残り湯を排水してから湯はりすることをおすすめします。
   ふろ自動運転の湯はり温度・湯はり量は目安です。浴槽や配管ならびに季節などにより温度は変わりますので、状況に合わせ設定してください。
- 浴槽の残り湯を排水する場合は、必ずふろ自動運転を止めてください。(ふっ自動)に2回タッチ) 止めないで排水をするとお知らせコード『U:20』または『U:25』が発生します。
- 入浴中以外は浴槽にふたをしてください。ふろ自動保温運転を減らすことができ、省エネにつながります。
- また、入浴後は、ふろ自動運転を止めてください。(330m)に2回タッチ)
- ふろ自動運転を長時間行うと、タンク内の湯温が下がり、湯ぎれの原因になる場合があるので、短めに設定することをおすすめします。 ▲▲28ページ

お願い

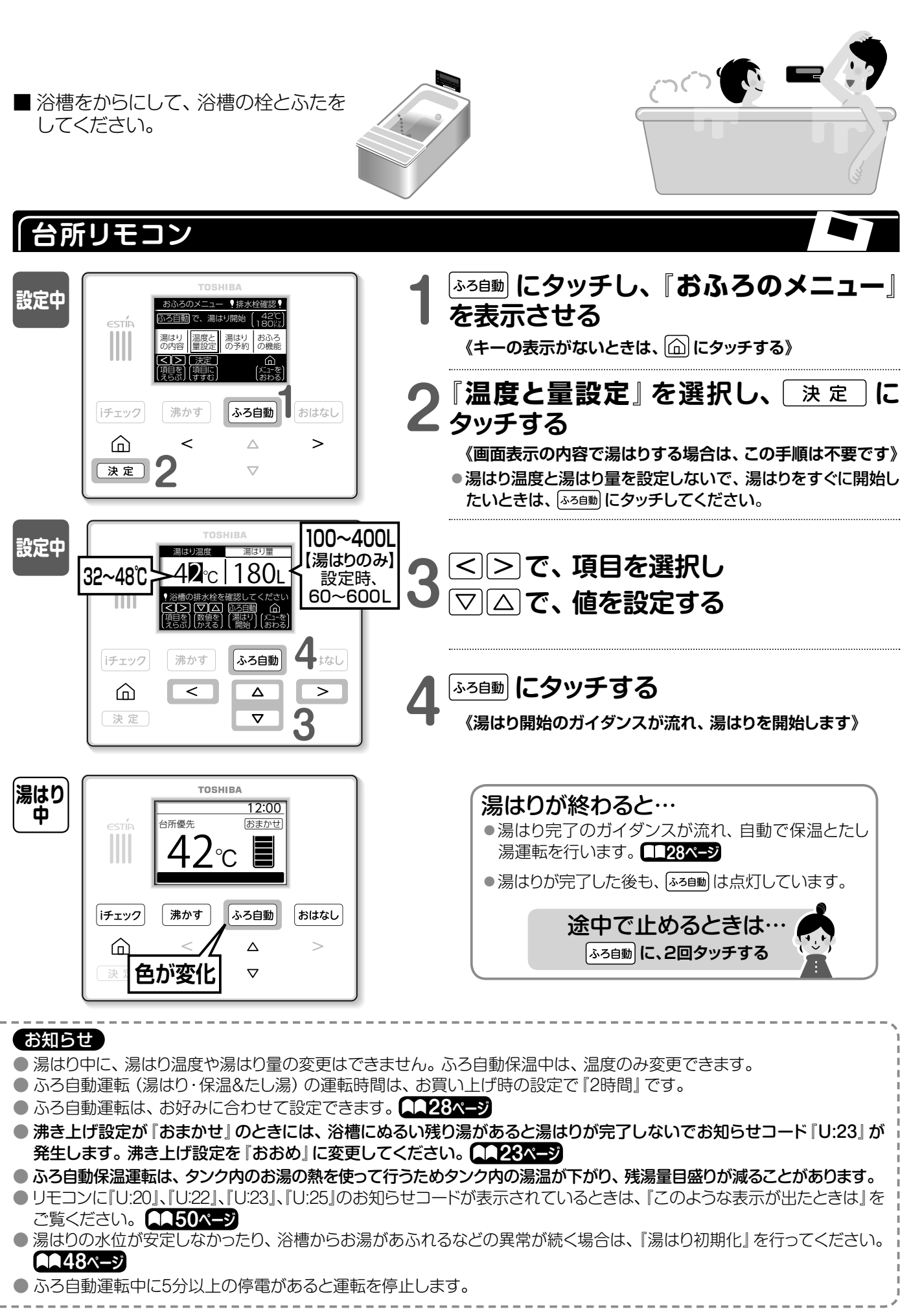

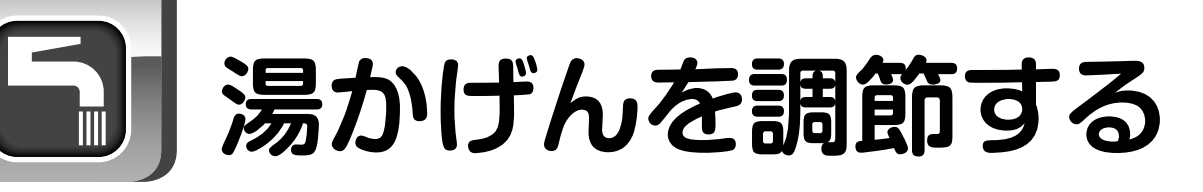

■ 浴槽の湯温を上げたり下げたりしたいとき、または湯量を増やしたいときに使用します。

■ 湯はり中は設定できません。また、残湯量がないと設定できません。

■ 追いだきやたし湯は、タンクの熱を使うためタンク内の湯温が下がり、残湯量が減ります。

#### 「浴室リモコン 湯かげんしにタッチする 寺機中 《キーの表示がないときは、 🏠 にタッチする》 《ガイダンスをもう一度聞く場合は、 🏠 にタッチし、 優先・給湯 ふろ自動 湯かげん おはなし $\bigcirc$ 前の表示に戻ってから再度 湯かげん にタッチする》 洗浄 □ ぬるく 田 あつく お好みの動作を選ぶ ▲ ◆ あつくするには ••••• 高温たし湯 設定中 → ⊞ ぁつ< にタッチする 追いだき たし湯 さし水 ●60°Cのお湯を、約20Lたします。 優先·給湯 ふろ自動 湯かげん おはなし $\widehat{}$ ▶ あつくするには • • • • • • • • • • 追いだき 2 □ ぬるく 🕀 あつく マヘらす △ふやす → 田 ぁつく に2秒間タッチする 設定温度まで上げます。 闘 熱いときに表示 ぬるくするには さし水 動作中 → □ ぬる< にタッチする נ 13:00 ●設定温度より1℃下げます。 優先·給湯 ふろ自動 湯かげん おはなし 仚 ▶お湯をふやすには → △ふやす にタッチする 選択した動作を表示 色が変化 ୳ୄୖୖୣୄୣୖ ● 設定温度のお湯を約20Lたします。 途中で止めるときは… たくさんお湯をふやすには 2倍たし 湯かげん にタッチしてから、 → △ふやす に2秒間タッチする J°C, 選んだキーにタッチ ●設定温度のお湯を約40Lたします。 お願い ● 追いだきや高温たし湯は、お湯が浴槽循環金具より上にあることを確認して操作をしてください。 ● 追いだきや高温たし湯は、浴槽循環金具から高温のお湯が出ます。浴槽循環金具から離れてください。 ● 浴槽の湯温を上げるためにはタンク内のお湯の熱を使います。残湯量が少ない場合はお好みの温度になるまでに時間 がかかります。心配な場合は、『昼間の手動沸き増しのしかた』の『少し増量』沸き増しを行ってから操作してください。 AA25ページ ● 前日の残り湯を《追いだき》 すると、残り湯を排水して湯はりをするよりも時間が多くかかります。 また、 タンク内の湯温 が下がり湯ぎれの原因になる場合があるので、残り湯を排水してから湯はりすることをおすすめします。 ● 混合水栓 (太陽熱温水器) から浴槽に湯はりした場合、追いだきや高温たし湯ができないことがあります。 「ふろ自動」にタッチして湯はりをしてください。 お知らせ ● 浴槽の湯温を上げるときは、《追いだき》よりも《高温たし湯》の方がタンク内のお湯を効率よく使うので省エネにつな がります。 ● ふろ自動運転中に《追いだき》を行うと、設定温度より約1℃高い温度まで温めます。 ● 追いだきは、残り湯の温度が低い場合は設定の温度になるまでに時間がかかります。

- 高温たし湯は、残り湯の温度が低い場合は60℃のお湯が出ない場合があります。
- 『銀イオンの湯』が設定されているときは、たし湯中、2倍たし湯中に イオン が点灯します。(銀イオン発生機能付機種のみ)
- ●3階に浴槽がある場合は、沸き上げ設定を『おおめ』に設定して追いだきすることをおすすめします。

## 沸き上げのしかた [夜間の運転]

- エコキュートは、ご家庭の生活スタイルに合った最適な湯量を学習し、主に夜間電力を使って一日に必要な 量だけお湯を自動で沸き上げます。
- リモコンの時計を設定すると、機器が自動的に沸き上げを開始します。
- 沸き上げには、『おまかせ』と『おおめ』の2モードがあります。ご家庭のお湯の使用量に合わせて選択して ください。お買い上げ時の設定は、節約・省エネを優先した『おまかせ』に設定されています。

(台所リモコン

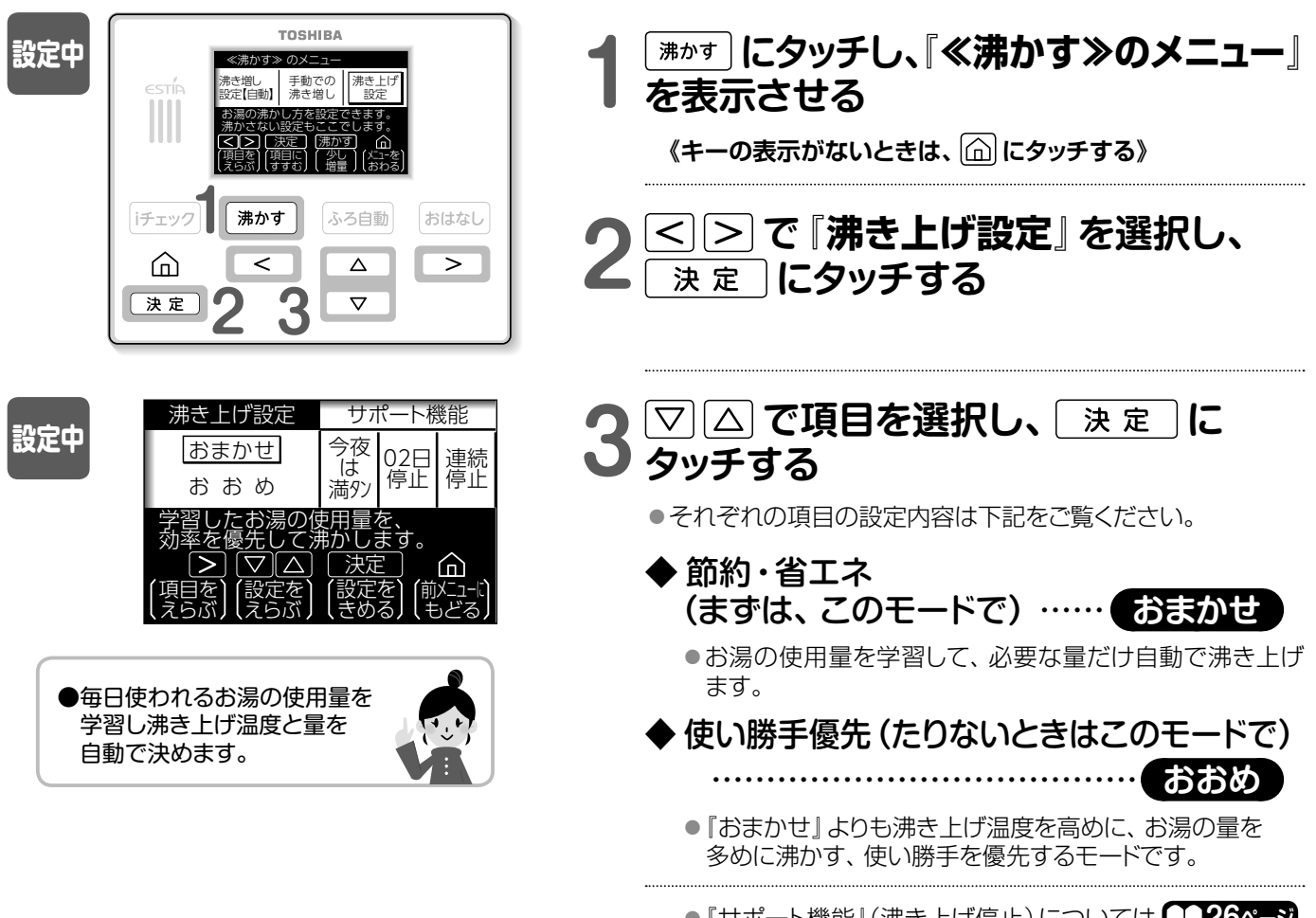

● 『サポート機能』 (沸き上げ停止) については ▲▲26ページ をご覧ください。

| <ul> <li>お願い</li> <li>お湯の使用量によっては、全量を沸かしません。朝に残湯量目盛りが全量表示していなくても異常ではありません</li> <li>昼間時間帯(朝~夜)は、お湯がたりないときだけ自動で沸き増し(沸き上げ)します。また、自動沸き増し運転を</li></ul>              | <b>,。</b> |
|----------------------------------------------------------------------------------------------------|-----------|
| ることもできます。 <li>▲124ページ</li> <li>追いだきを多く使う場合は、「おおめ」に設定することをおすすめします。</li>                                                                                         | 止め        |
| <ul> <li>お知らせ</li> <li>最初の1週間は最適な湯量を学習するため、朝にタンクが全量になるように沸き上げます。学習すると使用状況に合</li></ul>                                                                          | うった       |
| 湯量を沸き上げます。 <li>約65℃~約90℃の範囲で沸き上げ量に応じて必要な温度で沸き上げをします。</li> <li>沸き上げ中は、ヒートポンプユニットから運転音がします。外気温が低いときは、運転音が大きくなることがありま</li> <li>明日お湯が必要な場合、一晩だけ全量で沸かすことができます。</li> | す。        |

# 昼間の自動沸き増しの止めかた

■ 昼間時間帯(朝~夜)は、お湯がたりないときだけ自動で沸き増し(沸き上げ)します。 また、自動沸き増し運転を止めることもできます。

## 台所リモコン

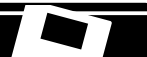

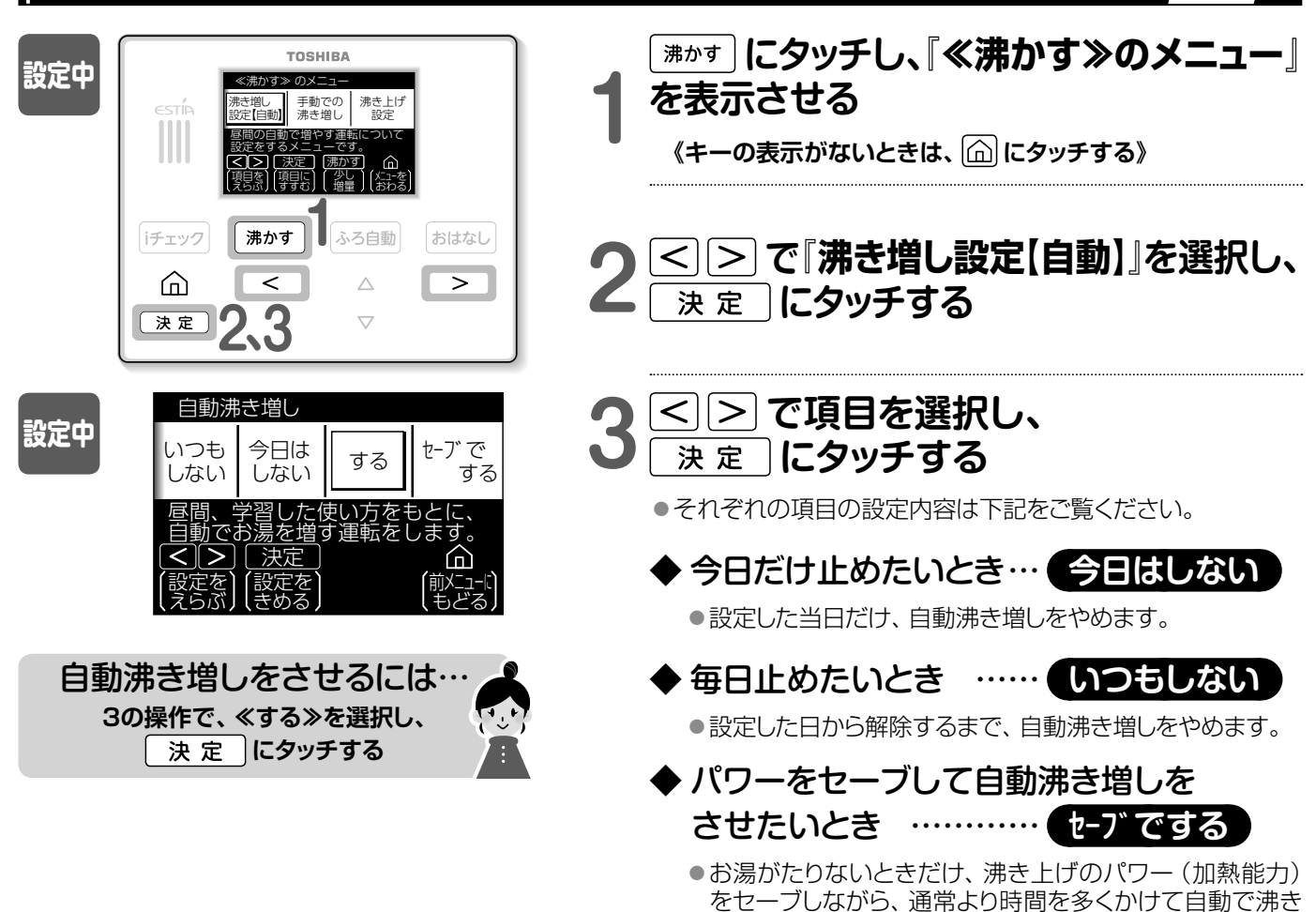

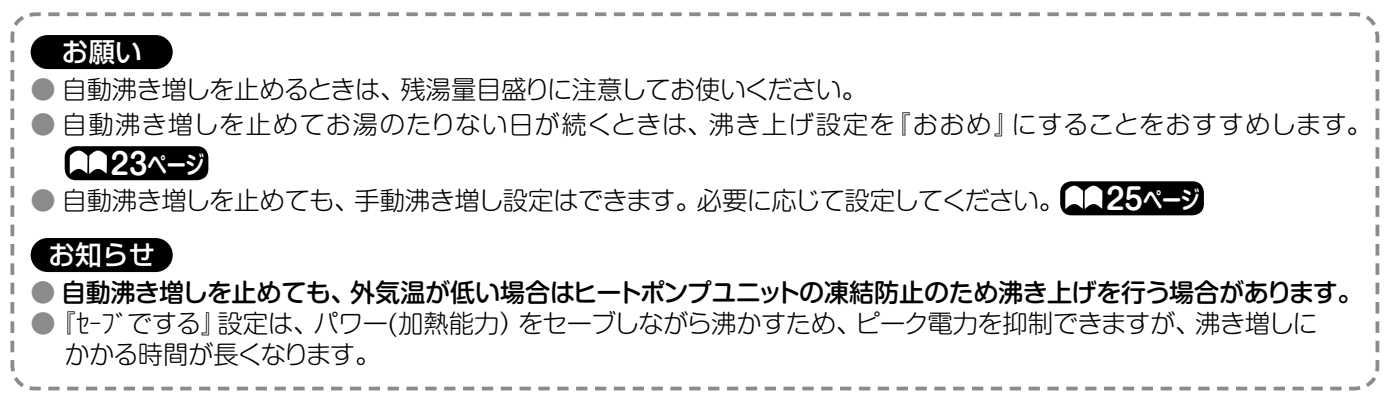

増しをします。

## 昼間の手動沸き増しのしかた

### ■ 昼間時間帯 (朝~夜) に手動でお湯を沸かしたいときに使用します。

■ いつもよりお湯を多く使う場合に設定すると湯ぎれを防ぐことができます。

■ 手動沸き増しは、昼間の電力を使用してお湯を沸かします。 残湯量を確認し、 必要に応じて設定してください。

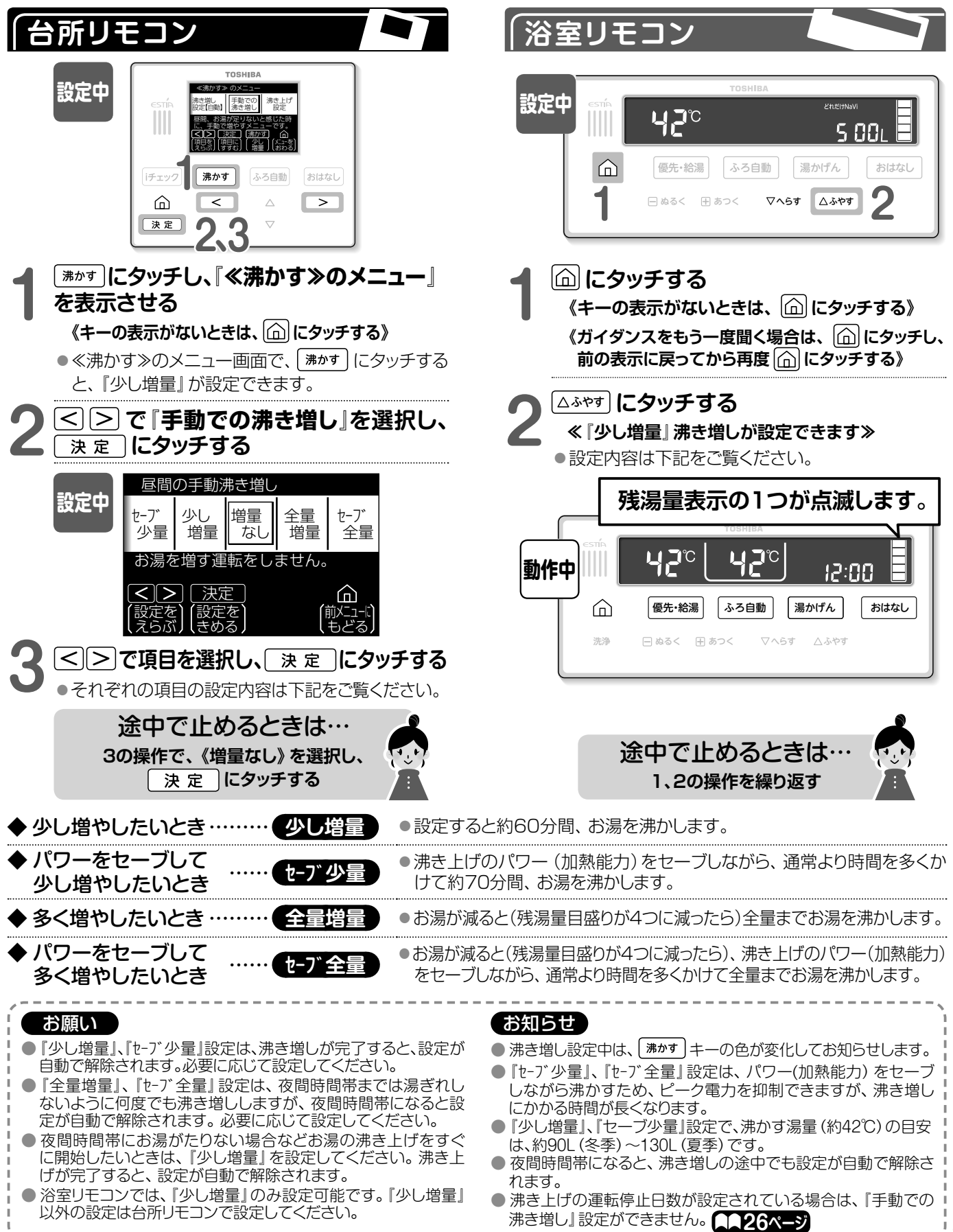

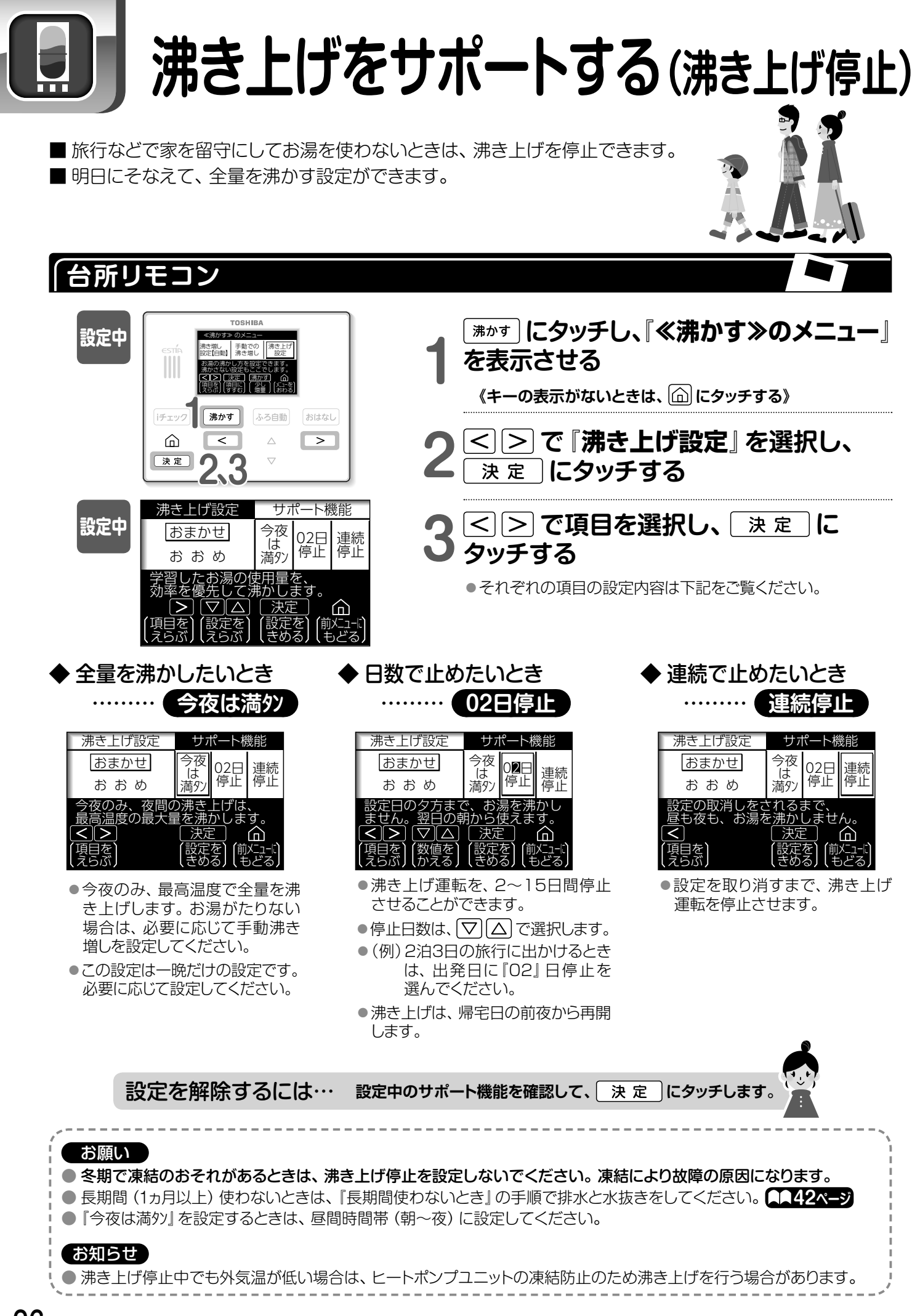

## 湯はりの予約をする

■ 湯はりを予約すると、設定時間までに湯はりを完了させます。
 ■ 予約設定をする場合は、浴槽をからにして、浴槽の栓とふたをしてください。

台所リモコン

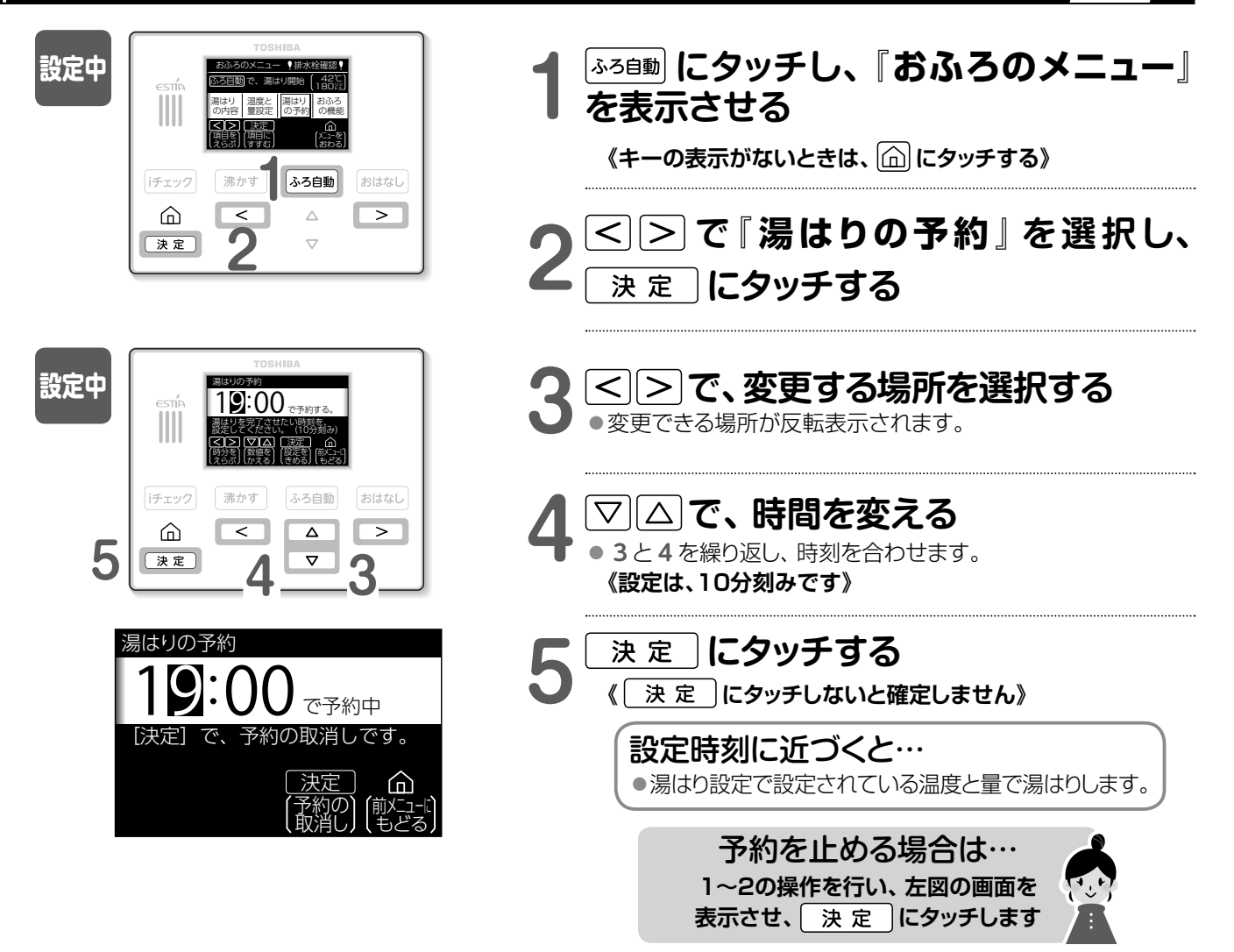

Pi!

そ少のし

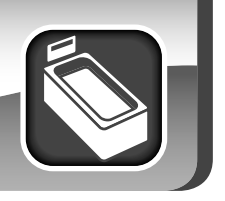

## ふろ自動運転のモードを選ぶ

■ ふろ自動運転時間や自動保温・たし湯を行わないようにするなどお好みに合わせて設定できます。

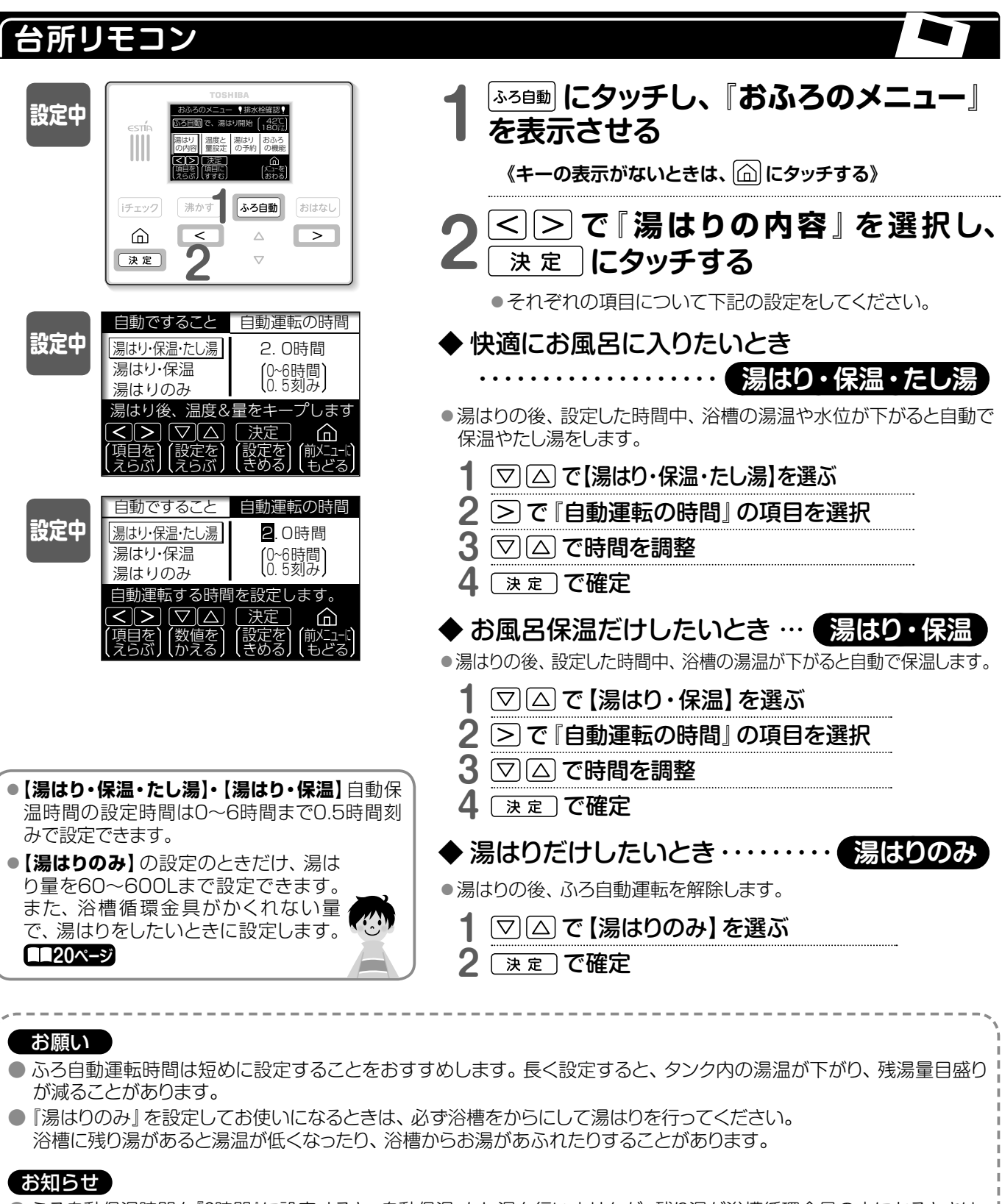

<sup>●</sup> ふろ自動保温時間を『0時間』に設定すると、自動保温・たし湯を行いませんが、残り湯が浴槽循環金具の上にあるときは、 湯はりだけをすることができます。

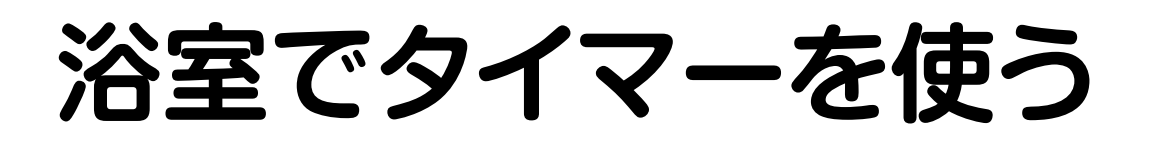

■ 浴室で、『時間を決めて入浴する』などに使える、タイマーです。

「浴室リモコン

| 待機中  |                                                                                     | TOSHIBA<br>優先・給湯 ふろ自動 湯かげん おはなし<br>日 ぬるく 田 あつく ▽ヘらす △ふやす                               | 1           | <ul> <li></li></ul>                                                                                                    |
|------|-------------------------------------------------------------------------------------|----------------------------------------------------------------------------------------|-------------|----------------------------------------------------------------------------------------------------|
| 設定中  | estin<br>()<br>()<br>()<br>()<br>()<br>()<br>()<br>()<br>()<br>()<br>()<br>()<br>() | TOSHIBA<br>くたにけれぬが<br>ちののし<br>優先・給湯 ふろ自動 湯かげん おはなし<br>日 あるく 田 あつく マヘ5す ム3やす<br>2       | 2           | ∇^6す にタッチする                                                                                                    |
| 設定中  |                                                                                     | 717-<br>: 5<br>優先・給湯 ふろ自動 湯が 1~99分<br>日ぬるく 田あつく マヘ5ず ムふやす 3                            | 3<br>4      | <ul> <li>∇&lt;&gt;6す △ふやす で時間を変更する</li> <li></li></ul>                                                                                  |
| 動作中  | ≪STÍA<br>↓↓↓↓↓<br>↓<br>洗浄                                                           | TOSHIBA<br>くて~<br>くて~<br>の<br>の<br>の<br>の<br>の<br>の<br>の<br>の<br>の<br>の<br>の<br>の<br>の |             | タイマーが [0] になると…<br>● チャイムでお知らせします。<br>途中で止める場合は…<br>☆ にタッチしてから、 ▽ へらす にタッチ<br>(お湯を使うと [給湯量NaVi] 19X=ジ を表示し、<br>お湯を止めると [タイマー」の表示に 戻ります) |
| ♦ BG | Mを替                                                                                 | えるには…台所リモコンで変                                                                          | 更           |                                                                                                    |
|      | ふろ自動)<br>『おふ?<br>『タイマー(                                                             | こタッチし、『おふろのメニュー』<br>ろの機能』を選択し、「決定」に<br>のBGM』を選択する                                      | を表示<br>タッチマ | させる<br>する<br>また中<br>また中<br>また中<br>また・<br>また・<br>また・<br>また・<br>また・<br>また・<br>また・<br>また・                                                  |
| 2 ℤ  | ○○で                                                                                 | 選択し、 (決定) にタッチする したタッチしないと確定しません                                                       | ,»          | (えらが)(かえる)(もとる)<br>(まりが)(かえる)(もとる)<br>(チェック) 沸かす <b>1 ふろ自動</b> おはなし                                                                     |

決定

<

∆ ⊽

2

5. J.J.

È

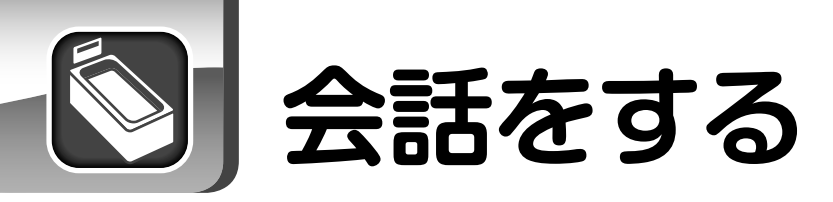

■ 台所リモコンと浴室リモコンとで会話ができます。

■ 浴室リモコン、台所リモコンのどちらからでも、おはなしを開始できます。

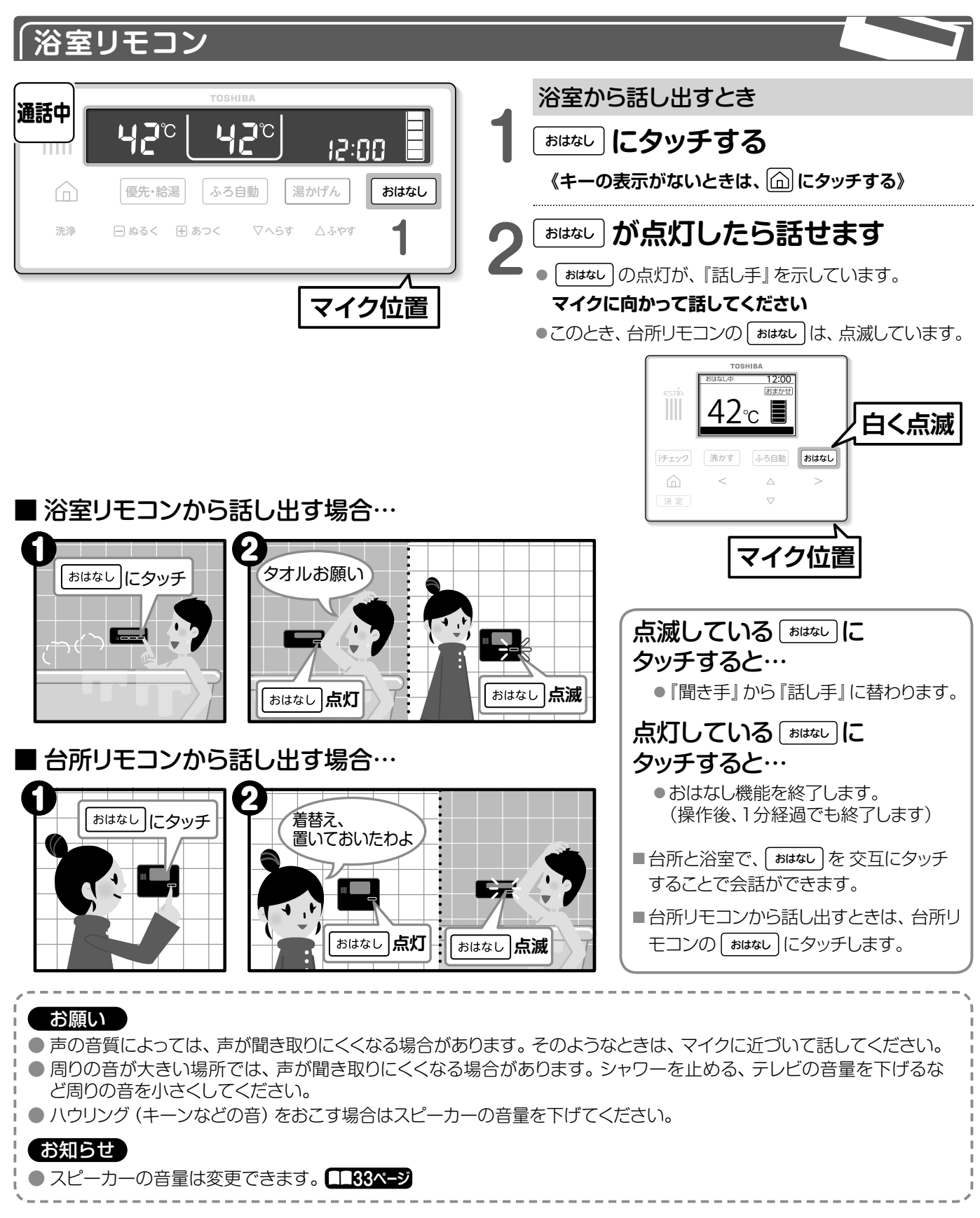

銀イオンの湯について 🎆

- 銀イオン発生機能付き製品では、湯はりとたし湯の際に、銀イオンを 発生させています。(自動たし湯と高温たし湯は除く)
- ■『銀イオンの湯』は、除菌・防臭効果があります。
  - •次に入浴されるかたにもきれいなお湯を楽しんでいただけます。
  - •翌日の洗濯など生活用水に利用するときにも銀イオンがない場合に比較して、きれいで臭いが少ない水が利用できます。
  - ・浴槽配管内の菌繁殖抑制にも効果があります。
     (ふろ自動運転が設定されている場合)
- ■湯はりやたし湯の際の『銀イオン』の量を下記の手順で変更できます。 銀イオンを止めることもできます。

## 銀イオンの量を替える

## (台所リモコン

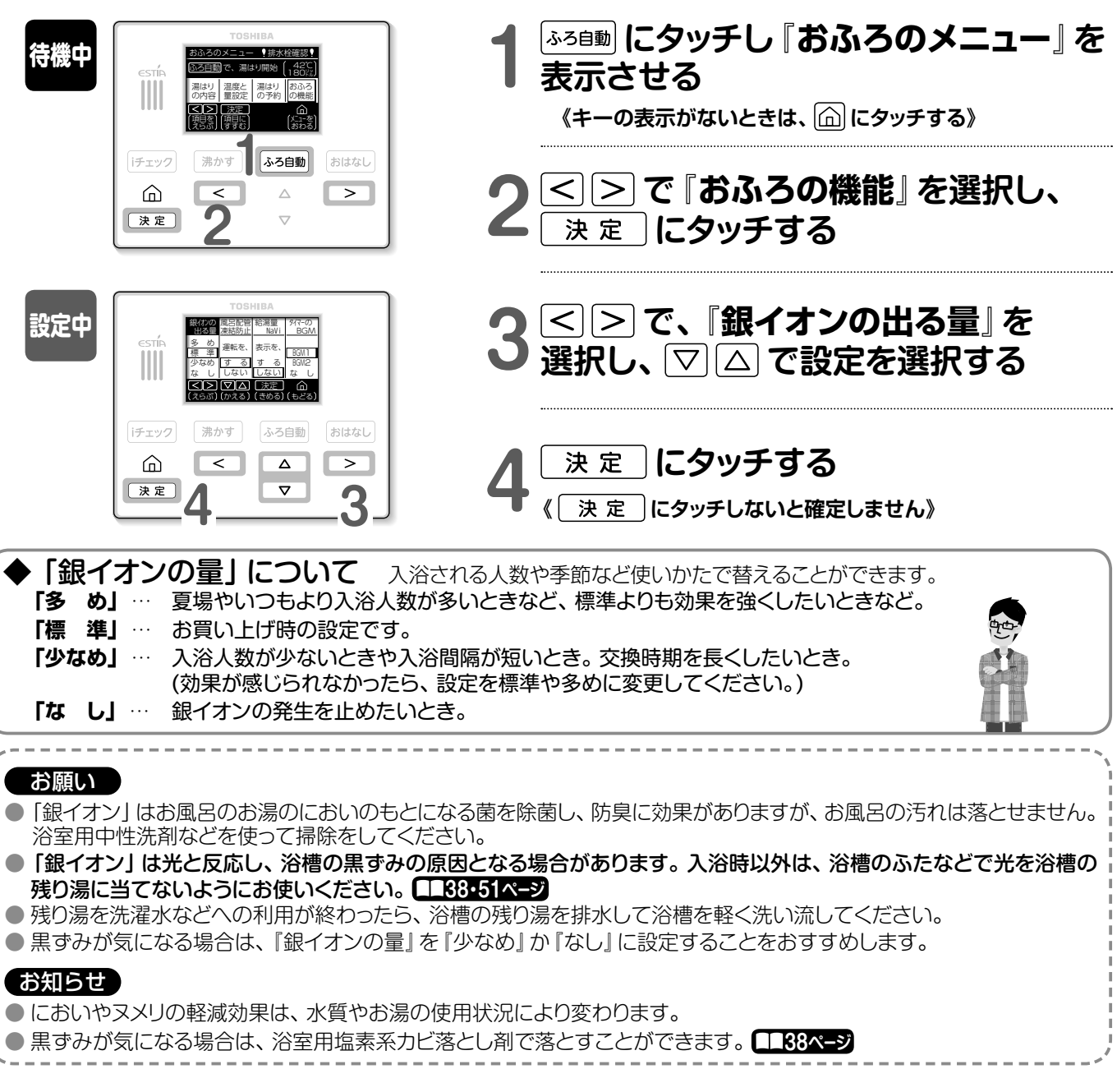

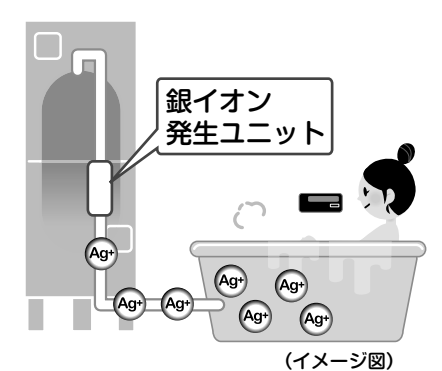

銀イオン発生 機能付機種のみ

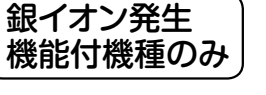

## リモコンの設定を替える

■ ガイダンスやおはなしの音量、表示の点灯時間・タッチスイッチ(キー)の感度など、お好みに合わせ設定できます。(浴室リモコンの設定変更も台所リモコンで行います)

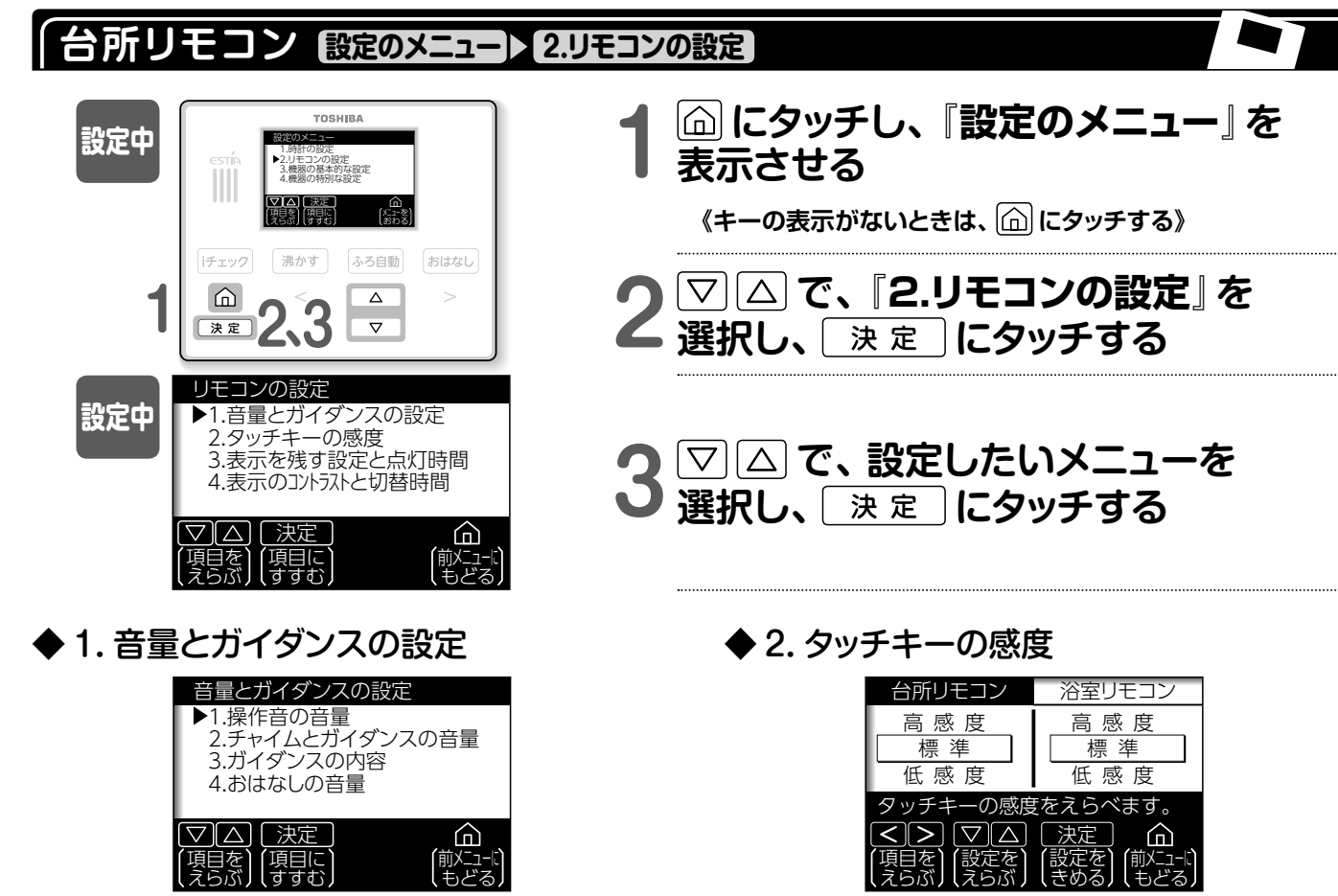

 ・音量とガイダンスの設定をするときに操作します。

 ・操作方法は次ページにしたがって行ってください。

| ◆3.表示を残す設定と点灯時間 |
|-----------------|
|-----------------|

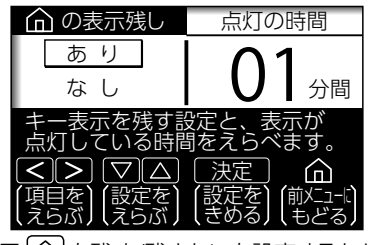

- 特定キー表示 (金)を残す/残さないを設定するときに操作します。
   ■特定キーの表示を変えるには…
  - ▽ △ で選択し、 決 定 にタッチする。
- キー操作後、表示の消灯までの時間を設定するときに操作します。
   ■点灯の時間を変えるには…
  - ▶ で『点灯の時間』に切り替え、▼△ で時間を 変更し、 決定 にタッチする。

- ●タッチキーの操作感度を設定するときに操作します。

  - ■浴室リモコンの感度を変えるには…
     > で浴室リモコンに切り替え、
     ()
     ()
     ()
     ()
     ()
     ()
     ()
     ()
     ()
     ()
     ()
     ()
     ()
     ()
     ()
     ()
     ()
     ()
     ()
     ()
     ()
     ()
     ()
     ()
     ()
     ()
     ()
     ()
     ()
     ()
     ()
     ()
     ()
     ()
     ()
     ()
     ()
     ()
     ()
     ()
     ()
     ()
     ()
     ()
     ()
     ()
     ()
     ()
     ()
     ()
     ()
     ()
     ()
     ()
     ()
     ()
     ()
     ()
     ()
     ()
     ()
     ()
     ()
     ()
     ()
     ()
     ()
     ()
     ()
     ()
     ()
     ()
     ()
     ()
     ()
     ()
     ()
     ()
     ()
     ()
     ()
     ()
     ()
     ()
     ()
     ()
     ()
     ()
     ()
     ()
     ()
     ()
     ()
     ()
     ()
     ()
     ()
     ()
     ()
     ()
     ()
     ()
     ()
     ()
     ()
     ()
     ()
     ()
     ()
     ()</li

## ◆ 4. 表示のコントラストと切替時間

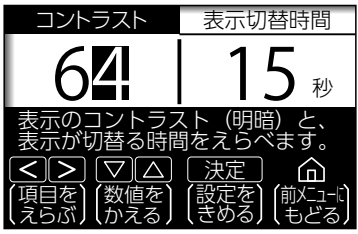

- 表示のコントラスト(明暗)を設定するときに操作します。
  - ■表示のコントラストを変えるには… 「▽」△」で選択し、「決定」にタッチする。
- ●キー操作後、画面の表示が戻る(キャンセル)までの時間を設定するときに操作します。
  - ■表示の切替(キャンセル)時間を変えるには…
    - ▶ で『表示切替時間』に切り替え、
       ▽ △ で時間を
       変更し、
       決定
       にタッチする。

### ≪『音量とガイダンスの設定』メニューを操作する場合≫

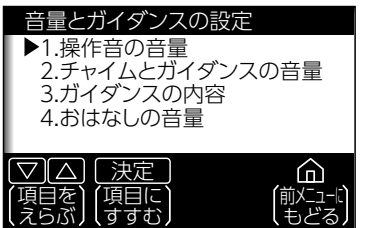

## 図△で、設定したいメニューを 選択し、 決定 にタッチする

◆ 1. 操作音の音量

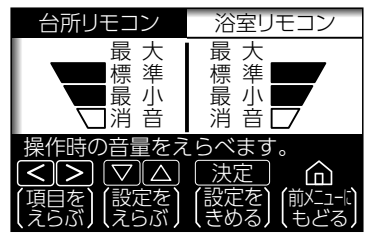

- ●操作(タッチ)音の音量を設定するときに操作します。
  - ■台所リモコンの操作音の音量を変えるには…
     □
     □
     □
     □
     □
     □
     □
     □
     □
     □
     □
     □
     □
     □
     □
     □
     □
     □
     □
     □
     □
     □
     □
     □
     □
     □
     □
     □
     □
     □
     □
     □
     □
     □
     □
     □
     □
     □
     □
     □
     □
     □
     □
     □
     □
     □
     □
     □
     □
     □
     □
     □
     □
     □
     □
     □
     □
     □
     □
     □
     □
     □
     □
     □
     □
     □
     □
     □
     □
     □
     □
     □
     □
     □
     □
     □
     □
     □
     □
     □
     □
     □
     □
     □
     □
     □
     □
     □
     □
     □
     □
     □
     □
     □
     □
     □
     □
     □
     □
     □
     □
     □
     □
     □
     □
     □
     □
     □
     □
     □
     □
     □
     □
     □
     □
     □
     □
     □
     □
     □
     □
     □
     □
     □
     □
     □
     □
     □
     □
     □
     □
     □
     □
  - ■浴室リモコンの操作音の音量を変えるには…
     > で浴室リモコンに切り替え、
     〇 で選択し、
     たタッチする。

## ◆3. ガイダンスの内容

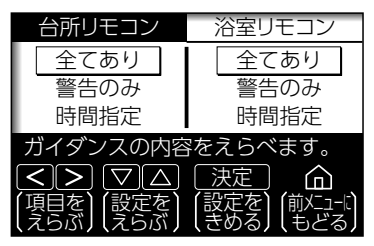

- ・ガイダンスの制限を設定するときに操作します。
   ■台所リモコンのガイダンス制限を変えるには…
   □
   □
   □
   □
   □
   □
   □
   □
   □
   □
   □
   □
   □
   □
   □
   □
   □
   □
   □
   □
   □
   □
   □
   □
   □
   □
   □
   □
   □
   □
   □
   □
   □
   □
   □
   □
   □
   □
   □
   □
   □
   □
   □
   □
   □
   □
   □
   □
   □
   □
   □
   □
   □
   □
   □
   □
   □
   □
   □
   □
   □
   □
   □
   □
   □
   □
   □
   □
   □
   □
   □
   □
   □
   □
   □
   □
   □
   □
   □
   □
   □
   □
   □
   □
   □
   □
   □
   □
   □
   □
   □
   □
   □
   □
   □
   □
   □
   □
   □
   □
   □
   □
   □
   □
   □
   □
   □
   □
   □
   □
   □
   □
   □
   □
   □
   □
   □
   □
   □
   □
   □
   □
   □
   □
   □
   □
   □
   □
   □
   □
   □
  - ■浴室リモコンのガイダンス制限を変えるには…
     ご浴室リモコンに切り替え、
     ご浴室リモコンに切り替え、
     (クッチする。)
- ガイダンスをさせる時間を設定するときは、『時間指定』
   を選択し、 決定 にタッチする。
  - 下記の操作にしたがって、時間を設定してください。

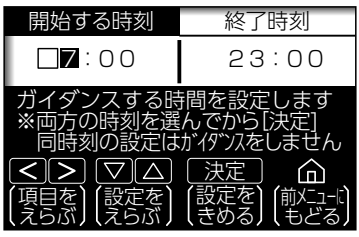

- ■開始する時刻を変えるには…
  - ▽ △ で選択し、 決 定 にタッチする。
- ■終了時刻を変えるには…
  - ≥ で終了時刻に切り替え、 ▽ △ で選択し、
  - 決定 にタッチする。

◆2. チャイムとガイダンスの音量

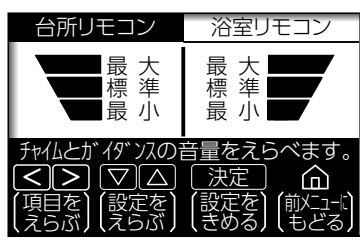

- チャイムとガイダンスの音量を設定するときに操作します。
   ■台所リモコンの音量を変えるには…
  - ▽ △ で選択し、 決定 にタッチする。
  - ■浴室リモコンの音量を変えるには…
     > で浴室リモコンに切り替え、
     〇 選択し、
     (決定)にタッチする。

### ◆4.おはなしの音量

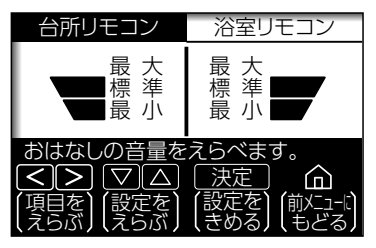

- スピーカーの音量を設定するときに操作します。
   ■台所リモコンの音量を変えるには…
  - ○○○で選択し、○決定○にタッチする。
  - ■浴室リモコンの音量を変えるには…
    - > で浴室リモコンに切り替え、 ▽ △ で選択し、
      決定 にタッチする。

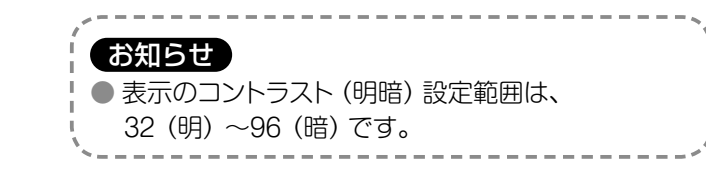

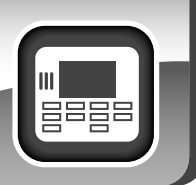

## お湯の使用情報を見る[ESTIA i]

■ 過去1週間の給湯量・電力量・残湯量が確認できます。ご使用の目安としてご利用ください。
 ■ お湯の使用量の目標値を設定 (エコチャレンジ) すると、週単位で評価が表示されますので、楽しみながらさらなる節電・省エネ意識向上にお役立ていただけます。

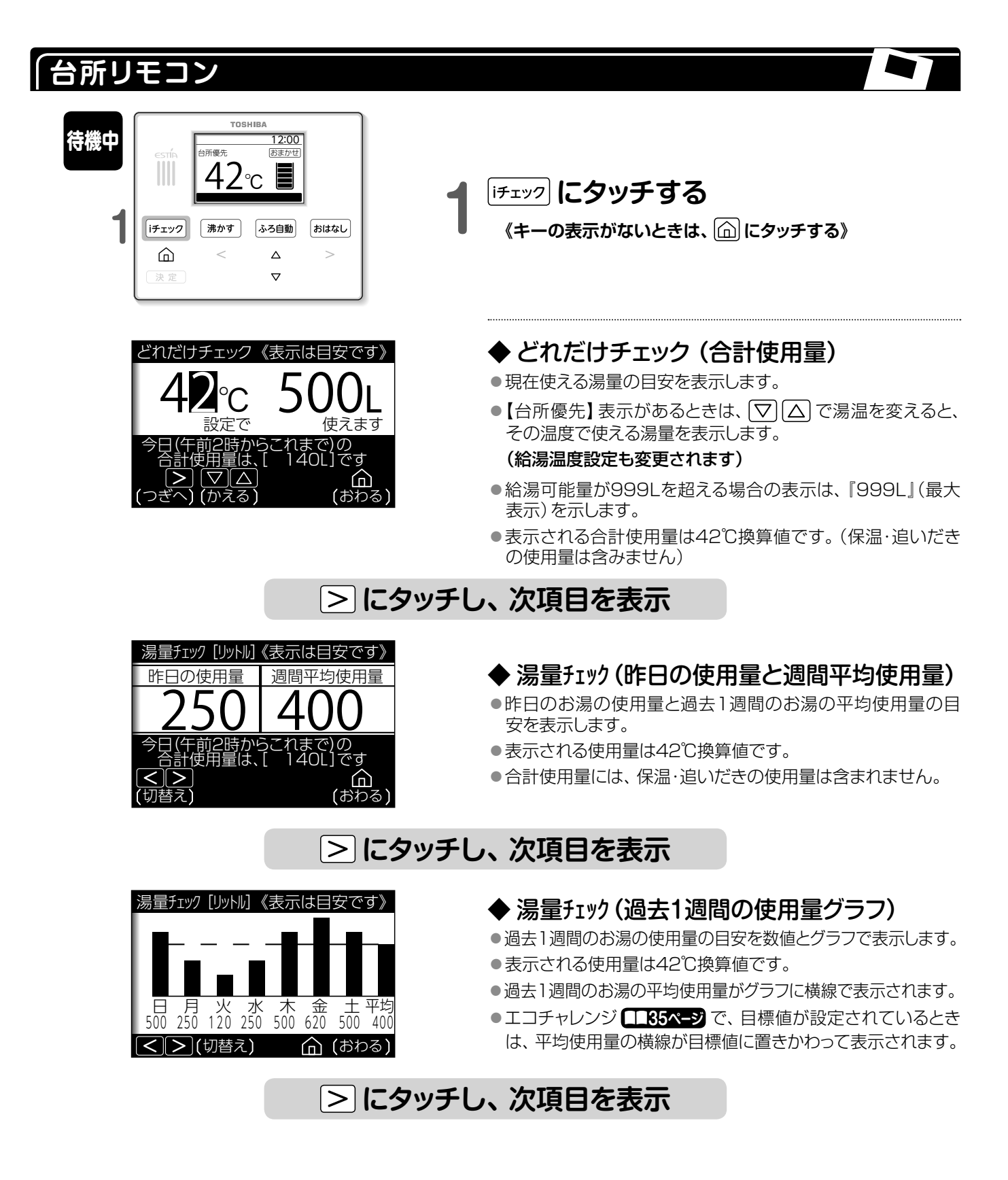

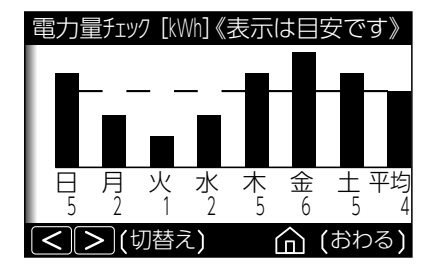

### ◆ 電力量チェック (過去1週間の使用量グラフ)

- ●給湯機で過去1週間に使用した電力量の目安を数値とグラフ で表示します。
- ●過去1週間の平均電力量がグラフに横線で表示されます。

### > にタッチし、次項目を表示

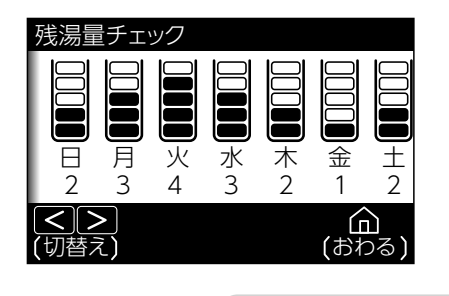

◆残湯量チェック (過去1週間の残湯量表示)

●過去1週間の夜間時間帯開始時の残湯量を表示します。

## > にタッチし、次項目を表示

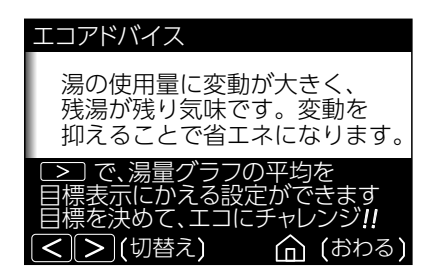

### ◆ エコアドバイス

●お湯の使用状況について、省エネのアドバイスを表示します。

エコチャレンジで目標値が設定されているときは、エコチャレンジの結果が表示されます。(待機中は画面表示部に)マーク(3段階)で表示されます)エコチャレンジの目標値の設定は、下記にしたがって操作をしてください。

|   |   | 3段階で評価   |
|---|---|----------|
| 8 | ) | 達成!      |
| 6 | ) | もう少し     |
| 6 | ) | がんばりましょう |

## > にタッチし、次項目を表示

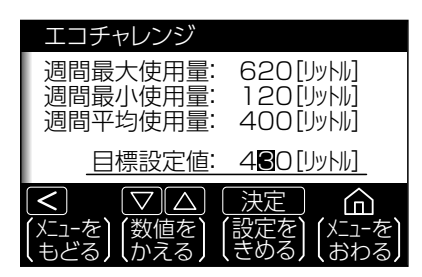

お知らせ

### ◆ エコチャレンジ

- お湯の使用量の目標値を設定すると、エコチャレンジの結果 が表示されます。
- ●目標値を設定するときは、
   〇 で数値を選んで
   次 定 )にタッチする。
- ●目標値は、10L単位で最大値2550Lまで設定できます。
- 目標設定値をクリアするときは、目標値を『00』にしてくだ さい。
- 台所リモコンと増設リモコンでそれぞれ別々のエコチャレンジ 設定ができます。

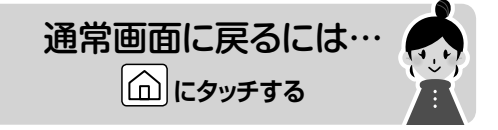

### ● [iチェック] に2秒間タッチし、 > で切り替えをしながら各種設定 (形名の確認、貯湯関連の設定、ふろ関連の設定、 リモコンの設定、その他の設定) が確認できます。

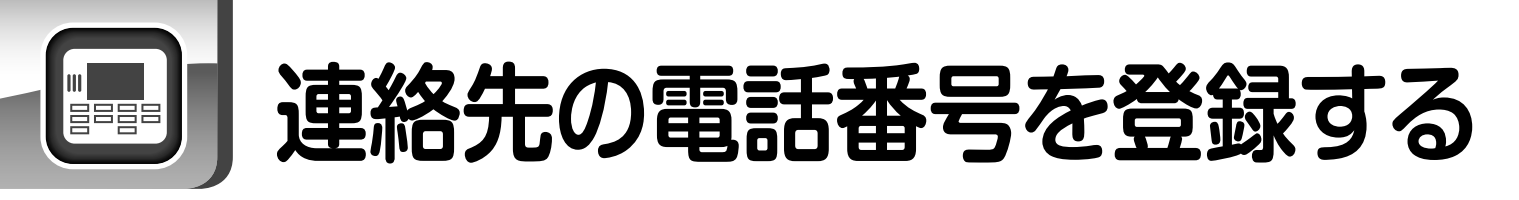

■ 販売店や工事店の電話番号を登録することで、故障時などに表示させることができます。

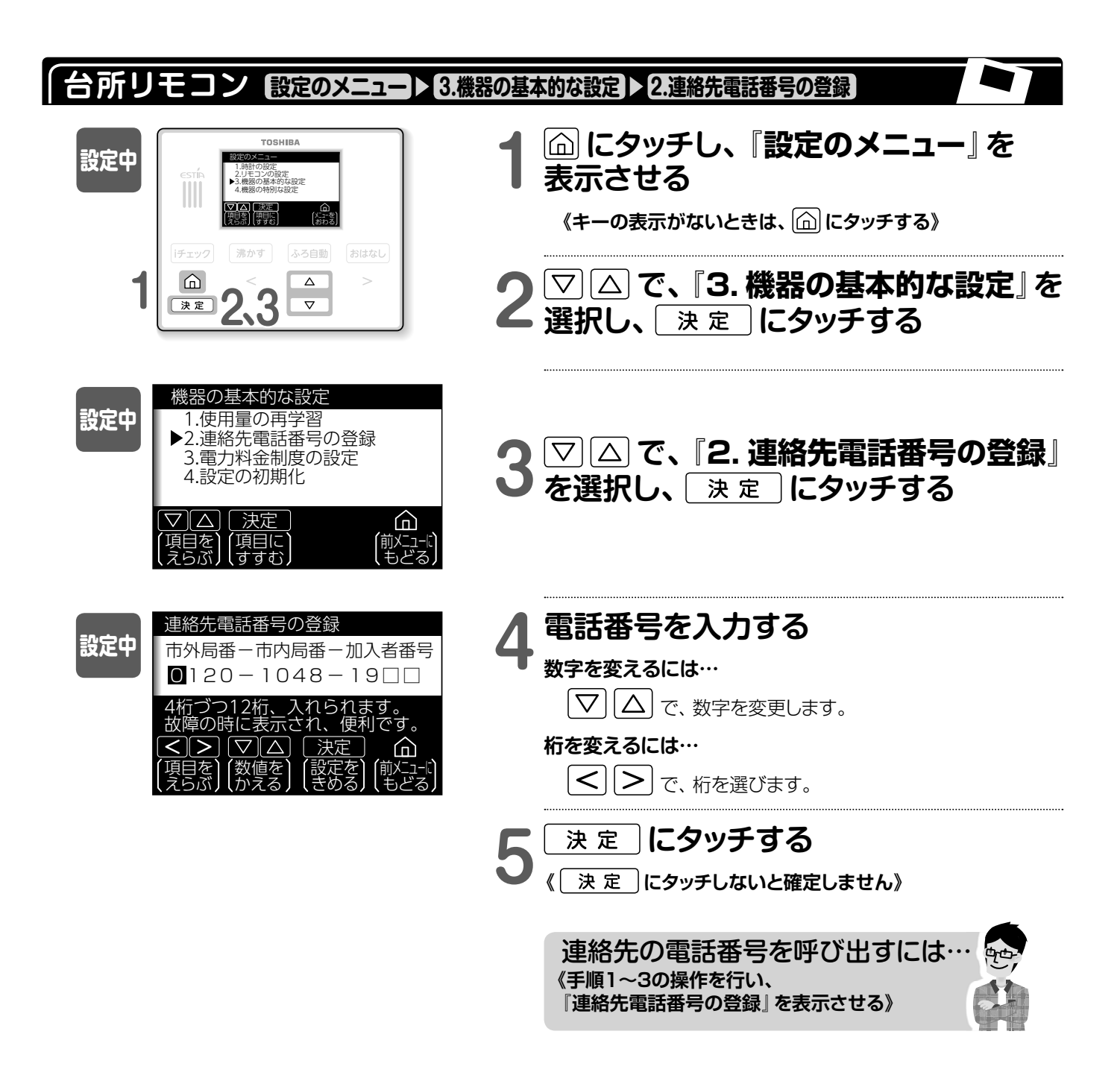

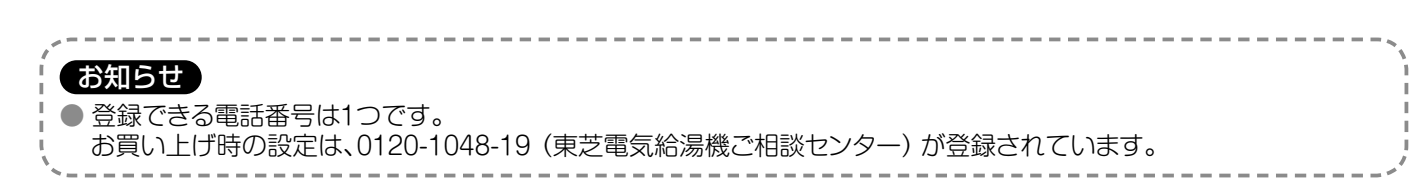

## 洗浄のしかた【浴槽配管の洗浄】

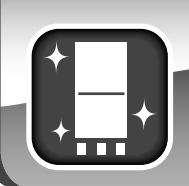

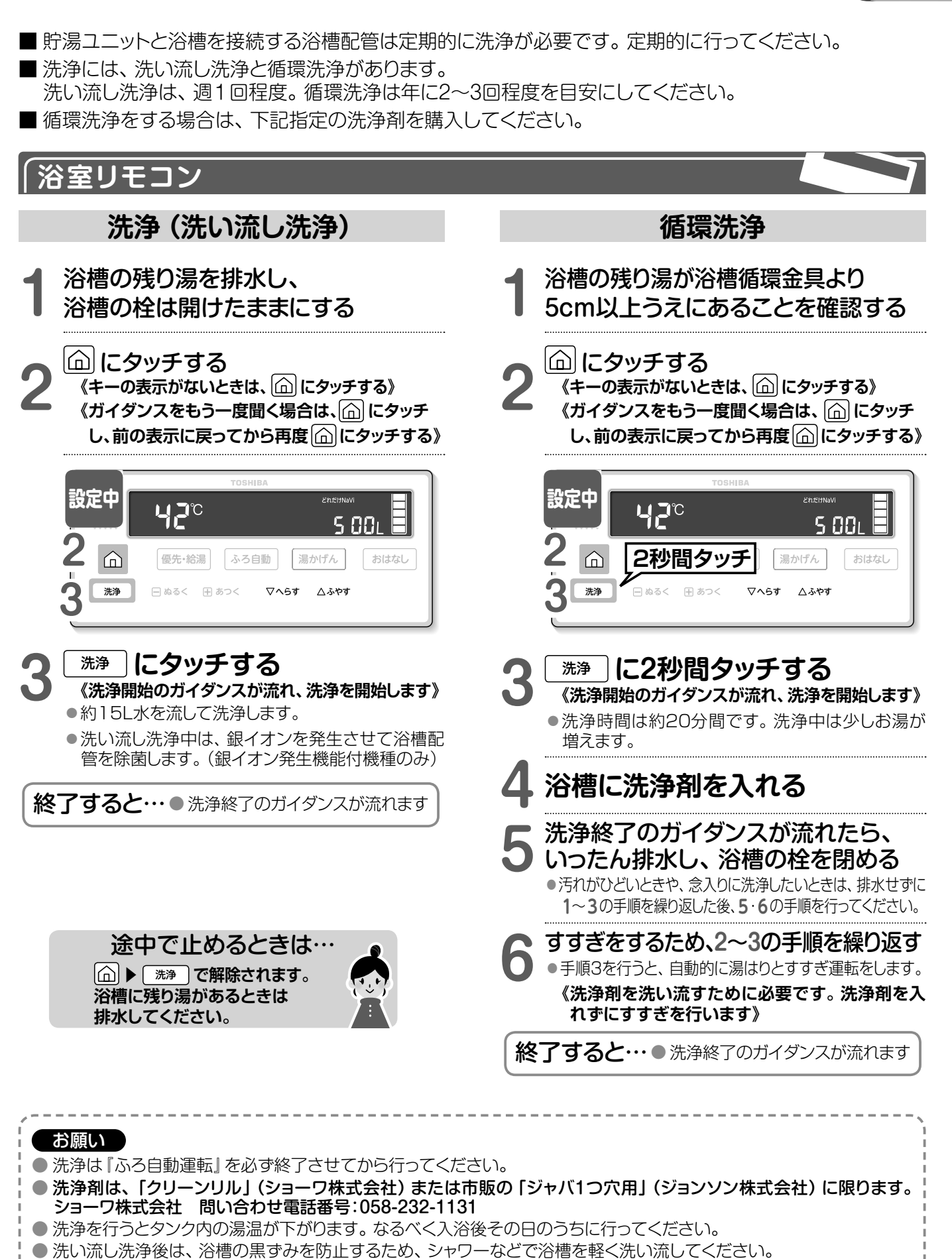

37

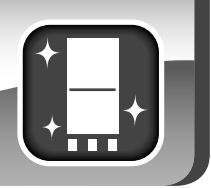

## 洗浄のしかた (つづき)

## 浴槽循環金具の掃除 <sub>(週1回)</sub>

- 浴槽循環金具のフィルターをはずし、1週間に1回程 度掃除をしてください。フィルターが目詰まりする と、正常な湯はり・ふろ自動運転ができず、エラー表 示が発生することがあります。
- 掃除後はフィルターを確実に取り付けてください。 フィルターを取り付けないで使用すると、故障の原因になります。

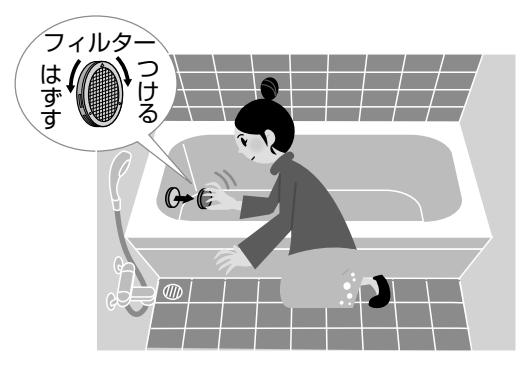

### 「リモコンの掃除 (日常)

- 表面の汚れは、水に濡らしたやわらかい布をかたく 絞って、軽くふき取ります。
- 洗剤およびシンナー・ベンジン・アルコールなどは使わないでください。
- 台所リモコンは防水機能はありませんので、水をかけないようにしてください。
- 浴室リモコンに水を直接かけないようにしてください。
- タッチキー部を掃除する場合は、キー操作のロックで、操作を受け付けない設定にしてから掃除してください。
- キー操作のロックは、台所リモコン、浴室リモコンとも
   □ に2秒間タッチしてください。
- たわしなど固い物でこすると表面にキズが付きます。

#### 浴槽の掃除 (日常)

浴槽の主な汚れは、一般的には湯あか(皮脂、角質などの皮膚の老廃物(あか)、石けんカス、ほこりなどの汚れが結合したもの)や水あか、空気中に微量浮遊している粒子状の物質(スス)が徐々に蓄積したものです。また、浴槽材料によっては発泡系の入浴剤も汚れの原因となります。
 汚れの種類により浴室用中性洗剤やクレンザー(微粒子タイプ)などを使ってしっかりお掃除をしましょう。
 浴槽の残り湯を排水してそのままおいておくと、汚れが乾いて落ちにくくなりますので、残り湯を排水後すぐのお掃除がおすすめです。

### ◆「銀イオンの湯」を使用している場合(銀イオン発生機能付機種のみ)( □□31-51ページ も合わせてご覧ください。)

- 銀イオンは、除菌・防臭に効果を発揮しますが、光と反応し、浴槽の黒ずみの原因になる場合があります。
   黒ずみの発生は、下記の手順で低減できます。
  - ・入浴時以外は、浴槽のふたなどを利用して光を浴槽水に当てないようにしてください。
- 洗濯水などへの利用が済んだら、すぐにお湯を抜いて掃除してください。シャワーで流すだけでも効果があります。
   黒ずみが発生した場合は、以下のお手入れ方法で対処してください。(黒ずみがひどくなる前にお手入れしてください。)
- 黒ダのが発生した場合は、以下のの子人れ方法で対処してくたさい。(黒ダのかびとくなる前にの子人れしてくたさい。 なお、銀は食品添加物としても認可されており、人体への影響は報告されていません。

### 浴槽のお手入れ方法

- 市販の浴槽洗剤で掃除を行い、洗剤をよく洗い流します。(黒ずみをおおっている湯あかなどの汚れを落とします)
   雑巾などで浴槽の水気をとります。(洗剤を浸透させやすくします。)
- ③浴室用塩素系カビ落とし剤を黒ずみ全体に吹き付けて、しばらくおき、洗剤を洗い流します。(下図)

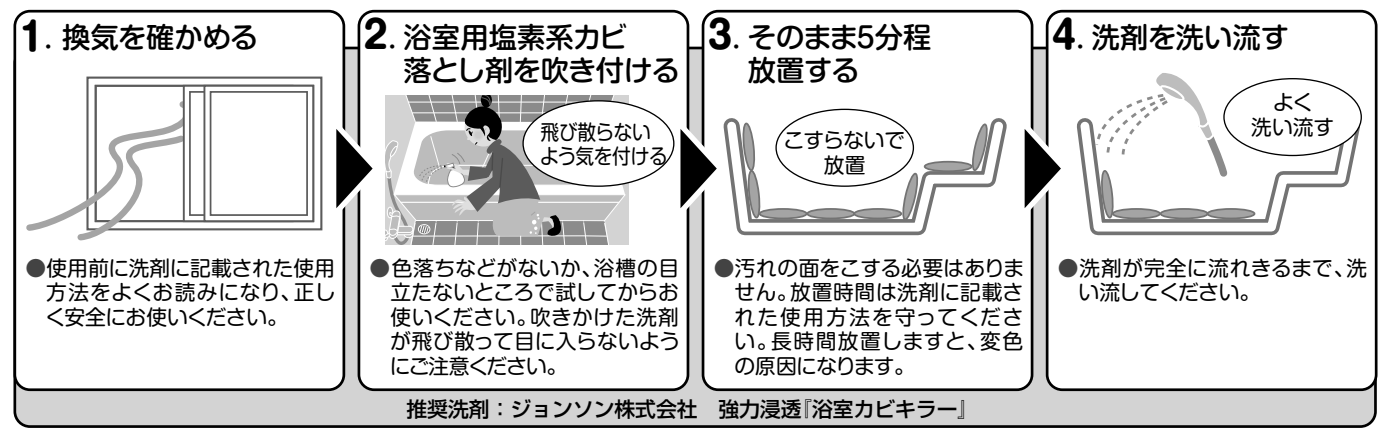

#### 給水ロストレーナーの掃除(必要に応じて) ●お湯の出が悪くなったら、貯湯ユニットのストレーナーの いつもきれいなお湯が使えるように、年に2~3回タンク 掃除を行ってください。 の底に沈殿した水あかなどを排水させます。 ●貯湯ユニットに脚部カバーを取り付けている場合は、 ●タンク内の掃除は残湯量が3目盛り以下または、一度、 湯はりをした後にしてください。 はずしてください。 (熱いお湯で排水口を傷める場合があります) ●下記の操作は、『各部のなまえとはたらき』を参照して ●貯湯ユニットに脚部カバーを取り付けている場合は、 行ってください。 18・9ページ はずしてください。 ●下記の操作は、『各部のなまえとはたらき』を参照して 行ってください。 💶 8・9ページ 給水止水栓を閉じる 給水止水栓を閉じる 〕閉じる 閉じる [7] ٦ 電源扉を開け、 電源扉を開け 漏電しゃ断器レバーを 漏電しゃ断器レバーを 「切」 にする 「切」 にする 「切」 「切」 逃し弁扉を開け、 16 逃し弁扉を開け、 <u>1</u>6 逃し弁レバーを上げてから 逃し弁レバーを上げてから 約1分間待つ 約1分間待つ 開 開 排水栓開状態 給水配管接続口 貯湯ユニットの 排水栓扉を開け、 ストレーナーをはずし、 🗙 開ける 排水栓レバーを開く アミを掃除する ① ストレーナーをはずす 排水栓閉状態 ストレ ·容器などで水を受け 水がきれいになったら てください 閉める (約2分程度が目安) ② 水を流しながらブラシ 排水栓レバーを閉じる などでアミをよく洗う アド ▶ 排水が止まったら、給水止水栓を開き、 ストレーナーを取り付け、確実に締め 排水トラップにお湯が出てくるのを確認 付ける (見えないときは音で確認) 給水止水栓を開き、 お湯が出てきたらすぐに、 ストレーナー部などから 逃し弁レバーを戻す 水漏れがないかを確認する 開ける 閉 漏電しゃ断器レバーを「入」にし、開けた 電源扉・逃し弁扉・排水栓扉を確実に閉 逃し弁レバーを戻す じ、ねじを確実に締める 閉 混合水栓のお湯側を開き、お湯が出るこ 漏電しゃ断器レバーを「入」にし、開けた とを確認する 電源扉・逃し弁扉を確実に閉じ、ねじを ●お湯が飛び散る場合があります。ご注意ください。 確実に締める 混合水栓のお湯側を開き、お湯が出るこ とを確認する

お湯が飛び散る場合があります。ご注意ください。

39

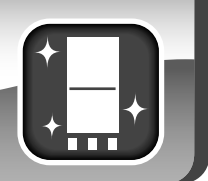

## 点検をする (定期点検)

## 事故を防ぐために、以下の点検を必ず行ってください。

漏電しゃ断器の動作確認 (#2~3回)

- 漏電しゃ断器は、万一漏電したとき自動的に電気を切るための安全装置です。
- 年に2~3回、漏電しゃ断器の動作確認をしてください。
- ▲ 電源扉を開け、点検ボタンを押す
  - 漏電しゃ断器レバーが「切」になれば正常 です。

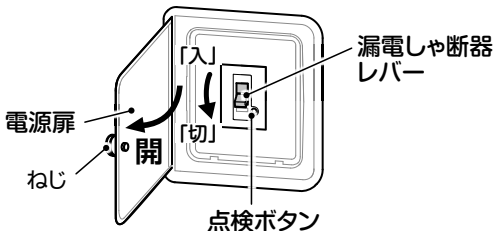

2 必ずレバーを「入」 に戻し、 電源扉を閉じ、 ねじを確実に締める

## 水漏れの点検(日常)

 
 ・貯湯ユニットの設置場所に水漏れがないか確認 してください。特に集合住宅では、漏水が階下 へ被害を与えます。

### (逃し弁の動作確認 (#2~3回)

- 逃し弁は水からお湯になるときの膨張分を排水し、 タンクを守る安全装置です。正常に動作しないと タンクが変形し、水漏れや故障の原因になります。
- ●年に2~3回は、逃し弁レバーを上げて、動作を 確認してください。動作確認は、沸き上げ(沸き 増し)をしていないときに行ってださい。

 逃し弁レバーを上げると 排水し、戻すと排水が止 まれば正常です。止まら ない場合は、販売店また は工事店に修理を依頼 してください。

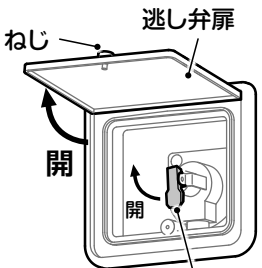

逃し弁レバー

●確認するために脚立などを使うときは、転倒しないように十分に気をつけてください。

### 凍結防止の確認 (きが近づいたら)

 冬が近づいてきたら、早めに、凍結防止ヒー ターの電源を入れることをおすすめします。
 141ページの手順で確認してください。

## 定期点検(有料)

本製品を長期間安心してお使いいただくために、3~4年に1回の定期点検をおすすめします。 点検費用については、販売店または工事店にご相談ください。定期点検で見つかった不都合な部品 は、保証期間中は無料で取り替えます。(消耗部品の保証期間は2年間です。)

| 定期点検の主な内                                                           | 容。如此是一些人们的问题,我们就是一些人们的问题。                                                              |
|--------------------------------------------------------------------|----------------------------------------------------------------------------------------|
| ● 据付状態の点検                                                          | 貯湯ユニット設置面(アンカーボルトの取り付け状態など)、配管状態(断熱処理など)、電気配線・アースの確認など、ヒートポンプユニットの据付状態、システムの水漏れ確認。     |
| ● 部品の点検                                                            | 貯湯ユニットの弁類(減圧弁・逃し弁・ミキシングバルブなど)、電気部品(制御基板など)、ポンプ、<br>逆流防止装置、ヒートポンプユニット電気部品(制御基板)、圧縮機の点検。 |
| ●掃  除                                                              | タンク内の掃除、貯湯ユニットのストレーナーの掃除                                                               |
| 消耗部品・劣化し                                                           | やすい部品 ※部品交換のときは、当社純正部品をご指定ください。                                                        |
| <ul> <li>●減圧弁</li> <li>●減圧弁</li> <li>●二方弁</li> <li>●三方弁</li> </ul> | J弁 ●ミキシングバルブ ●電磁弁(簡易ホッパー) ●ポンプ<br>方弁 ●水位センサー ●銀イオン発生ユニット                               |
| 5年保証に関する                                                           | 免責事項                                                                                   |
| <br><b>57ページ</b> に5年                                               |                                                                                        |

## 冬の準備をする【凍結を防止するために】

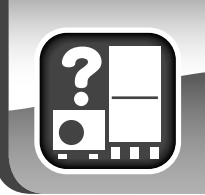

■ 凍結すると配管などが破損するおそれがあります。

■ 凍結を防ぐために下記の方法がありますので、それぞれ対応をしてください。

- ◆凍結防止ヒーターについて(給水・給湯・浴槽・ヒートポンプ配管)
- 外気温がマイナス5℃以下になると、保温工 事をしていても凍結のおそれがあります。工 事説明書通りの凍結防止ヒーターによる保 温工事を行ってあることを確認してください。
- 水が凍る時期には、すべての配管の凍結防 止ヒーターの差し込みプラグを100Vのコ ンセントに差し込んでください。また、凍結 の心配のない時期になったら、差し込みプラ グをコンセントから抜いてください。

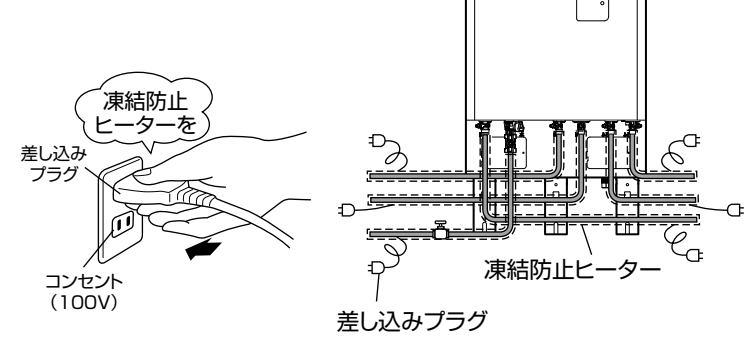

## ◆ヒートポンプユニットの凍結防止運転について(自動で行います)

- 外気温が下がると、貯湯ユニット内のポンプによってヒートポンプ配管の水を循環し凍結防止を行います。
- さらに、外気温が下がると沸き上げモードに関係なく、ヒートポンプユニットを自動的に運転して、ヒートポンプ配管の凍結防止を行います。
- 機器の電源は「入」のままにしてください。通電していないと凍結防止のための運転ができません。

### ◆浴槽配管の凍結防止運転について(自動で行います)

- 外気温が下がると、貯湯ユニット内のポンプによって浴槽に残ったお湯を循環させて、凍結を防ぎます。
- 必ず浴槽にはお湯を浴槽循環金具より5cm以上残してください。お湯がないと、お湯を循環できません。
- 機器の電源は「入」のままにしてください。通電していないと凍結防止のための循環ができません。
- ●中間期(初冬·初春)でも、外気温によっては循環ポンプが運転することがありますが異常ではありません。
- 浴槽にお湯を残していない場合でも、外気温が下がるとポンプが運転し、浴槽循環金具からお湯や水が 出ることがありますが、異常ではありません。
- 浴槽循環配管に凍結防止ヒーター工事をした場合は、浴槽にお湯を残す必要はありません。凍結防止 ヒーターで行う場合は、リモコンの設定を下記手順で替えてください。 ※シーズン初めの凍結防止ヒーターの入れ忘れにはご注意ください。

〈風呂配管凍結防止運転を止めるには〉・・・台所リモコンで変更

 1 ふろ目動 にタッチし、『おふろのメニュー』を表示させる
 ② <> で『おふろの機能』を選択し、 決定 にタッチする
 ③ <> で『風呂配管凍結防止』を選択する
 2 ▽ △ で選択し、決定 にタッチする 《決定 にタッチしないと確定しません》

▶ヒートポンプユニットは、停止中も外気温によりファンを運転することがあります。

お知らせ

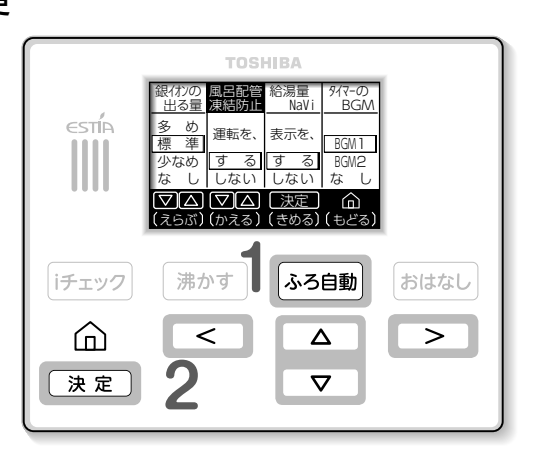

# 長期間使わないとき [排水・水抜き]

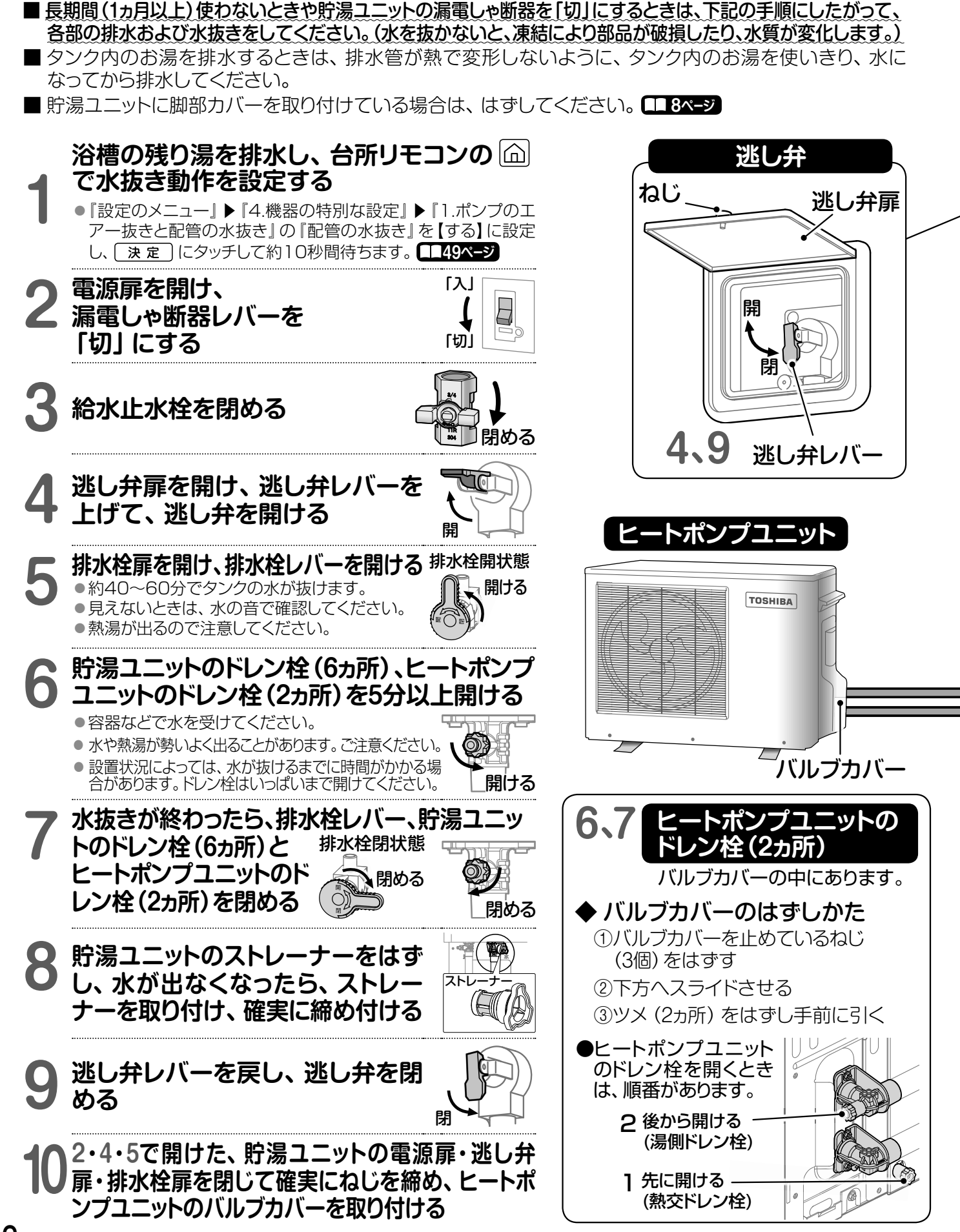

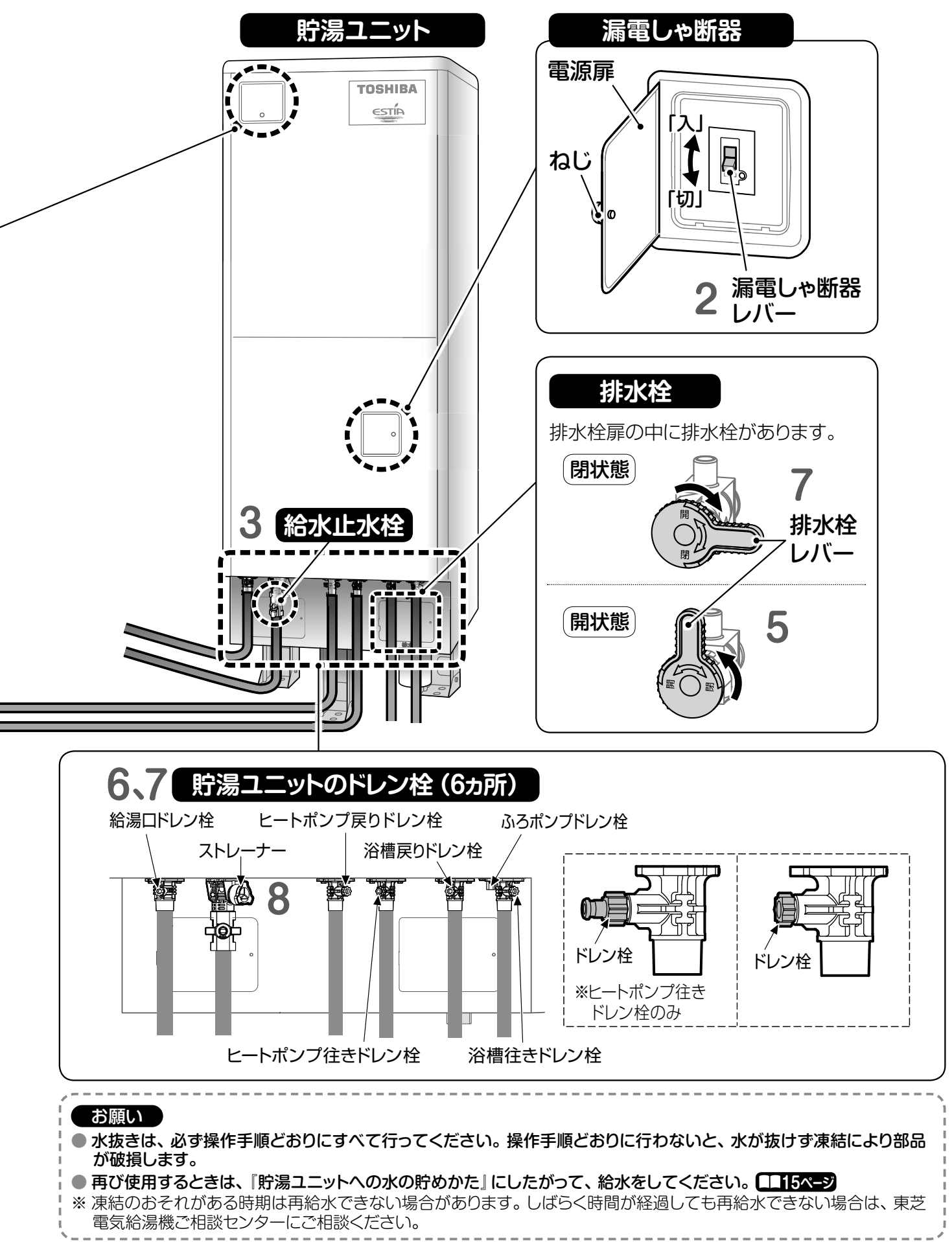

# 断水のとき【工事・非常時】

## 断水が事前にわかっているときは…(断水や水道工事のとき)

断水が始まる前に、給水止水栓を閉めてください。 工事などにより汚れた水が、タンクに入るのを防ぐためです。

断水が終了したら、混合水栓の水側のみを開け、汚れた水が出なくなるまで出し続けてください。 ●工事などにより汚れた水が、タンクに入るのを防ぐためです。

3 給水止水栓を開け、逃し弁を開けてお湯が出ることを確認してください。 ● 『貯湯ユニットへの水の貯めかた』を参考に行ってください。 **□□15ページ** 

混合水栓のお湯側をゆっくり開き、お湯が出ることを確認してください。 4

●配管に空気が入り込み、お湯が飛び散る場合がありますので、ご注意ください。

## 非常用水を取り出すときは…(非常時)

続口のドレン栓を閉める

1・3で開けた、電源扉と逃し弁扉を閉

逃し弁レバーを戻し、

じ、確実にねじを締める

逃し弁を閉める

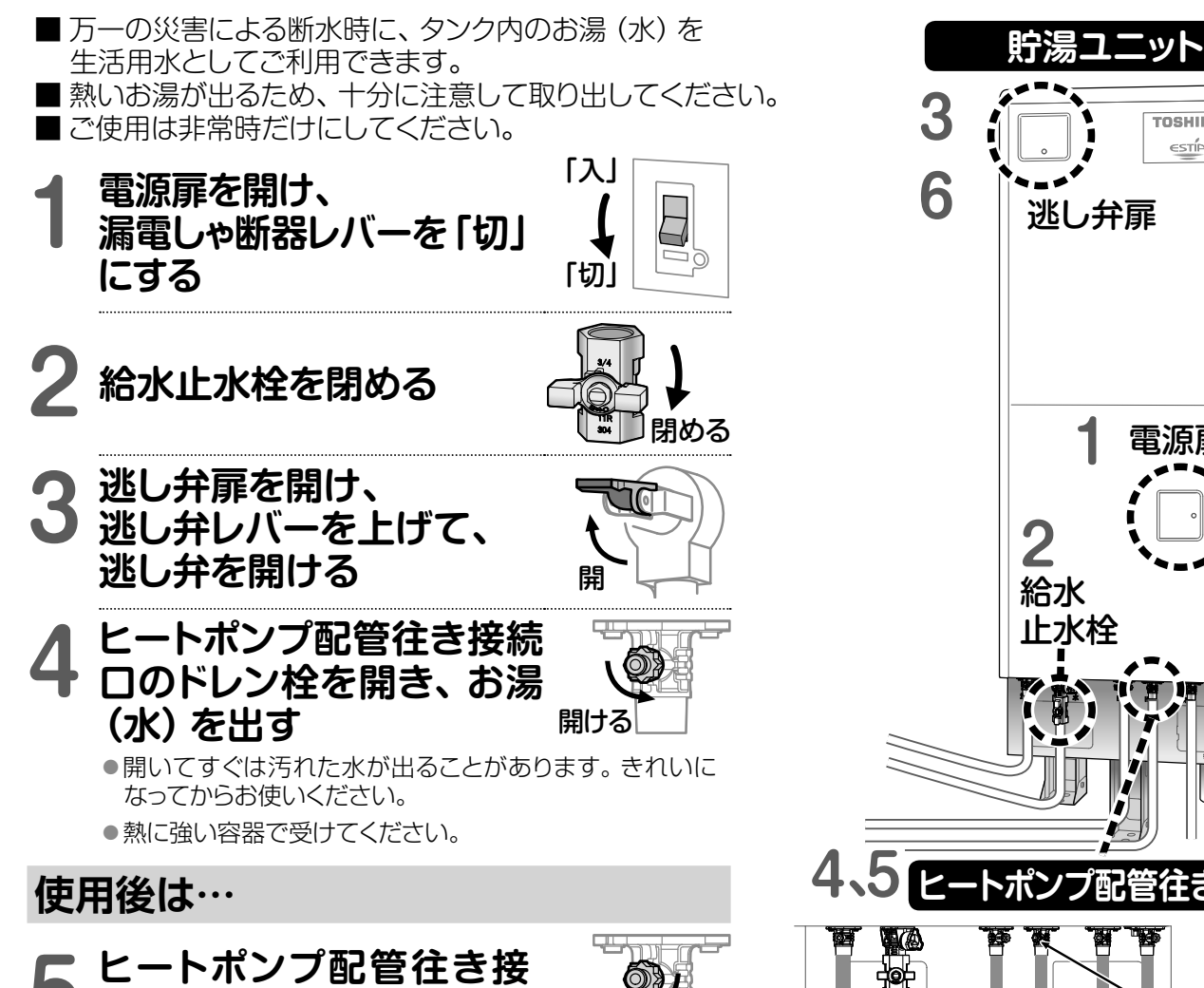

閉める

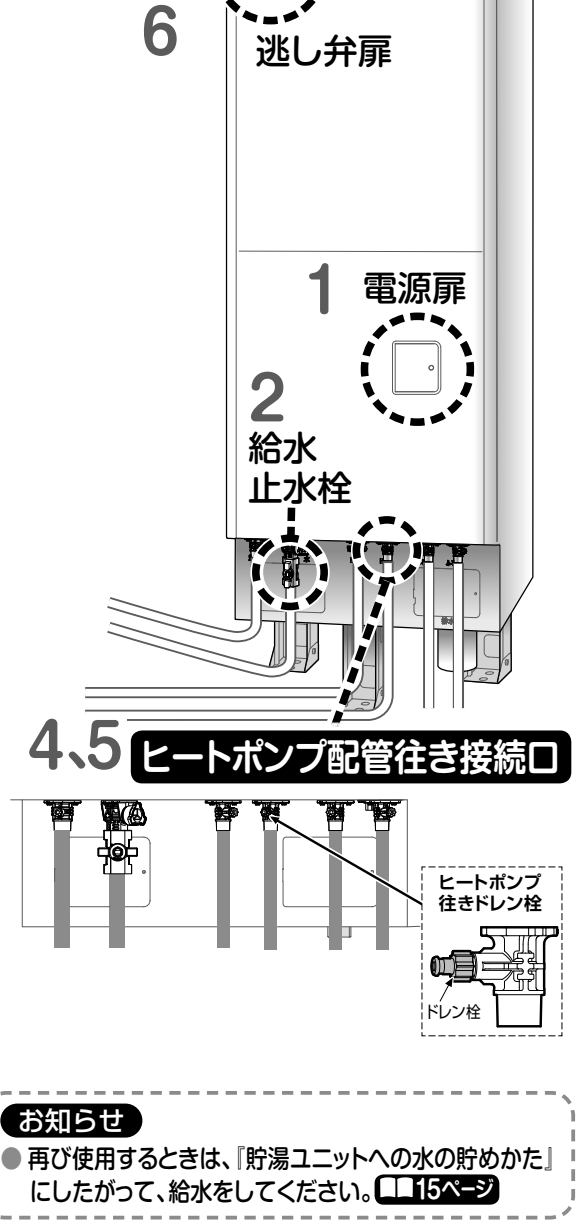

TOSHIBA

ESTÍA

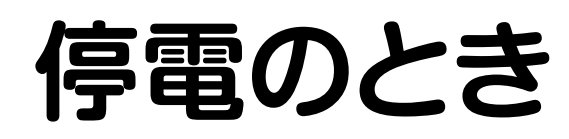

## 停電時間が2時間以内のときは…

### 停電中は…

- 停電中もタンクに貯めたお湯は混合水栓から停 電する前に設定された給湯温度で給湯できます が、温度調節ができないため、必ず湯温を確か めてからご使用ください。タンク内のお湯がなく なると水が出ます。
  - ※マンションなどの貯水槽から水が供給されて いる場合は、停電中はお湯を使用できません。 停電が復旧するまでお待ちください。
- 停電中は、リモコンはご使用できません。停電が 復旧するまでお待ちください。

## 停電から復帰したときは…

 停電から復帰したときは、台所リモコンの時計が 表示されていることを確認してください。
 下記の画面が表示されているときは、『時計を合 わせる』にしたがって、時計を設定してください。

#### 給湯機について 本製品は、貯湯式給湯機です。 時計設定をすると、主に夜間で湯を 沸かしますが、使用量が貯湯量を超 えると昼間でも自動で沸かします。 現在、時計設定がされていません 決定」で設定をしてください。 決定」時計設定画面へ

## 長時間の停電が予想されるときは…

### 冬期で凍結のおそれがあるときは…

- 停電中は凍結防止運転ができません。
- 凍結による破損を防ぐため、タンク内のお湯の 排水および水抜きをしてください。
   『長期間使わないとき』にしたがって、タンク 内のお湯の排水および水抜きをしてください。
  - ※1の操作は停電によりリモコンの設定ができないため、2の操作から行ってください。

## 停電から復帰したときは…

停電から復帰したときは、『貯湯ユニットへの水の貯めかた』にしたがって操作してください。
 (1115ページ)

- 非常用水を取り出すときは…
- 停電および断水のときは、タンク内のお湯(水) を生活用水としてご利用できます。
- ●非常用水を取り出すときは、『断水のとき』にしたがって操作してください。 144ページ

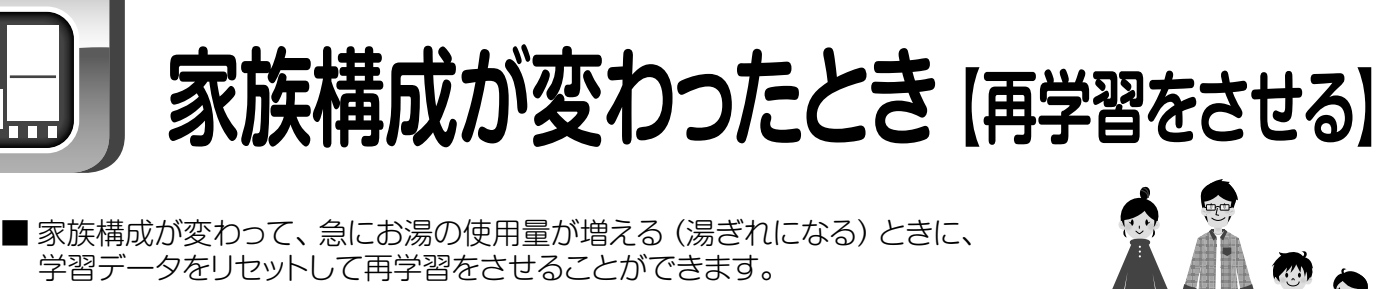

■ 通常の使用状態ではこの操作は必要ありません。

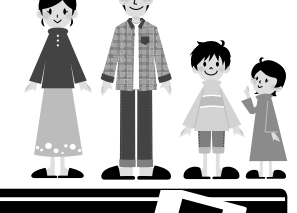

台所リモコン 設定のメニュート 3.機器の基本的な設定ト 1.使用量の再学習

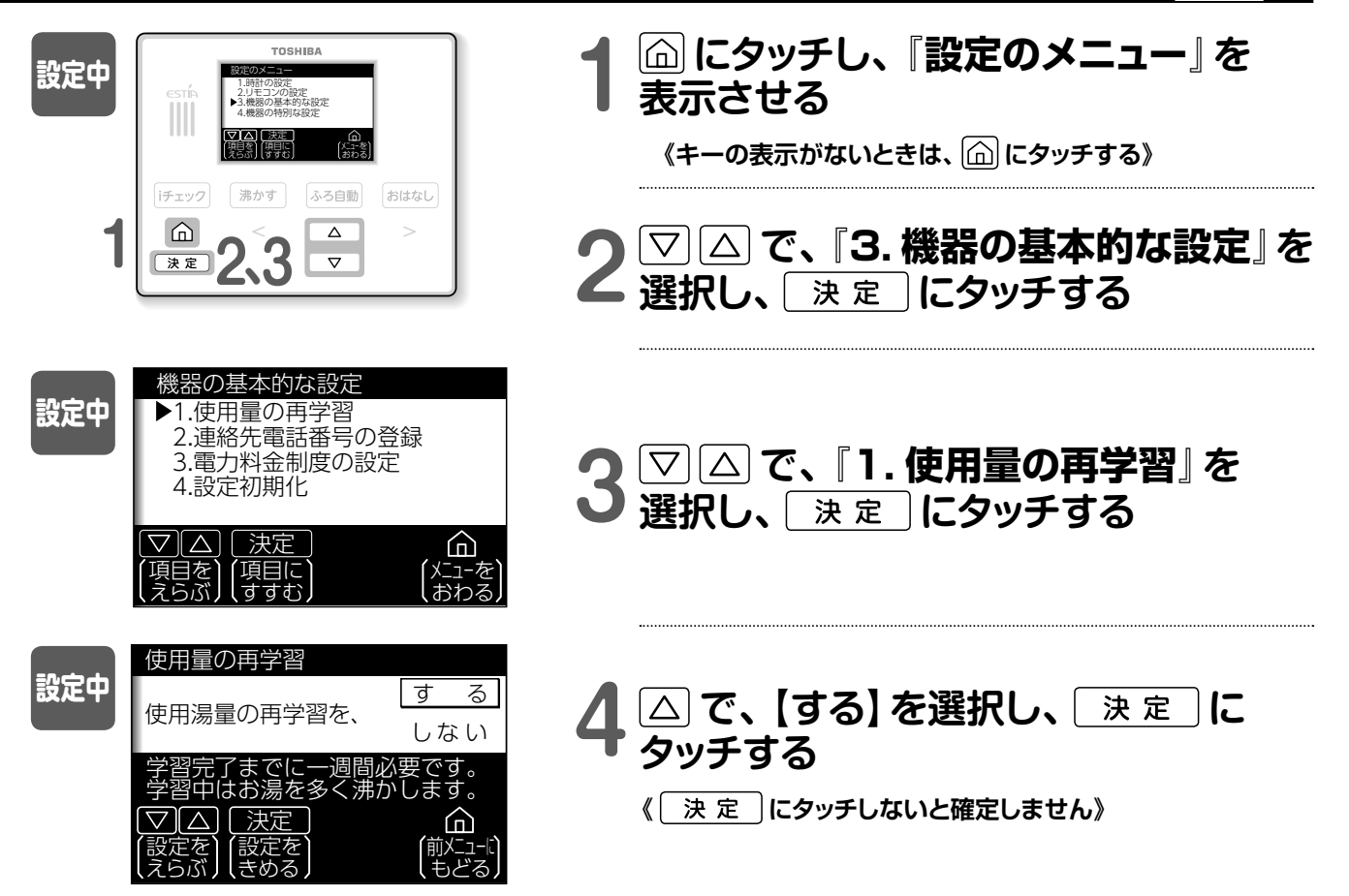

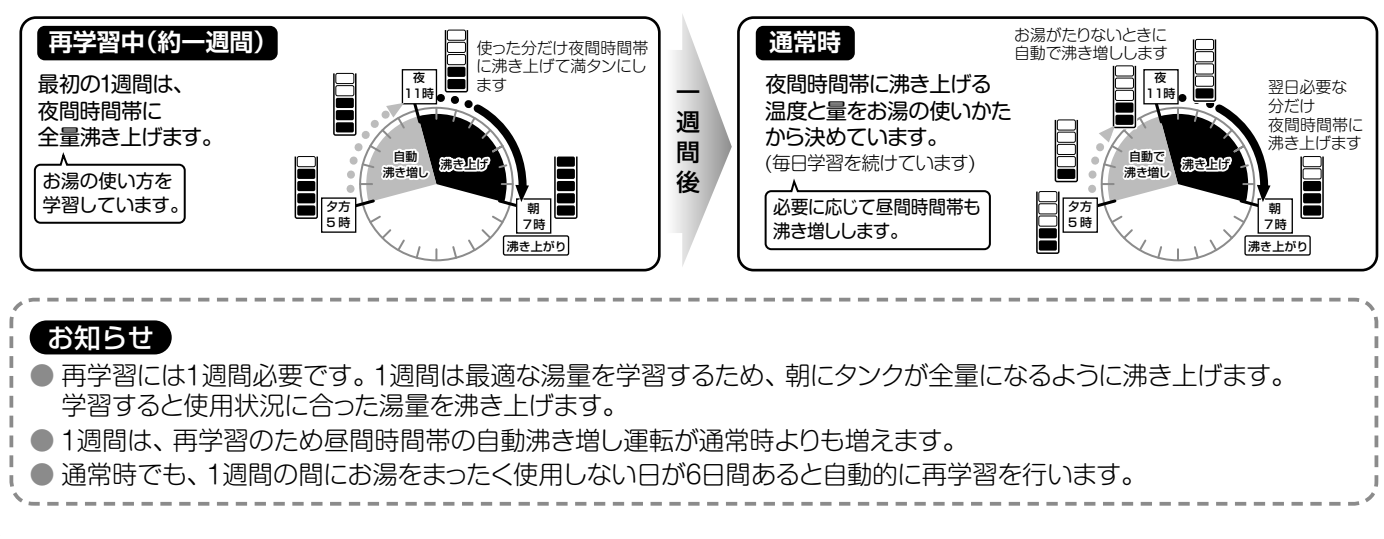

## 電力契約を変えたとき

■電力契約を変えたときは、電力契約モードを再設定します。 ■ 通常の使用状態ではこの操作は必要ありません。

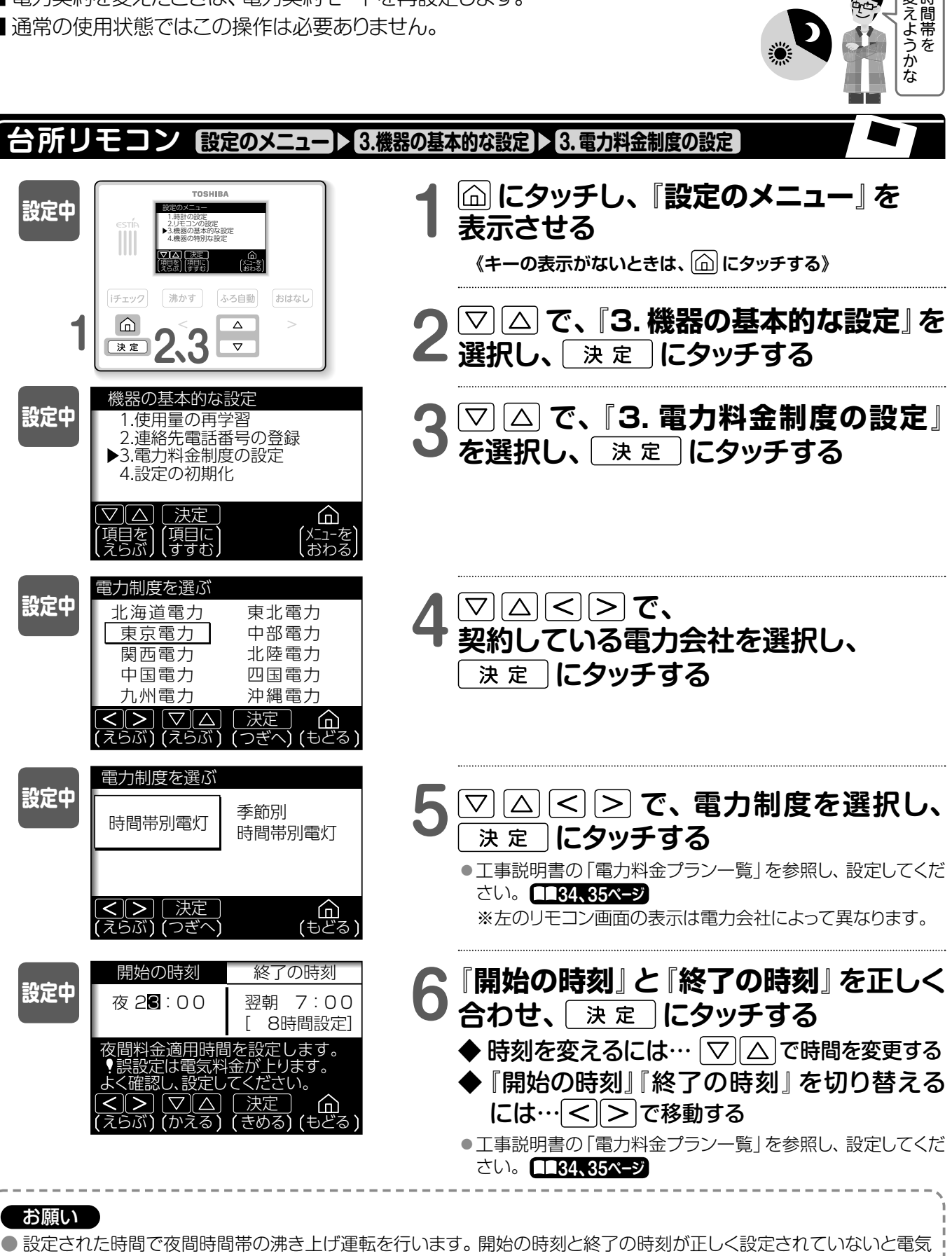

料金が高くなることがあります。必ず電力契約モードが正しく設定されていることを確認してください。

● 契約している電力制度の内容については、各電力会社にお問い合わせください。

変時

設定を初期化したいとき

■ リモコンの設定、湯はりデータを選択し、初期状態に戻すことができます。

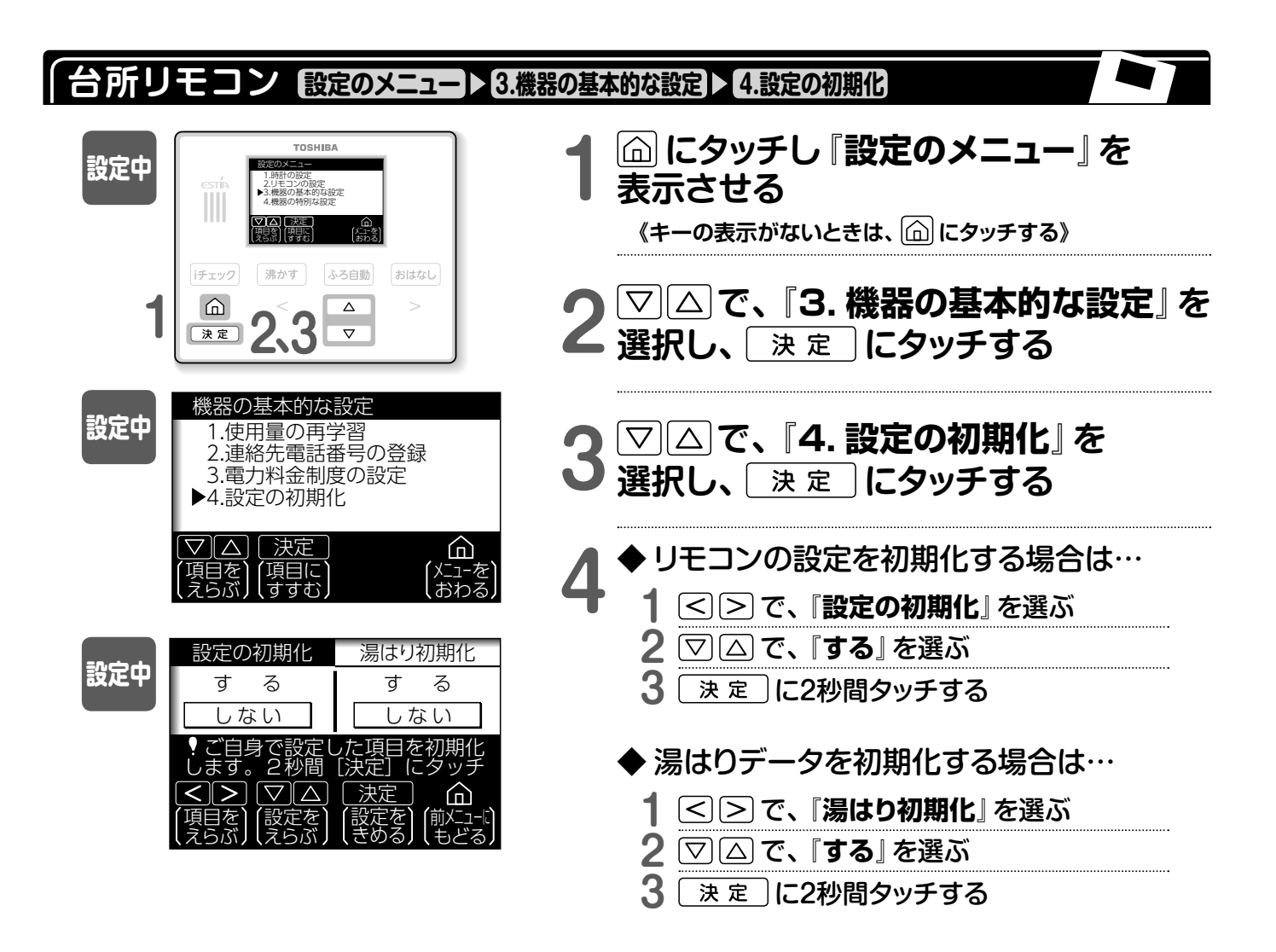

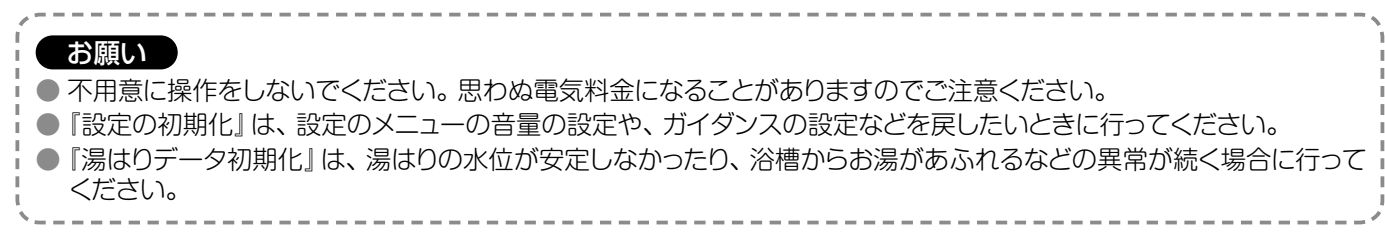

## 機器を特別な設定にする

- 通常の使用状態ではこの操作は必要ありません。
- メンテナンス時に、ポンプのエアー抜きや配管の水抜きができます。
- おふろ機能や給湯温度の制限ができます。

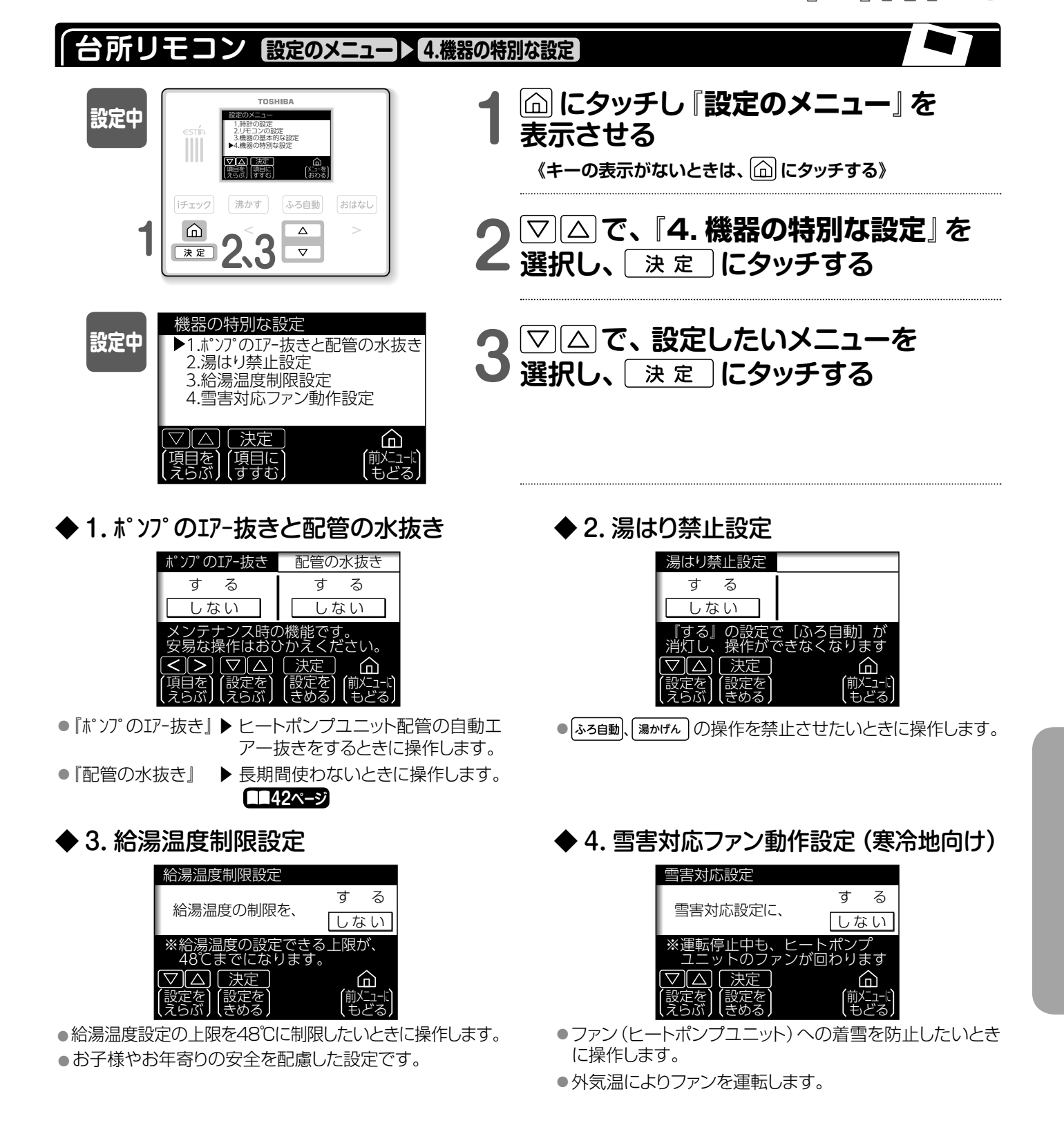

 $\Box$ 

\_\_\_\_\_

# 3 このような表示が出たときは

■ お客様の使い方で機器が設定どおりに動作できない場合は『お知らせコード (U:○○)』を、
 機器が故障した場合は『エラーコード (E:○○、H:○○、HU:○○)』をリモコンに表示します。
 ■ 台所リモコンに表示される手順にしたがって操作・解除を行ってください。

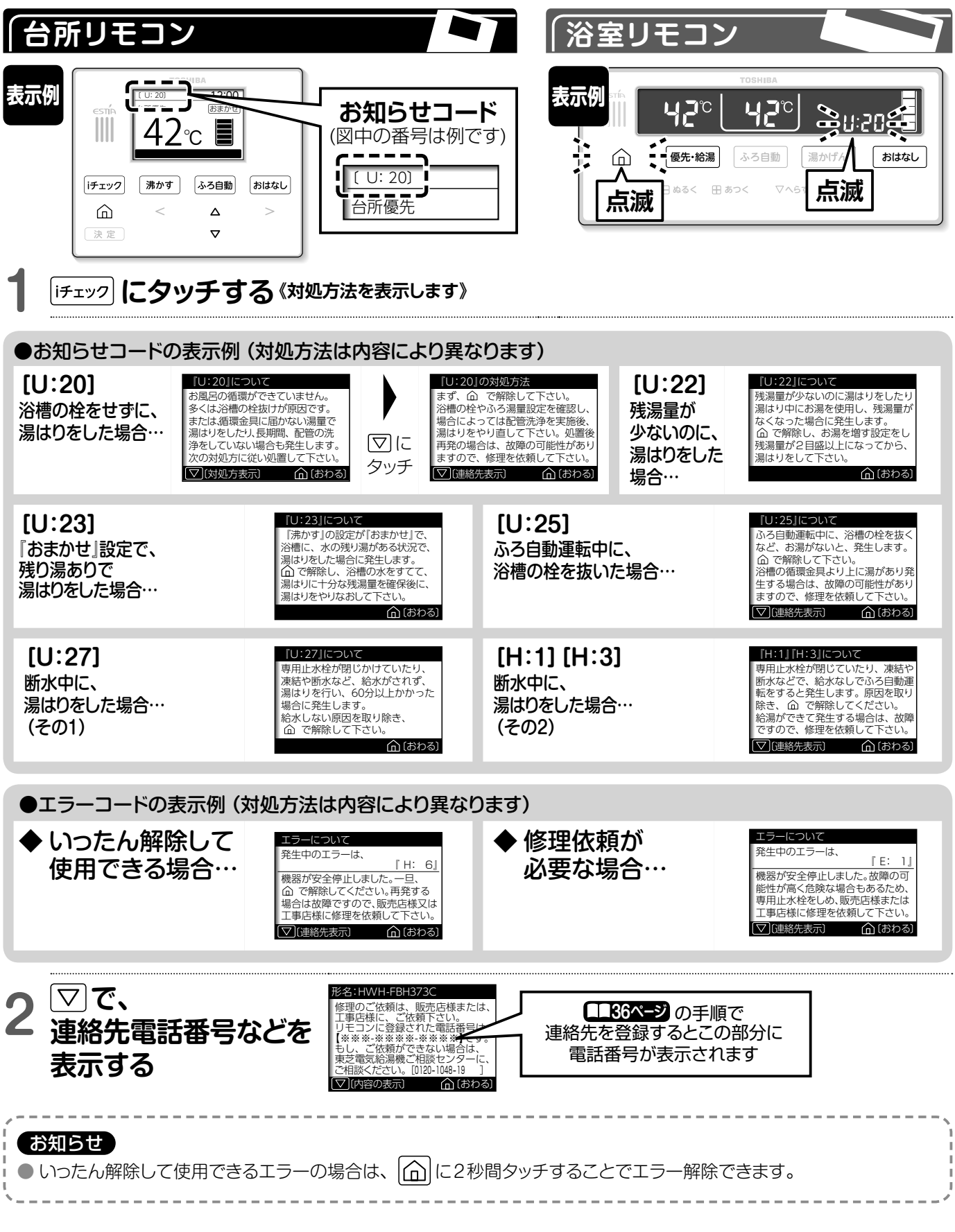

## よくあるお問い合わせ

■ 付属の使い方ガイド [よくあるお問い合わせとご使用上のお願い] も参照ください。
 ■ お問い合わせの前に、『故障かな?と思ったとき』を参照しご確認ください。

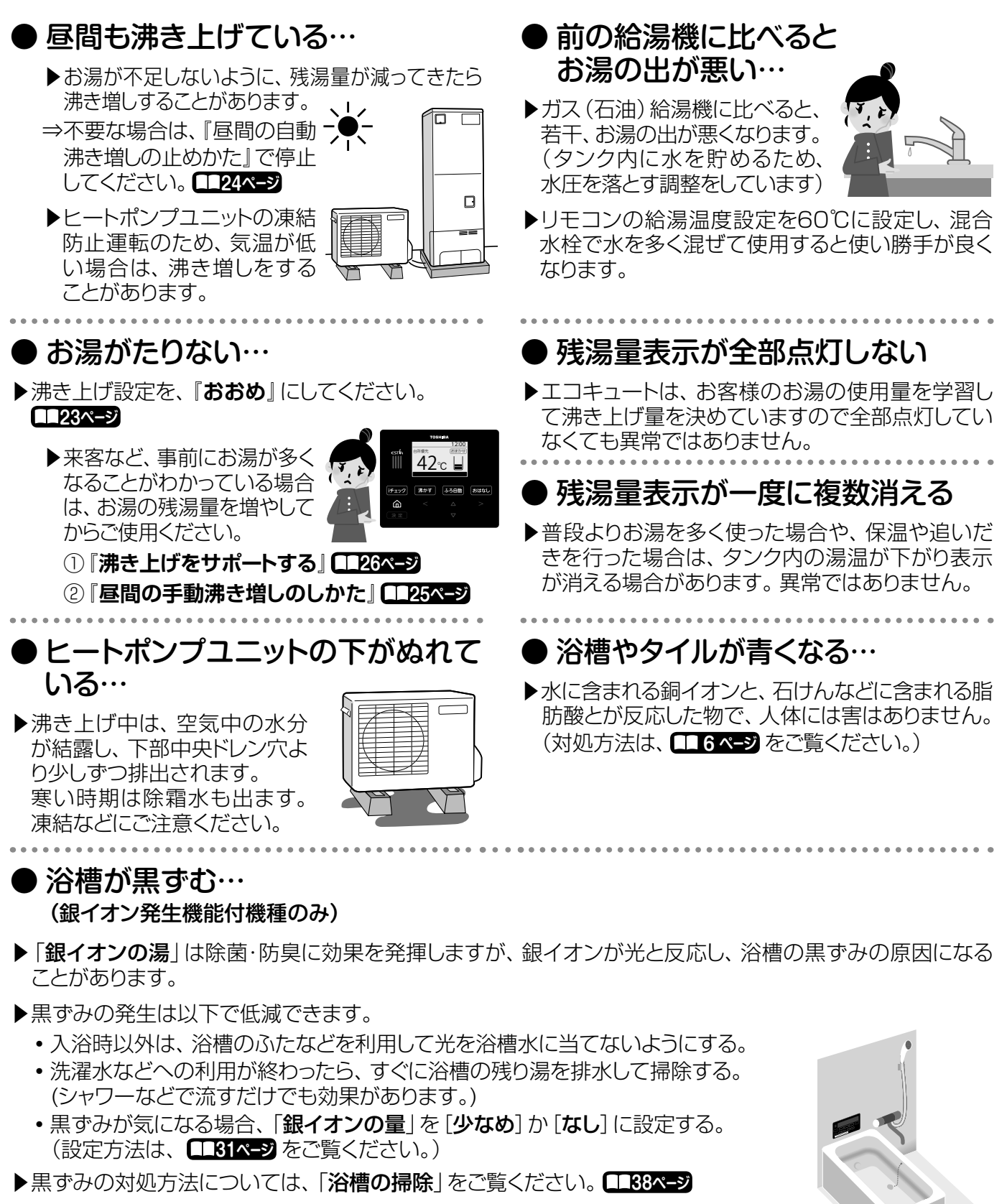

▶なお、黒ずみは発泡系の入浴剤などが原因の場合もあります。

故障かな?と思ったとき

■ お問い合わせや、修理を依頼される前にご確認ください。

| こ  | のようなときには                                                        |   | これを確認してください                                                                              |
|----|-----------------------------------------------------------------|---|------------------------------------------------------------------------------------------|
|    |                                                                 |   | ●給水止水栓が開いていることを確認してください                                                                  |
|    |                                                                 |   | ⇒ 開けかたは、 <b>▲▲15ページ</b> をご覧ください。                                                         |
|    |                                                                 |   | ●断水していませんか?(他の水栓から水は出ますか?)                                                               |
|    | ももでしたこと                                                         |   | ⇒ 断水の場合、 1144ページの 処置後、終了するまでお待ちくたさい。                                                     |
|    | のあか山ない                                                          |   | ●配管が凍結していませんか?                                                                           |
|    |                                                                 |   | ⇒ 凍結が解消9るまでの付らく/こさい。<br><b>□_41~-&gt;</b>                                                |
|    |                                                                 |   | <ul> <li>●停電していませんか?</li> <li>⇒ マンションなどの貯水槽の水を利用している場合は停電が復旧するまで<br/>お待ちください。</li> </ul> |
|    |                                                                 |   | ●ガス(石油)給湯機に比べると、若干ですが、お湯の出が悪くなります。<br>(タンクに水を貯めるため、水圧を落とす調整をしています)                       |
|    |                                                                 |   | ●混合水栓のタイプによっては、水栓を全開にしてもお湯の出が悪くなる場合があります。                                                |
|    |                                                                 |   | ⇒リモコンの給湯温度を60℃に設定し、混合水栓で水を多く混ぜてご使用ください。                                                  |
|    |                                                                 |   | ●ふろ自動運転中や他で使用している場合は、蛇口やシャワーから出る湯量が少なくなる場合があります。                                         |
|    | お湯の出か悪い                                                         |   | ●貯湯ユニットのストレーナー(フィルター)にゴミが詰まっていませんか?<br>(掃除をしていますか?)                                      |
| 給  |                                                                 |   | ⇒『 <b>給水ロストレーナーの掃除</b> 』の手順にしたがって、掃除を行ってください。 <b>□□39ページ</b>                             |
| 湯の |                                                                 |   | <ul> <li>● 給水止水栓が全開になっていることを確認してください。</li> <li>⇒ 開けかたは、□□15ページ をご覧ください。</li> </ul>       |
| 具  |                                                                 |   | ●給水圧が低くなっていませんか? (200kPa以下)                                                              |
| 合  |                                                                 |   | ⇒ お近くの水道局にお問い合せください。                                                                     |
|    | <b>お湯がぬるい</b><br>(設定温度にならない)<br><b>混合水栓やシャワーの</b><br>温度が低い、水が出る |   | ●リモコンの給湯温度表示は目安です。                                                                       |
|    |                                                                 |   | ・配管の放熱によって、設定温度より低くなる場合があります。<br>・タンク内の湯温が低い場合は、設定温度にならないことがあります。                        |
|    |                                                                 |   | ●残湯量目盛りが点灯していますか?                                                                        |
|    |                                                                 |   | ⇒ お湯がない場合は水が出ます。お湯が沸くまでお待ちください。 118ページ                                                   |
|    |                                                                 |   | ●お湯の出始めは、配管に残っている水が出ます。                                                                  |
|    |                                                                 |   | ⇒ の湯か出るまで、少しの行らくにさい。                                                                     |
|    |                                                                 |   | ● リーモスタット式混合水栓をご使用で、混合水栓の設定温度まで上からない場合は、<br>リモコンの給湯温度設定を混合水栓の温度より10℃以上高めに設定してください。       |
|    |                                                                 |   | それでも上からないとさは、混合水柱メーカーにご相談くにさい。<br>●1ヵ所のみ湯温が低い場合は、混合水栓の故障の可能性があります。                       |
|    |                                                                 |   | 販売店にご相談ください。                                                                             |
|    | 湯温が変動する                                                         |   | ●次の場合が考えられますが、異常ではありません。                                                                 |
|    | (給湯中に、急に熱く                                                      |   | ・給湯中に、「ふろ目動」・「湯かげん」を操作したり止めたりしたとき<br>・給温中に 他の蛇口やシャワーでお温を出したり止めたりしたとき                     |
|    | なったり、ぬるく(水に)                                                    |   | ・給湯中に、出湯量を調節したとき                                                                         |
|    | なったりする)                                                         | ľ | ・給湯を止めて、しばらくして再給湯したとき                                                                    |
|    | 出湯量が変動する                                                        |   | ・出湯重ル極端に少ないとざ<br>・水道の圧力が変動しているとき                                                         |
|    |                                                                 | : | ●貯湯ユニットの漏電しゃ断器が、「切」になっていませんか?                                                            |
| 沸  |                                                                 |   | (台所リモコンの画面表示がすべて消えていませんか?)                                                               |
| き  |                                                                 |   | ⇒『 <b>貯湯ユニットへの水の貯めかた</b> 』を参照し、漏電しゃ断器を「入」にしてください。                                        |
| F  | お湯が沸かない                                                         |   | ●リモコンの時計が正しく設定されていますか?                                                                   |
| げ  |                                                                 |   | ・時計が合っていない場合(:表示の場合)                                                                     |
|    |                                                                 |   | ⇒ 『時計を合わせる』 の手順で合わせてください。 <b>□□16ページ</b>                                                 |
|    |                                                                 |   |                                                                                          |

| このようなときには         |                          | これを確認してください                                                                                                    |
|-------------------|--------------------------|----------------------------------------------------------------------------------------------------|
|                   | お湯が沸かない                  | ● 『沸き上げ停止』を設定していませんか?<br>⇒ 『沸き上げ停止』の手順にしたがって、解除してください。                                                                                              |
|                   | お湯がたりない<br>『おまかせ』 設定のとき  | ●いつもに比べてお湯の使用量が多くなかったですか?<br>⇒『おまかせ』設定で一週間以上、お湯のたりない日が続くようでしたら、『おおめ』<br>設定でお使いください。 (23ページ)                                                         |
|                   |                          | <ul> <li>●前日の残り湯を追いだき(沸かしなおし)しませんでしたか?</li> <li>⇒『おおめ』設定でお使いください。</li> </ul>                                                                        |
|                   |                          | <ul> <li>●夜間時間帯にお湯を多く使ったり、お風呂に湯はりをしましたか?</li> <li>⇒ 夜間に沸かしたお湯を使用したために残湯量が減っています。</li> <li>夜間のお湯の使用を控えていただくか、沸き増しを設定してください。</li> </ul>               |
|                   | お湯がたりない                  | <ul> <li>●いつもに比べてお湯の使用量が多くなかったですか?</li> <li>⇒ この製品は貯湯式ですので、一度に使える湯量に限度があります。</li> <li>いつもより多く使う場合は、『沸き増し』を設定してください。</li> </ul>                      |
| 弗                 | 湯ぎれする                    | <ul> <li>●自動沸き増し禁止を設定していませんか?</li> <li>⇒『自動沸き増し』を禁止している場合はお湯がたりなくなる場合があります。</li> <li>(124ページ)</li> </ul>                                            |
|                   |                          | ●沸き上げていないときに、排水口からお湯か出ていませんか? ⇒『点検をする』の手順で、逃し弁の動作を確認してください。 ※沸き上げている最中に膨張水が出るのは正常です。                                                                |
| き<br>上            | 昼間時間帯に<br>沸き上げをする        | <ul> <li>●昼間時間帯(朝~夜)はお湯がたりないときだけ自動で沸き増し(沸き上げ)します。</li> <li>⇒昼間時間帯(朝~夜)の自動沸き増し運転を止めることもできます。</li> </ul>                                              |
| <del>.</del><br>デ |                          | ●ヒートポンプユニットの凍結防止のために、外気温が低い場合は、沸き増しを行う<br>場合があります。 □□41ページ                                                                                          |
|                   | 夜になっても<br>沸き上げをしない       | <ul> <li>●夜間時間の終了時刻を目標に、沸き上げが終わるよう、水温・外気温・残湯量によって、沸き上げ開始時間を調整しています。</li> <li>⇒ 沸き上げをしたい場合は、沸き増しの「少し増量」を設定してください。</li> </ul>                         |
|                   | 夜間時間帯の終了時刻<br>よりも早く止まる   | ●外気温や残湯量や残湯温度によって、沸き上げの完了時刻は前後する場合があります。                                                                                                    |
|                   | 停電復旧後や<br>修理後に湯量が変わった    | <ul> <li>●沸き上げ設定が変わっていないか確認してください。</li> <li>●停電後や修理時には学習内容が初期化される場合があります。</li> <li>学習期間は一週間ですので、そのままお使いください。</li> </ul>                             |
|                   | 朝に満タンになって<br>いない         | ●お客様のお湯の使用量を学習して沸き上げ量を決めています。<br>⇒明日にそなえて全量を沸かす設定もできますが、一晩だけの設定です。                                                                                  |
| I                 | 満タンに沸き上げる<br>湯量が突然変わった   | <ul> <li>学習期間(最初の1週間)は最適な湯量を学習するため、朝にタンクが全量になるように沸き上げをします。</li> <li>1週間の間にお湯をまったく使用しない日が6日間あると、自動的に再学習期間(1週間)になり、朝にタンクが全量になるように沸き上げをします。</li> </ul> |
|                   | 手動沸き増しを設定<br>しても沸き上げをしない | ●ヒートポンプユニット運転停止直後に、手動沸き増しを設定しませんでしたか? ⇒ヒートポンプユニットが運転を停止してから15分間は機器保護のため運転を<br>待機します。                                                                |
| 虱                 | 「ふろ自動」 キー<br>が操作できない     | <ul> <li>●残湯量表示は点灯していますか?</li> <li>⇒残湯量表示がない場合は、「ふろ自動」 キーは消灯したままとなり操作できません。</li> <li>お湯が沸くまでお待ちください。</li> </ul>                                     |
|                   |                          | ●設置後、1回目の湯はりは、浴槽の大きさ・水位を学習するため、湯はりとポンプ<br>循環を繰り返し、時間がかかります。                                                                                         |
| 易<br>よ_           | 湯はり時間が長い                 | <ul> <li>● 給水止水栓が全開になっていることを確認してください。</li> <li>⇒ 開け方は、 □15ページ をご覧ください。</li> </ul>                                                                   |
| Ď                 |                          | <ul> <li>●湯はり中に、蛇口やシャワーでお湯を使うと湯はり時間が長くなります。</li> <li>●浴槽に残り湯があるときは、湯はり時間が長くなります。残り湯を排水してから湯はりすることをおすすめします。</li> </ul>                               |

## 故障かな?と思ったとき(つづき)

| このようなときには |                                       | これを確認してください                                                                                                    |
|-----------|---------------------------------------|----------------------------------------------------------------------------------------------------|
|           | 湯はりが途中で止まる<br>(「ふろ自動」 が解除)            | <ul> <li>●残湯量表示は点灯していますか?</li> <li>⇒湯はり中に残湯量表示が消灯すると、「ふろ自動」 運転が解除されます。</li> <li>お湯が沸くまでお待ちください。</li> </ul>                                                                                                    |
|           | 浴槽の湯温が低い                              | ●湯はり温度は目安です。浴槽や配管ならびに季節により変わりますので、<br>状況にあわせて湯はり温度を設定してください。                                                                                                    |
|           |                                       | <ul> <li>●残湯量表示は点灯していますか?</li> <li>⇒ ふろ自動保温運転はタンク内のお湯の熱を使って行います。お湯が沸くまでお待ちください。</li> </ul>                                                                                                    |
|           |                                       | <ul> <li>●浴槽循環金具のフィルターが汚れていませんか?(清掃はしていますか?)</li> <li>⇒『浴槽循環金具の掃除』の手順で掃除をしてください。</li> </ul>                                                                                                    |
| l         | 浴槽の水位が安定しない<br>(あふれる、湯量が少ない)          | <ul> <li>●浴槽循環金具より下に残り湯がある状態で、湯はりをしませんでしたか?</li> <li>⇒浴槽の残り湯を排水してから湯はりをしてください。</li> <li>●湯はり中に混合水栓やシャワーからお湯をたしませんでしたか?</li> <li>●湯はり中に入浴しませんでしたか?</li> </ul>                                                                                             |
|           |                                       | <ul> <li>●水位が下がっても、すぐに設定水位まで戻らない(自動たし湯しない)場合があります。</li> <li>⇒ すぐに水位を増やしたいときは、「たし湯」をしてください。</li> <li>□22ページ</li> <li>●ふろ自動運転モードを「湯はり・保温」「湯はりのみ」」に設定していませんか?</li> <li>⇒「湯はり・保温・たし湯」に設定してください。</li> </ul>                                                   |
|           |                                       | <ul> <li>●浴槽循環金具のフィルターが汚れていませんか?(清掃はしていますか?)</li> <li>⇒『浴槽循環金具の掃除』の手順で掃除をしてください。</li> </ul>                                                                                                    |
|           |                                       | ●異常が続く場合は、「湯はり初期化」を行ってください。 148ページ                                                                                                    |
| 虱呂(昜より)   | 「湯かげん」 キーが<br>操作できない                  | <ul> <li>●残湯量表示は点灯していますか?</li> <li>⇒残湯量表示がない場合は、「湯かげん」キーは消灯したままとなり操作できません。</li> <li>お湯が沸くまでお待ちください。</li> <li>■3はり中は操作できません。</li> </ul>                                                                                                    |
|           | 追いだきできない<br>途中で止まる<br>追いだきに時間がかかる     | <ul> <li>●浴室リモコンの画面に「たし湯」表示がされていませんか?</li> <li>⇒ 囲 きつく) に2秒間タッチしてください。画面に「追いだき」表示がされていることを確認してください。</li> </ul>                                                                                                    |
|           |                                       | <ul> <li>●残湯量表示があってもタンク内の湯温が低い場合は時間がかかります。</li> <li>⇒「少し増量」沸き増しを設定してください。</li> <li>■125ページ また、追いだきを多く使う場合は、沸き上げ設定を「おおめ」に設定することをおすすめします。</li> <li>■123ページ</li> <li>●前日の残り湯を追いだきすると時間がかかります。また、タンク内の湯温が下がり湯ぎれの原因になる場合がありますので、浴槽の残り湯を排水してから湯はりする</li> </ul> |
| I         |                                       | ことをおすすめします。<br>● 残湯量表示は点灯していますか?<br>⇒ 追いだき中に、残湯量表示が消灯すると追いだき運転が解除されます。<br>お湯が沸くまでお待ちください。                                                                                                    |
|           |                                       | <ul> <li>●浴槽循環金具のフィルターが汚れていませんか?(清掃はしていますか?)</li> <li>⇒『浴槽循環金具の掃除』の手順で掃除をしてください。</li> </ul>                                                                                                    |
|           | 高温たし湯ができない                            | <ul> <li>●浴槽循環金具の5cm以上うえにお湯がないと高温たし湯を行いません。</li> <li>⇒ 高温たし湯開始時に、安全確認のため風呂ポンプを動作して浴槽循環金具の<br/>上にお湯があるか確認をします。</li> </ul>                                                                                                    |
|           | 熱いお湯が出ない                              | <ul> <li>●残湯量表示があってもタンク内の湯温が低い場合は熱いお湯が出ません。</li> <li>⇒「少し増量」沸き増しを設定してください。</li> <li>□□25ページ また、高温たし湯を多く使う場合は、沸き上げ設定を「おおめ」に設定することをおすすめします。</li> </ul>                                                                                                    |
|           | 浴槽循環金具から水が出る                          | <ul> <li>●保温、追いだきやたし湯の開始時には、配管内の冷めたお湯が出ることがあります。</li> <li>●気温が低いと、凍結防止運転のため風呂ポンプが動作し水が出る場合があります。</li> </ul>                                                                                                    |
|           | 「ふろ自動」「追いだき」<br>をすると残湯量目盛りが<br>一気に消える | <ul> <li>●保温や追いだきはタンク内の熱を使って温度を上げているため、タンク内の湯温が下がり残湯量目盛りが減ることがあります。</li> <li>●タンクの残湯量目盛りは45℃以上のお湯を表しています。保温や追いだき運転により、タンク内の湯温が45℃付近まで下がると残湯量目盛りが一気に消えます。<br/>異常ではありません。</li> </ul>                                                                       |

?

| このようなときには  |                          | これを確認してください                                                                                                    |
|------------|--------------------------|----------------------------------------------------------------------------------------------------|
| 風呂(湯は      | 浴槽やタイルが<br>青くなる          | ●水に含まれる銅イオンが、石けんなどの脂肪酸と反応し青くなることがあります。<br>人体には無害です。汚れを放置すると取れにくくなりますので、市販の浴室用(油汚れ)洗剤で掃除をしてください。 16ページ                                                                                                    |
|            | お湯に油が浮くお湯が臭い             | ●初めてお使いの場合は、配管工事の際の油やにおいがお湯に付く場合があります。<br>しばらくすると消えます。                                                                                                    |
| 0          | 浴槽のお湯が青く見える              | ●光の波長や浴槽の色などによって浴槽のお湯が青く見えることがあります。                                                                                                    |
|            | 浴槽が汚れる                   | ●銀イオンはお風呂のお湯のにおいのもとになる菌を除菌・防臭する効果なので、<br>お風呂の汚れは落とせません。浴室用中性洗剤などを使って掃除をしてください。                                                                                                    |
|            | 浴槽が黒ずむ                   | <ul> <li>●浴槽中の銀イオンが光と反応して浴槽表面に銀として残り、黒ずみの原因になることがあります。入浴時以外は、浴槽のふたなどを利用して光を浴槽水に当てないようにお使いください。</li> <li>⇒黒ずみが気になる場合は、浴室用塩素系力ビ落とし剤で落とすことができます。</li> </ul>                                                                                                    |
| <b>4</b> 0 |                          | 【667=9]<br>また、「銀イオンの出る量」を「少なめ」か「なし」に設定することをおすすめし<br>ます。 【31ページ                                                                                                    |
| 銀イオン       | 「イオン」 が点灯しない<br>(浴室リモコン) | ●銀イオン発生機能付機種をお使いですか?<br>⇒「仕様表」で確認してください。 158-59ページ                                                                                                    |
|            |                          | <ul> <li>●湯はり開始直後は点灯しません。湯はり開始後、しばらくすると「イオン」が点灯します。</li> <li>●「銀イオンの出る量」を「なし」に設定していませんか?</li> <li>⇒「銀イオンの出る量」を「標準」に変更してください。</li> </ul>                                                                                                    |
|            | 「イオン」が点滅している<br>(浴室リモコン) | <ul> <li>●銀イオン発生ユニットは消耗品です。(保証対象外)</li> <li>●銀イオンが減ってくると、湯はり中に「イオン」が点滅します。銀イオンがなくなると、通常時(湯はり、たし湯をしていないとき)でも「イオン」が点滅します。</li> <li>⇒ そのままお使いいただく場合は、「銀イオンの出る量」を「なし」に設定してください。<br/>「イオン」が消灯します。</li> <li>□31ページ<br/>交換を希望される場合は、お買い求めになった販売店・工事店に交換(有料)を<br/>ご依頼ください。</li> </ul> |
|            | リモコンの<br>表示が消えている        | <ul> <li>●配線用しゃ断器および貯湯ユニットの漏電しゃ断器は「入」になっていますか?</li> <li>⇒ 配線用しゃ断器(ブレーカー)を「入」にしてください。</li> <li>漏電しゃ断器レバーを「入」にしてください。</li> </ul>                                                                                                    |
|            |                          | <ul> <li>●節電のため、操作後一定時間たつと、リモコンの画面(台所リモコンはバックライト)、<br/>キー操作部の表示が消灯します。</li> <li>(血)をタッチすると再表示されます。表示の点灯時間は変更可能です。</li> </ul>                                                                                                    |
|            | 表示が勝手に点灯する<br>表示が消えない    | ●お湯を使用すると、キー・表示ともに点灯します。(台所リモコンは点灯しません)<br>また、50℃以上の給湯温度設定をすると、安全配慮のため表示は消えません。                                                                                                    |
| IJ         | 向 が消えない                  | ●表示を残す/残さないの設定ができます。<br>表示を消したいときは、設定を変更してください。 1132ページ                                                                                                    |
| É          | 設定中、画面表示が<br>すぐに戻ってしまう   | ●表示の切り替え時間の設定ができます。<br>短く感じるときは、表示の切り替え時間を長くしてください。                                                                                                    |
| シ          | リモコンのキーが<br>すべて点灯しない     | ●操作できるキーだけを点灯しているため、全部点灯していなくても異常ではありません。                                                                                                    |
|            | 設定した内容が<br>反映されていない      | ●設定変更では、 決 定 にタッチして確定してください。                                                                                                    |
|            | リモコンが操作できない              | <ul> <li>●操作のロックを設定していませんか?</li> <li>⇒「各部のなまえとはたらき」を参照し、解除してください。</li> </ul>                                                                                                    |
|            | 反応が悪い・過敏                 | <ul> <li>●指の腹でキーの中央にタッチしてください。</li> <li>●タッチキー操作感度の設定ができます。</li> <li>感度を調整したいときは、設定を変更してください。</li> <li>■指定のアース工事が確実に行われていることを確認してください。</li> </ul>                                                                                                    |

# 故障かな?と思ったとき(つづき)

| このようなときには     |                            |  | これを確認してください                                                                                                    |  |  |  |
|---------------|----------------------------|--|----------------------------------------------------------------------------------------------------|--|--|--|
|               | 台所リモコンの<br>表示が一瞬消える        |  | ●定期的に表示の更新を行います。<br>一瞬表示が消えたように見えることがありますが、故障ではありません。                                                                                                    |  |  |  |
| リモコン          | 給湯温度の<br>変更ができない           |  | <ul> <li>●リモコンに「優先」が表示されていますか?</li> <li>⇒「優先」表示のあるリモコンで変更できます。「優先」の切り替えをしてください。</li> <li>□17ページ</li> <li>●操作のロックを設定していませんか?</li> <li>⇒「各部のなまえとはたらき」を参照し、解除してください。</li> </ul>        |  |  |  |
|               | ガイダンスをしない<br>聞こえない         |  | ●ガイダンスの制限をしていませんか?ガイダンスの音量が「最小」になっていませんか?<br>⇒ ガイダンスの制限設定、ガイダンスの音量設定を変更してください。                                                                                                    |  |  |  |
|               | おはなし通話中に<br>「ぶっ」と音がする      |  | ● 「おはなし」 中も、 リモコンは本体と通信を行うために音がする場合がありますが<br>異常ではありません。                                                                                                    |  |  |  |
|               | おはなし通話中に<br>聞き取りにくい        |  | <ul> <li>● 声の音質によっては聞き取りにくい場合があります。マイクに近づいて話してください。</li> <li>● 周りの音が大きい場所では、声が聞き取りにくくなる場合があります。シャワーを止める、テレビの音量を下げるなど周りの音を小さくしてください。</li> </ul>                                      |  |  |  |
|               | おはなし通話中に<br>ラジオ放送が聞こえる     |  | ● 近隣 (数km以内) にラジオ放送局もしくは電波塔がある場合、ラジオ放送が入る場合がありますが、異常ではありません。                                                                                                    |  |  |  |
|               | お湯の使用量表示が<br>実際と合わない       |  | ●表示されるお湯の使用量は、給湯、湯はり、保温、追いだきなどで使用したすべての熱量を42℃に換算して表示をしています。実際に混合水栓から使用した湯量とは異なります。合計使用量は、保温・追いだきの使用量を含みません。                                                                         |  |  |  |
| 残湯量表示         | 残湯量表示が<br>一度に複数消灯する        |  | <ul> <li>●保温や追いだきは、タンク内の熱を使って温度を上げているため、タンク内の湯温が下がり残湯量目盛りが減ることがあります。</li> <li>●タンクの残湯量目盛りは45℃以上のお湯を表しています。保温や追いだき運転により、タンク内の湯温が45℃付近まで下がると残湯量目盛りが一気に消えます。<br/>異常ではありません。</li> </ul> |  |  |  |
|               | 朝になっても<br>すべて点灯しない         |  | ●お客様のお湯の使用量を学習して沸き上げ量を決めています。<br>全部点灯していなくても異常ではありません。                                                                                                    |  |  |  |
|               | 残湯量表示が多くあるの<br>に昼間に沸き増しをする |  | <ul> <li>●お風呂の湯はりを考慮して、沸き増しを行う場合があります。</li> <li>また、ふろ自動運転中は、保温のため沸き増しをする場合があります。</li> <li>⇒昼間時間帯(朝~夜)の自動沸き増し運転を止めることもできます。</li> </ul>                                               |  |  |  |
| ヒート           | ヒートポンプユニットが<br>運転/停止を繰り返す  |  | ● 外気温が低いときは、凍結防止のために、運転/停止を繰り返すことがあります。<br>異常ではありません。                                                                                                    |  |  |  |
|               | 昼間時間帯に<br>運転している           |  | <ul> <li>● 昼間時間帯 (朝~夜) はお湯がたりないときだけ自動で沸き増し (沸き上げ) します。</li> <li>⇒ 昼間時間帯 (朝~夜) の自動沸き増し運転を止めることもできます。</li> </ul>                                                                      |  |  |  |
| ポン            |                            |  | ●ヒートポンプユニットの凍結防止のために、外気温が低い場合は、沸き増しを行う<br>場合があります。 【41ページ                                                                                                    |  |  |  |
| プユ            | 下部から水が出ている<br>地面がぬれている     |  | ● 沸き上げ中は、空気中の水分が結露し、下部中央ドレン穴より少しずつ排出されます。<br>寒い時期は除霜水も出ます。異常ではありません。凍結などにご注意ください。                                                                                                   |  |  |  |
| <u>-</u><br>ッ | 背面が霜で白くなる                  |  | ● 気温が低いと、霜がつく場合があります。 異常ではありません。                                                                                                    |  |  |  |
|               | 運転音が大きい                    |  | <ul> <li>● 沸き上げ中や凍結防止運転中は音がします。</li> <li>● 外気温が低いと、運転音が大きくなる場合があります。</li> </ul>                                                                                                    |  |  |  |
| 貯湯ユ           | 貯湯ユニットの排水口<br>からお湯が出る      |  | <ul> <li>● 沸き上げ (沸き増し) 中は、タンク内の水が膨張して排水口から膨張水が排出されます。異常ではありません。</li> </ul>                                                                                                    |  |  |  |
|               | 貯湯ユニットから<br>音がする           |  | ●ふろ自動運転中や凍結防止運転でポンプが動作し音がします。<br>異常ではありません。                                                                                                    |  |  |  |
| マト            | お湯を止めると<br>「ゴン」 と音がする      |  | <ul> <li>●水圧が高い地域で混合水栓のシングルレバータイプを使用すると起こりやすい現象です。</li> <li>⇒水撃防止器を取り付けることで改善できます。お買い上げの販売店にご相談ください。</li> </ul>                                                                     |  |  |  |

?\_\_\_

## 5年保証に関する免責事項

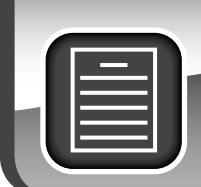

## 5年保証に関する免責事項について(重要なお知らせ)

- ご使用の前に「取扱説明書」をよくお読みのうえ、正しく安全にお使いください。
- 少しでも長くお使いいただくために、取扱説明書の内容にしたがって定期的にお手入れと日常点検を 行ってください。
- 下記内容および取扱説明書・工事説明書の内容を守らなかったために発生した不具合については保 証期間内であっても、無償保証の対象外となります。
- ●消耗部品(減圧弁、逃し弁、ミキシングバルブ、電磁弁(簡易ホッパー)、ポンプ、二方弁、三方弁、水位センサー、銀イオン発生ユニット)の交換。

※消耗部品の保証期間は2年間です。

- ●誤ったご使用や不当な修理・改造で生じた故障および損傷。
- 火災、天災地変(地震、風水害、落雷など)、海岸付近(塩害地向け製品を除く)、温泉地などの地域における塩害、腐食性の有毒ガス、浄化槽からの臭気などの空気環境に起因する不具合や異常電圧で生じた故障および損傷。
- ●お買い上げ後の落下や取付場所の移動、輸送などで生じた故障および損傷。
- ●保証書のご提示がない場合。
- ●保証書にお買い上げ年月日、お客様名、販売店(工事店)名の記入のない場合、あるいは字句が書き換えられた場合。
- ●保証書の製造番号と本体の製造番号が一致しない場合。
- ●施工上の誤り、据付不良による故障および損傷。
- ●タンクに供給する水が以下の場合。
  - ・水道法に定められた飲料水の水質基準に適合しない水を使用した場合。
     ※水質基準内であっても塩素濃度・石灰分・その他不純物の含有、また酸性水質の場合にはタンク・部品などの劣化 を早め故障・水漏れの原因となる場合があります。
  - ・温泉水・地下水・井戸水や塩分、石灰分、その他不純物が多く含まれていた場合や、酸性水質の場合。
  - マンションなどの貯水槽において、特に高濃度の塩素が含まれた水を製品に供給した場合。(タンク・部品の劣化を 早め、故障・水漏れの原因となる場合があります。規定内の塩素濃度で管理された水をご使用ください。)
  - ・電気・給水の供給トラブル・凍結などによる故障および損傷。
- 一般家庭用以外(例えば、業務用に使用、車両、船舶などへ備品として搭載、食品保存や機器の冷却などに使用された場合の故障および損傷。
- ●浴室など湿気の多い場所や他の機器の影響(振動など)による故障および損傷。
- 降雪地で小屋がけしないで屋外に設置し、雪による故障および損傷。
- ●ねずみ・カエル・ヤモリなどの動物の行為に起因する不具合。
- 経年変化または通常の使用損傷により発生する不具合。(音、振動、錆、傷、塗装の脱色など機能に影響のない範囲 内の感覚的な現象の場合。)
- ●当社指定の別売部品を使用しなかったことが原因で不良となった場合。
- ●防水処理・排水処理されていない床面に設置された場合の水漏れによる二次被害。
- ●台所リモコンに水をかけた場合。(台所リモコンは防水タイプではありません。水をかけると故障の原因になります。 また浴室リモコンは防水タイプですが、故意に水をかけたりしないでください。)
- ●機器の故障に起因した営業補償などの二次補償はいたしません。
- ●決められた電源以外でご使用された場合、あるいは海外で使用した場合。(この製品は日本国内専用です。)

この製品は、日本国内用に設計されているため海外では使用できません。また、アフターサービスもできません。 This product is designed for use only in Japan and cannot be used in any other country. No servicing is available outside of Japan.

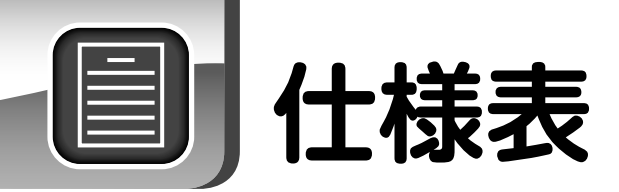

#### ■システム・ユニット形名対照表

●耐重塩害仕様は、各形名の末尾に「-GZ」が付きます。貯湯ユニット・ヒートポンプユニットの質量は下表と同じです。

|          |                                                                                                    | 一般地同け                             |                                |                                        |                   |               |                  |  |  |
|----------|----------------------------------------------------------------------------------------------------|-----------------------------------|--------------------------------|----------------------------------------|-------------------|---------------|------------------|--|--|
|          |                                                                                                    | フルオートノ                            | (ワフル給湯                         |                                        | フルオ               | t—ト           |                  |  |  |
| = 1      | ステム形名                                                                                                    | HWH-FBH373C                       | HWH-FBH463SC                   | HWH-FB373C                             | HWH-FB463SC       | HWH-FB463C    | HWH-FB563C       |  |  |
|          |                                                                                                    |                                   |                                |                                        |                   |               |                  |  |  |
|          |                                                                                                    | HWH-FBH3/3CG                      | HWH-FBH4635CG                  | HWH-FB3/3CG                            | HWH-FB4635CG      |               | _                |  |  |
|          | 耐塩害仕様                                                                                                    | HWH-FBH373C-Z                     | HWH-FBH463SC-Z                 | —                                      | —                 | —             |                  |  |  |
| 貯        | 易ユニット形名                                                                                                    | HWH-FBH373CT                      | HWH-FBH463SCT                  | HWH-FB373CT                            | HWH-FB463SCT      | HWH-FB463CT   | HWH-FB563CT      |  |  |
|          | 銀イオン発生機能付                                                                                                    | HWH-FBH373CTG                     | HWH-FBH463SCTG                 | HWH-FB373CTG                           | HWH-FB463SCTG     | _             | _                |  |  |
|          |                                                                                                    |                                   |                                |                                        |                   |               |                  |  |  |
|          |                                                                                                    |                                   | NVN-FBN403501-2                |                                        |                   |               |                  |  |  |
| E-       | ートホ <u>ンフユニット形名</u>                                                                                                    | HWH-453CU                         | HWH-603CU                      | HWH-453CU                              | HWH-603CU         | HWH-603CU     | HWH-733CU        |  |  |
|          | 耐塩害仕様                                                                                                    | HWH-453CU-Z                       | HWH-603CU-Z                    | —                                      | —                 | —             | -                |  |  |
| _        |                                                                                                    |                                   |                                |                                        | •                 |               |                  |  |  |
|          | 什様表                                                                                                    |                                   |                                |                                        |                   |               |                  |  |  |
| =        |                                                                                                    |                                   |                                | 101                                    |                   |               |                  |  |  |
| ) シ      | ステム形名                                                                                                    |                                   |                                | 一般地                                    | 也向け               |               |                  |  |  |
| 貯湯       | ミュニット+ヒートポンプユニット                                                                                                    | HWH-FBH373C                       | HWH-FBH463SC                   | HWH-FB373C                             | HWH-FB463SC       | HWH-FB463C    | HWH-FB563C       |  |  |
|          | ・・・・・・・・・・・・・・・・・・・・・・・・・・・・・・・・・・・・・・                                                                                                    |                                   | HWH-EBHA63SCG                  |                                        | HWH EBA63SCG      | _             | _                |  |  |
|          |                                                                                                    |                                   |                                | 11011-1 037 300                        | 11WI FI D400000   |               |                  |  |  |
|          |                                                                                                    | HWH-FBH373C-Z                     | нин-гвн4635с-2                 |                                        |                   | _             | _                |  |  |
| 適        | 用電力制度                                                                                                    |                                   | 季節別時間帯別電灯型・時間帯別電灯型(通電制御割引対象商品) |                                        |                   |               |                  |  |  |
| 雷        | 原定格                                                                                                    |                                   |                                | 単相200V(50                              | Hz/60Hz共用)        |               |                  |  |  |
|          |                                                                                                    | 174                               | 184                            | 174                                    | 184               | 184           | 194              |  |  |
| 取.       |                                                                                                    | 17A                               | IGA                            | ************************************** |                   | IGA           | 13A              |  |  |
|          | さエリ温度 製田                                                                                                    |                                   |                                | TYDOし~#J9UU(7K)                        | ■・フト丸温によりり发)<br>- |               |                  |  |  |
| 年        | 間給湯保温効率(JIS)※1 ※2                                                                                                    | 3.0                               | 3.0                            | 3.0                                    | 3.0               | 3.0           | 2.8              |  |  |
|          | 区分名                                                                                                    | 17                                | 17                             | 17                                     | 17                | 17            | 25               |  |  |
|          |                                                                                                    | -                                 | •                              | 次世代省エラ其進「                              | п・₩・₩・₩₩₩         |               |                  |  |  |
| 仕        | うか しんしょう しんしょう しんしょ しんしょ | ●次世代省工之其淮Ⅰ,Ⅲ₩                     | 城での捉え付けけできません                  | 小日小日二小空午1                              |                   | 暗するおそれがありますの7 | 「据え付けないでください     |  |  |
|          |                                                                                                    | <ul> <li>○ お湯の使田野能わめ気に</li> </ul> | 白動保温運転などによって                   | 。 取風バス(画がマイノス10<br>弗夫上げ温度は変化します        | して「自る地域では成話が故     |               |                  |  |  |
|          |                                                                                                    | ・いかり使用状態や外対温、                     | ロシートの注意なことのこと                  |                                        | 目 27人白科           |               |                  |  |  |
| 田        | 涂                                                                                                    |                                   |                                | セントラル結為                                | 易・ ふう 全自動         |               |                  |  |  |
| 113      | ų.                                                                                                    | 2~5人家族用                           | 4~7人家族用                        | 2~5人家族用                                | 4~7人家族用           | 4~7人家族用       | 5~8人家族用          |  |  |
| 旧中心      | 目コー…ト形々                                                                                                    |                                   |                                |                                        |                   |               |                  |  |  |
| 灯;       |                                                                                                    | HWH-FBH373C1                      | HWH-FBH463SC1                  | HWH-FB373C1                            | HWH-FB463SC1      | HWH-FB463C1   | HMH-FB263C1      |  |  |
|          | 銀イオン発生機能付                                                                                                    | HWH-FBH373CTG                     | HWH-FBH463SCTG                 | HWH-FB373CTG                           | HWH-FB463SCTG     | —             | —                |  |  |
|          | 耐塩害仕様                                                                                                    | HWH-FBH373CT-Z                    | HWH-FBH463SCT-Z                | _                                      | —                 |               | —                |  |  |
|          |                                                                                                    | 3701                              | 4601                           | 3701                                   | 4601              | 4601          | 560              |  |  |
|          |                                                                                                    | 070E                              | 400E                           |                                        | -00L              | 4002          | 000L             |  |  |
|          |                                                                                                    |                                   |                                | /至71                                   | · 这 但             |               |                  |  |  |
|          | 設置可能最低外気温度                                                                                                    |                                   |                                | -1                                     | 0°C               |               |                  |  |  |
|          | 外「幅                                                                                                    | 630mm                             | 630mm                          | 630mm                                  | 630mm             | 700mm         | 700mm            |  |  |
|          | 形。                                                                                                    | 730mm                             | 730mm                          | 730mm                                  | 730mm             | 800mm         | 800mm            |  |  |
|          |                                                                                                    | 1000                              | 0140                           | 1000                                   | 0140              | 1010          | 0110             |  |  |
|          | 法   高さ                                                                                                    | 1800mm                            | 2140mm                         | 1800mm                                 | 2140mm            | 1810mm        | 2110mm           |  |  |
| <b>2</b> | 質量(満水時)                                                                                                    | 約62 (432) kg                      | 約71 (531) kg                   | 約62 (432) kg                           | 約71 (531) kg      | 約71(531)kg    | 約79 (639) kg     |  |  |
| 野        | 風呂用ポンプ                                                                                                    |                                   |                                | 65                                     | 5W                |               |                  |  |  |
| 濁        | 消 追いだき田ポンプ                                                                                                    | 40W                               |                                |                                        |                   |               |                  |  |  |
| =        | 費 渉ましげ田ポンプ                                                                                                    |                                   |                                |                                        |                   |               |                  |  |  |
| ~~       |                                                                                                    | 4UW                               |                                |                                        |                   |               |                  |  |  |
| к        | 力   凍結防止ヒーター                                                                                                    |                                   |                                | 20                                     | W                 |               |                  |  |  |
|          | ││制御用消費電力                                                                                                    |                                   |                                | 15W(待機時                                | 寺:5W ※9)          |               |                  |  |  |
|          | 水側最高使用圧力                                                                                                    | 340kPa (減圧弁設                      | 定圧力:300kPa)                    |                                        | 190kPa (減圧弁誤      | 定圧力:170kPa)   |                  |  |  |
|          |                                                                                                    |                                   | * <u>*</u>                     | 水・給湯:B3/4 浴槽                           | ・ ヒートポンプ 培結・ロ1    | 2             |                  |  |  |
|          |                                                                                                    |                                   | 和小・和海・H3/4 /2倍 ビートホノノ技統→H1/2   |                                        |                   |               |                  |  |  |
|          |                                                                                                    | 3F水:R3/4                          |                                |                                        |                   |               |                  |  |  |
|          | 給湯温度設定                                                                                                    |                                   |                                | 2/℃~48℃(1℃刻み)                          | .50℃.55℃.60℃      |               |                  |  |  |
|          | 浴槽の目安                                                                                                    |                                   |                                | 120L~                                  | ~450L             |               |                  |  |  |
|          | ふろ給湯機能                                                                                                    |                                   | 白動淳けり、白新                       | 保温・白動たし温・沪い                            | だき、喜温たし温・たしる      | 星・羊し水・洗海      |                  |  |  |
|          |                                                                                                    |                                   |                                |                                        |                   | 加 /エ U 小 /兀/ヂ |                  |  |  |
| E-       | - トポンプユニット形名                                                                                                    | HWH-453CU                         | HWH-603CU                      | HWH-453CU                              | HWH-603CU         | HWH-603CU     | HWH-733CU        |  |  |
|          |                                                                                                    | HWH-453CL-7                       | HWH-60301-7                    | _                                      | _                 |               | _                |  |  |
|          |                                                                                                    |                                   | 1111100000-2                   | 000                                    |                   |               |                  |  |  |
|          | 2                                                                                                    |                                   |                                | 820                                    | Jmm               |               |                  |  |  |
|          |                                                                                                    |                                   |                                | 320                                    | Jmm               |               |                  |  |  |
|          | 法   高さ                                                                                                    | 712mm                             |                                |                                        |                   |               |                  |  |  |
|          | 督量                                                                                                    |                                   |                                | 約54kg                                  |                   |               | 約59kg            |  |  |
| Ľ.       |                                                                                                    |                                   | 6.04/14                        |                                        | 6.01/11/          | 6 OVW         | 7 20/0/          |  |  |
| - L      | 中间别惊华加热能力%4%5                                                                                                    | 4.5KW                             | 0.UKW                          | 4.5KW                                  | 0.UKW             | 0.UKW         | 7.SKW            |  |  |
| ポ        | 中間期標準消費電力 ※5                                                                                                    | 0.96kW                            | 1.32kW                         | 0.96kW                                 | 1.32kW            | 1.32kW        | 1.66kW           |  |  |
| シ        | 中間期標準運転電流 ※5                                                                                                    | 6.3A                              | 8.5A                           | 6.3A                                   | 8.5A              | 8.5A          | 10.1A            |  |  |
| プ        | 夏期加熱能力/消費雷力 ※4 ※6                                                                                                    |                                   |                                | 4.5kW / 0.88kW                         |                   |               | 4.5kW / 0.92kW   |  |  |
| ユ        | 久期空泪加熱能 <u>力 ※2 ※1 ※7</u>                                                                                                    | 4 5MM                             | 6 0KW                          | 4 5MM                                  | 6.04/W            | 6.05/1        | 7.34/1           |  |  |
| =        |                                                                                                    |                                   | 0.0KW                          |                                        |                   |               | 7.000            |  |  |
| 2        | 令期高温消食電刀 ※ /                                                                                                    | 1.5UKW                            | 2.00KW                         | 1.5UKW                                 | 2.00KW            | 2.00KW        | 2.40KW           |  |  |
|          | 運転音(中間期※5/冬期※7)※8                                                                                                    | 38/44dB                           | 42/46dB                        | 38/44dB                                | 42/46dB           | 42/46dB       | 44/47dB          |  |  |
|          | 冷媒名/封入量                                                                                                    |                                   |                                | CO2(R744)/0.80kg                       |                   |               | CO2(R744)/1.21kg |  |  |
|          |                                                                                                    |                                   |                                |                                        |                   |               |                  |  |  |
|          |                                                                                                    |                                   |                                |                                        |                   |               |                  |  |  |
|          | □ 設置り能電低外気温度 ※10                                                                                                    |                                   |                                | -                                      | 00                |               |                  |  |  |

※1 年間給湯保温効率(JIS)は日本工業規格「JIS C9220:2011」に基づき、消費者の使用実態を考慮に入れた給湯保温効率を示すために、一年を通して、ある一定の条件※のもと にヒートポンプ給湯機を運転した時の単位消費電力量あたりの給湯熱量と風呂保温熱量を表したものです。実際には地域条件・運転モードの設定やご使用条件等によって変わります。 ※一定の条件とは、東京大阪を平均した気象条件・給水温度で40℃のお湯を456L使用し、ふろの保温時間を3時間(保温熱量4.12MJ)行う条件等を想定したものです。 ※年間給湯保温効率算出時の条件

\*\*年間給湯保温効率算出時の条件 着霜期高温条件:外気温(乾球温度/湿球温度)2℃/1℃、水温5℃、沸き上げ温度90℃ 給湯保温モード条件(着霜期):外気温(乾球温度/湿球温度)2℃/1℃、水温5℃、沸き上げ温度65℃ 給湯保温モード条件(着霜期):外気温(乾球温度/湿球温度)2℃/1℃、水温5℃、沸き上げ温度65℃(370Lタイプは70℃) 夜間消費電力量比率:80% \*\*2 沸き上げモード:「おまかせ」設定 \*\*3 低外気温時は除霜の為、加熱能力が低下することがあります。 \*\*4 沸き上げ終了直前では加熱能力が低下する場合があります。 \*\*5 作動条件:外気温(乾球温度/湿球温度)16℃/12℃、水温9℃、沸き上げ温度65℃ \*\*6 作動条件:外気温(乾球温度/湿球温度)25℃/21℃、水温2℃、沸き上げ温度65℃ \*\*7 作動条件:外気温(乾球温度/湿球温度)7℃/6℃、水温9℃、沸き上げ温度90℃ \*\*8 運転音は US C9220:2011 に準測、反響音の以下にたか値です。28 回転音は US C9220:2011 に準測、反響音の(1) に参加、反響音の(1) にないないが差づてす

※8 運転音は、JIS C9220:2011 に準拠し、反響音の少ない、無響室で測定した数値です。実際に据え付けた状態で測定すると、周囲の騒音や反響を受け、表示数値より大きくなるのが普通です。 ※9 中間期条件で、沸き上げ、給湯などの動作がなく、リモコンは消灯(待機)した状態の時に測定した数値です。台所リモコンと浴室リモコンを2個接続した状態で測定しています。 ※10運転使用範囲は-10℃~43℃です。外気温が-5℃以下の場合の最高沸き上げ温度は約80℃~85℃となります。 ※仕様は改善のため変更することがあります。

#### ●耐重塩害仕様は、各形名の末尾に「-GZ」が付きます。貯湯ユニット・ヒートポンプユニットの質量は下表と同じです。

|                                                                                                    | フルオート                                                                                                    | パワフル給湯                                                                                                    | フル:                                                                                                    | オート                                                                                                    |
|----------------------------------------------------------------------------------------------------|----------------------------------------------------------------------------------------------------|----------------------------------------------------------------------------------------------------|----------------------------------------------------------------------------------------------------|----------------------------------------------------------------------------------------------------|
| システム形名                                                                                                    |                                                                                                    |                                                                                                    | HWH-FB373CN                                                                                                    | HWH-FB463SCN                                                                                                    |
| 載イオン発生機能                                                                                                    | HWH-FBH373CNG                                                                                                    | HWH-FBH463SCNG                                                                                                    | HWH-FB373CN-Z                                                                                                    | HWH-FB463SCN-Z                                                                                                    |
|                                                                                                    |                                                                                                    | -                                                                                                    | HWH-FB373CTN                                                                                                    | HWH-FB463SCTN                                                                                                    |
| 銀イオン発生機能化                                                                                                    | HWH-FBH373CTNG                                                                                                    | HWH-FBH463SCTNG                                                                                                    | -                                                                                                    | -                                                                                                    |
|                                                                                                    | <u> </u>                                                                                                    | —                                                                                                    | HWH-FB373CTN-Z                                                                                                    | HWH-FB463SCTN-Z                                                                                                    |
| ビートホンノユニット形名                                                                                                    | HWH-453CUN                                                                                                    | HWH-603CUN                                                                                                    | HWH-453CUN                                                                                                    | HWH-603CUN-Z                                                                                                    |
|                                                                                                    |                                                                                                    |                                                                                                    | HWH-45560N-2                                                                                                    | HWH-00300N-2                                                                                                    |
| ■仕様表                                                                                                    |                                                                                                    |                                                                                                    |                                                                                                    |                                                                                                    |
| システム形名                                                                                                    |                                                                                                    | 寒冷地                                                                                                    |                                                                                                    |                                                                                                    |
| 町湯ユーット+ヒートホンノユーット 1 銀イオン発生機能信                                                                                                    |                                                                                                    | HWH-EBH463SCNG                                                                                                    | HWH-FB373CN                                                                                                    | HWH-FB4635CN                                                                                                    |
|                                                                                                    | ÷ —                                                                                                    | _                                                                                                    | HWH-FB373CN-Z                                                                                                    | HWH-FB463SCN-Z                                                                                                    |
| 適用電力制度                                                                                                    |                                                                                                    | 季節別時間帯別電灯型・時間帯別                                                                                                    | 電灯型〔通電制御割引対象商品〕                                                                                                    |                                                                                                    |
| 電源定格                                                                                                    | 174                                                                                                    | 単相200V(50                                                                                                    | Hz/60Hz共用)                                                                                                    | 104                                                                                                    |
| _ 取入電流<br>_ 沸きトげ温度範囲                                                                                                    | I/A                                                                                                    | I8A<br>約65℃~約90℃(水                                                                                                    | I/A<br>温・外気温により可変)                                                                                                    | 184                                                                                                    |
| 年間給湯保温効率(JIS)※1 ※3                                                                                                    | 3.0                                                                                                    | 3.0                                                                                                    | 3.0                                                                                                    | 3.0                                                                                                    |
| 寒冷地年間給湯保温効率(JIS)※2※                                                                                                    | 3 2.6                                                                                                    | 2.6                                                                                                    | 2.6                                                                                                    | 2.6                                                                                                    |
| 区分名                                                                                                    | 21                                                                                                    | 21 21                                                                                                    |                                                                                                    | 21                                                                                                    |
| 仕向地                                                                                                    | ●最低外気温がマイナス25℃を下回る地                                                                                                    | 次但に自上不認識では機器が故障するおそれがありますので                                                                                                    | 陸準1・11地域<br>で据え付けないでください。                                                                                                    |                                                                                                    |
|                                                                                                    | ● 最低外気温かマイナス15℃を下回る地                                                                                                    | ◎ ごは貯湯ユニットは屋内に設置してくださ<br>ヤントラル給                                                                                                    | こい。●お湯の使用状態や外気温などによ:<br>湯・ふろ全自動                                                                                                    | O C 滞き上け温度は変化します。                                                                                                    |
| 用途                                                                                                    | 2~5人家族用                                                                                                    | 4~7人家族用                                                                                                    | 2~5人家族用                                                                                                    | 4~7人家族用                                                                                                    |
| 貯湯ユニット形名                                                                                                    | HWH-FBH373CTNG                                                                                                    | HWH-FBH463SCTNG                                                                                                    | HWH-FB373CTN                                                                                                    | HWH-FB463SCTN                                                                                                    |
|                                                                                                    | ŧ —                                                                                                    | -                                                                                                    | HWH-FB373CTN-Z                                                                                                    | HWH-FB463SCTN-Z                                                                                                    |
| タンク容量                                                                                                    | 370L                                                                                                    | 460L                                                                                                    | 370L                                                                                                    | 460L                                                                                                    |
| 設直条件     設置可能最低处気温度     設置可能最低处気温度                                                                                                    |                                                                                                    | 至外<br>— 1                                                                                                    | R設直<br>ISC                                                                                                    |                                                                                                    |
|                                                                                                    | 630mm                                                                                                    | 630mm                                                                                                    | 630mm                                                                                                    | 630mm                                                                                                    |
| 形 奥行                                                                                                    | 730mm                                                                                                    | 730mm                                                                                                    | 730mm                                                                                                    | 730mm                                                                                                    |
|                                                                                                    | 1800mm                                                                                                    | 2140mm                                                                                                    | 1800mm                                                                                                    | 2140mm                                                                                                    |
| <u>肖重(</u> 滴水時)<br>  貯    国民田ポンプ                                                                                                    | 約62(432)Kg                                                                                                    | 約71(531)Kg                                                                                                    | ┃ 約62(432)Kg<br>5₩/                                                                                                    | 約71(531)Kg                                                                                                    |
| 湯 道 追いだき用ポンプ                                                                                                    |                                                                                                    | 40                                                                                                    | DW                                                                                                    |                                                                                                    |
| 三 費 沸き上げ用ポンプ                                                                                                    |                                                                                                    | 40                                                                                                    | WO                                                                                                    |                                                                                                    |
| ッ         力         凍結防止ヒーター           ト         カ         期間の回答書面も                                                                                                    |                                                                                                    |                                                                                                    |                                                                                                    |                                                                                                    |
| 利御用消貨電力<br>水側最高使用圧力                                                                                                    |                                                                                                    | 15W(侍儀时<br>定圧力:300kPa)                                                                                                    | f. 5W ※11)<br>190kPa (減圧弁言                                                                                                    | 設定圧力:170kPa)                                                                                                    |
|                                                                                                    |                                                                                                    |                                                                                                    |                                                                                                    |                                                                                                    |
|                                                                                                    |                                                                                                    | 結水・結湯 − H3/4 沿槽                                                                                                    | ・ヒートホンフ接続:R1/2                                                                                                    |                                                                                                    |
|                                                                                                    |                                                                                                    | 紀水・紀湯 R3/4 沿槽<br>排水:                                                                                                    | ・ヒートホンフ接続:R1/2<br>R3/4                                                                                                    |                                                                                                    |
| 能管口性<br>排水口<br>給湯温度設定                                                                                                    |                                                                                                    | 結水・結湯 - R3/4 沿槽<br>排水:<br>27℃~48℃(1℃刻み                                                                                                    | ・ヒートホンフ接続:R1/2<br>R3/4<br>)、50℃、55℃、60℃                                                                                                    |                                                                                                    |
| 市     排水口       結湯温度設定       浴槽の目安       ふろや温畑地                                                                                                    |                                                                                                    | 結水・結湯、R3/4 治智<br>排水:<br>27℃~48℃(1℃刻み<br>120L<br>21℃カ、白動火温、白動たし温、沪□                                                                                                    | ・ヒートホンフ接続:R1/2<br>R3/4<br>)、50℃、55℃、60℃<br>~450L<br>いだま、高温たし温、たし温、美し水、                                                                                                    | 24.24                                                                                                    |
| 単本口       排水口       給湯温度設定       浴槽の目安       ふろ給湯機能                                                                                                    | 自動                                                                                                    | 結水・結湯・R3/4 治僧<br>排水:<br>27℃~48℃(1℃刻み<br>120L-<br>湯はり・自動保温・自動たし湯・追い                                                                                                    | ・ビートホンフ接続:R1/2<br>R3/4<br>)、50℃、55℃、60℃<br>~450L<br>いだき・高温たし湯・たし湯・差し水・                                                                                                    | 洗净                                                                                                    |
| に日口           「排水口           給湯温度設定           浴槽の目安           ふろ給湯機能           ヒートポンブユニット形名                                                                                                    | 自動<br>HWH-453CUN<br>€ —                                                                                                    | 結水・結湯、R3/4 治槽<br>排水、<br>27℃~48℃(1℃刻み<br>120L<br>湯はり・自動保温・自動たし湯・追い<br>HWH-603CUN                                                                                                    | ・ビートホソフ接続: H1/2<br>- R3/4<br>)、50℃、55℃、60℃<br>~450L<br>Nだき・高温たし湯・たし湯・差し水・<br>HWH-453CUN<br>HWH-453CUN-Z                                                                                                    | 洗浄<br>HWH-603CUN<br>HWH-603CUN-Z                                                                                                    |
| ビーレー       「排水口       給湯温度設定       浴槽の目安       ふろ給湯機能       ヒートポンブユニット形名       「数」幅                                                                                                    | 自動<br>HWH-453CUN<br>チー                                                                                                    | 結水・結湯・R3/4 治槽<br>排水:<br>27℃~48℃(1℃刻み<br>120L-<br>湯はり・自動保温・自動たし湯・追い<br>HWH-603CUN<br>—<br>820                                                                                                    | ・ヒートホソフ接続: H1/2<br>·R3/4<br>)、50℃、55℃、60℃<br>~450L<br>いだき・高温たし湯・たし湯・差し水・<br>HWH-453CUN<br>HWH-453CUN-Z                                                                                                    | 洗浄<br>HWH-603CUN<br>HWH-603CUN-Z                                                                                                    |
| 記旨         「排水口           拾湯温度設定         治槽の目安           ふろ給湯機能            ヒートボンブユニット形名         耐塩害仕柱           外         幅           ガ         奥行                                                                                                    | 自動<br>HWH-453CUN<br>表 一                                                                                                    | 結水・結湯・R3/4 治槽<br>排水:<br>27℃~48℃(1℃刻み<br>120L-<br>湯はり・自動保温・自動たし湯・追い<br>HWH-603CUN<br>ー<br>820<br>320                                                                                                    | ・ビートホソフ接続: R172<br>R3/4<br>)、50℃、55℃、60℃<br>~450L<br><u>いだき・高温たし湯・たし湯・差し水・</u><br>HWH-453CUN<br>HWH-453CUN-Z<br>Dmm                                                                                                    | 洗净<br>HWH-603CUN<br>HWH-603CUN-Z                                                                                                    |
| 記旨     「排水口       拾湯温度設定       浴槽の目安       ふろ給湯機能       ヒートボンブユニット形名       「「」」       一       小       中幅       り       「」       中間       「」       「」       「」       「」」       「」」       「」」       「」」       「」」       「」」       「」」       「」」       「」」       「」」       「」       「」」       「」」       「」」       「」」       「」」       「」」       「」」       「」」       「」」       「」」       「」」       「」」       「」」       「」」       「」」       「」」       「」」       「」」       「」」       「」」       「」」       「」」       「」」       「」」       「」」       「」       「」       「」       「」       「」       「」」       「」」       「」」       「」」       「」」       「」」       「」                                                                                                    | 自動<br>HWH-453CUN<br>美 —                                                                                                    | 結水・結湯・R3/4 治槽<br>排水:<br>27℃~48℃(1℃刻み<br>120L-<br>湯はり・自動保温・自動たし湯・追い<br>HWH-603CUN<br>ー<br>82(<br>32(<br>712                                                                                                    | ・ヒートホンフ接続: R172<br>·R3/4<br>)、50℃、55℃、60℃<br>~450L<br><u>いだき・高温たし湯・たし湯・差し水・</u><br>HWH-453CUN<br>HWH-453CUN-Z<br>Dmm<br>Dmm<br>2mm                                                                                                    | 洗浄<br>HWH-603CUN<br>HWH-603CUN-Z                                                                                                    |
| 中間期標準加熱能力 ※5 ※                                                                                                    | 自動<br>HWH-453CUN<br>モ<br>ー<br>6 4.5kW                                                                                                    | 結水・結湯、R3/4 治槽<br>排水:<br>27℃~48℃(1℃刻み<br>120L-<br>湯はり・自動保温・自動たし湯・追い<br>HWH-603CUN<br>一<br>820<br>320<br>712<br>約5<br>6.0kW                                                                                                    | ・ビートホンフ接続:R1/2<br>R3/4<br>)、50℃、55℃、60℃<br>~450L<br><u>かだき・高温たし湯・たし湯・差し水・</u><br>HWH-453CUN<br>HWH-453CUN-Z<br>Omm<br>Omm<br>2mm<br>99kg<br>4.5kW                                                                                                    | 洗浄<br>HWH-603CUN<br>HWH-603CUN-Z<br>6.0KW                                                                                                    |
| 中間期標準消費電力 ※6                                                                                                    | 自動<br>HWH-453CUN<br>表 —<br>6 4.5kW<br>0.96kW                                                                                                    | 結水・結湯、R3/4 治僧<br>排水:<br>27℃~48℃(1℃刻み<br>120L-<br>湯はり・自動保温・自動たし湯・追い<br>HWH-603CUN<br>—<br>820<br>320<br>712<br>約5<br>6.0kW<br>1.32kW                                                                                                    | ・ビートホジブ接続:R1/2<br>R3/4<br>)、50℃、55℃、60℃<br>~450L<br>Nだき・高温たし湯・たし湯・差し水・<br>HWH-453CUN<br>HWH-453CUN-Z<br>Dmm<br>2mm<br>9kg<br>4.5kW<br>0.96kW                                                                                                    | 洗浄<br>HWH-603CUN<br>HWH-603CUN-Z<br>6.0kW<br>1.32kW                                                                                                    |
| 中間期標準加熱能力 ※5 ※       中間期標準運転電流 ※6                                                                                                    | 自動<br>HWH-453CUN<br>6 4.5kW<br>0.96kW<br>6.3A                                                                                                    | 結水・結湯、R3/4 治槽<br>排水:<br>27℃~48℃(1℃刻み)<br>120L-<br>湯はり・自動保温・自動たし湯・追い<br>HWH-603CUN<br>—<br>820<br>712<br>820<br>712<br>約5<br>6.0kW<br>1.32kW<br>8.5A                                                                                                    | ・ビートホジブ接続:R1/2<br>R3/4<br>)、50℃、55℃、60℃<br>~450L<br>かだき・高温たし湯・たし湯・差し水・<br>HWH-453CUN<br>HWH-453CUN-Z<br>Dmm<br>Dmm<br>2mm<br>59kg<br>4.5kW<br>0.96kW<br>6.3A                                                                                                    | 洗浄<br>HWH-603CUN<br>HWH-603CUN-Z<br>6.0kW<br>1.32kW<br>8.5A                                                                                                    |
| 中間期標準消費電力 ※6       中間期標準消費電力 ※6       夏期加熱能力/消費電力 ※5       又 期高温明敏能力 ※5 %                                                                                                    | 自動<br>HWH-453CUN<br>6 4.5kW<br>0.96kW<br>6.3A<br>7<br>8 4.5kW                                                                                                    | 結水・結湯、R3/4 治槽<br>排水:<br>27℃~48℃(1℃刻み)<br>120L-<br>湯はり・自動保温・自動たし湯・追い<br>HWH-603CUN<br>—<br>820<br>32<br>712<br>約5<br>6.0kW<br>1.32kW<br>8.5A<br>4.5kW /                                                                                                    | ・ビートホジブ接続:R1/2<br>:R3/4<br>)、50℃、55℃、60℃<br>~450L<br>がだき・高温たし湯・たし湯・差し水・<br>HWH-453CUN-Z<br>Dmm<br>Dmm<br>2mm<br>39kg<br>4.5kW<br>0.96kW<br>6.3A<br>0.88kW<br>4.5kW                                                                                                    | 洗浄<br>HWH-603CUN<br>HWH-603CUN-Z<br>6.0kW<br>1.32kW<br>8.5A                                                                                                    |
| 中間期標準加熱能力     ※16       中間期標準加熱能力     ※5       中間期標準運転電流<※6     ※16       夏期加熱能力/消費電力     ※5       ※期高温加熱能力     ※4                                                                                                    | 自動<br>HWH-453CUN<br>6 4.5kW<br>0.96kW<br>6.3A<br>7<br>8 4.5kW<br>1.50kW                                                                                                    | 結水・結湯、R3/4 治槽<br>排水:<br>27℃~48℃(1℃刻み)<br>120L-<br>湯はり・自動保温・自動たし湯・追い<br>HWH-603CUN<br>一<br>820<br>320<br>712<br>約5<br>6.0kW<br>1.32kW<br>8.5A<br>4.5kW /<br>6.0kW                                                                                                    | ・ビートホジブ接続:R1/2<br>:R3/4<br>)、50℃、55℃、60℃<br>~450L<br>がだき・高温たし湯・たし湯・差し水・<br>HWH-453CUN-Z<br>Dmm<br>Dmm<br>Dmm<br>2mm<br>59kg<br>4.5kW<br>0.96kW<br>6.3A<br>70.88kW<br>4.5kW<br>1.50kW                                                                                                    | 洗浄<br>HWH-603CUN<br>HWH-603CUN-Z<br>6.0kW<br>1.32kW<br>8.5A<br>6.0kW<br>2.00kW                                                                                                    |
| 中間期標準加熱能力     ※       2     小橋       治槽の目安     小       ふろ給湯機能     小       ビートボンブユニット形名     耐塩害仕様       火     幅       ド     奥行       法     高さ       質量     中間期標準消費電力 ※6       中間期標準運転電流 ※6     夏期加熱能力/消費電力 ※5 ※       冬期高温加熱能力 ※4 ※5 ※     冬期高温加熱能力 ※4 ※5 ※                                                                                                    | 自動<br>HWH-453CUN<br>HWH-453CUN<br>6 4.5kW<br>0.96kW<br>6.3A<br>7<br>8 4.5kW<br>1.50kW<br>9 4.5kW                                                                                                    | 結水・結湯、R3/4 治槽<br>排水:<br>27℃~48℃(1℃刻み)<br>120L-<br>湯はり・自動保温・自動たし湯・追し<br>HWH-603CUN<br><br>82(<br>32(<br>712<br>約5<br>6.0kW<br>1.32kW<br>8.5A<br>4.5kW /<br>6.0kW<br>2.00kW<br>6.0kW                                                                                                    | ・ビートボジブ接続:R1/2<br>:R3/4<br>)、50℃、55℃、60℃<br>~450L<br>かだき・高温たし湯・たし湯・差し水・<br>HWH-453CUN-Z<br>Dmm<br>Dmm<br>2mm<br>59kg<br>4.5kW<br>0.96kW<br>6.3A<br>/ 0.88kW<br>4.5kW<br>1.50kW<br>4.5kW                                                                                                    | 洗浄<br>HWH-603CUN<br>HWH-603CUN-Z<br>6.0kW<br>1.32kW<br>8.5A<br>6.0kW<br>2.00kW<br>6.0kW                                                                                                    |
| 中間         振水口           結湯温度設定         沿槽の目安           ふろ給湯機能         小市           ビートポンブユニット形名         耐塩害仕札           火         「「」」」           マラン         「」」」           「」」」         「」」」           「」」」         「」」」           「」」」         「」」」           「」」」         「」」」           「」」」         「」」」           「」」」         「」」」           「」」」         「」」」           「」」」         「」」」           「」」」         「」」」           「」」」         「」」」           「」」」         「」」」           「」」」         「」」」           「」」」         「」」」           「」」」         「」」」           「」」」         「」」」           「」」」         「」」」           「」」」         「」」」           「」」」         「」」」           「」」         「」」」           「」」」         「」」」           「」」」         「」」」           「」」」         「」」」           「」」」         「」」」           「」」         「」」」           「」」         「」」」           「」」         「」」」           「」」                                                                                                    | 自動<br>HWH-453CUN<br>★<br>6 4.5kW<br>0.96kW<br>6.3A<br>7<br>8 4.5kW<br>1.50kW<br>9 4.5kW<br>0 38/44dB                                                                                                 | 結水・結湯、R3/4 治槽<br>非水:<br>27℃~48℃(1℃刻み)<br>120L-<br>湯はり・自動保温・自動たし湯・追い<br>HWH-603CUN<br>-<br>820<br>320<br>712<br>約5<br>6.0kW<br>1.32kW<br>8.5A<br>4.5kW /<br>6.0kW<br>2.00kW<br>6.0kW                                                                                                    | ・ビートボジブ接続:R1/2<br>:R3/4<br>)、50℃、55℃、60℃<br>~450L<br>かだき・高温たし湯・たし湯・差し水・<br>HWH-453CUN-Z<br>Dmm<br>Dmm<br>2mm<br>2mm<br>59kg<br>4.5kW<br>0.96kW<br>6.3A<br>70.88kW<br>4.5kW<br>1.50kW<br>4.5kW<br>1.50kW<br>1.50kW<br>1.50kW                                                                                                    | 洗浄<br>HWH-603CUN<br>HWH-603CUN-Z<br>6.0kW<br>1.32kW<br>8.5A<br>6.0kW<br>2.00kW<br>6.0kW<br>42/46dB                                                                                                    |
| 中間     一様水口       拾湯温度設定     治槽の目安       ふろ給湯機能     ション       ヒートポンブユニット形名     耐塩害仕札       火     「「」」」       「「」」」     一個期標準加熱能力 ※5 ※       中間期標準消費電力 ※6     夏期加熱能力/消費電力 ※8       夏赤地冬期高温加熱能力 ※4 ※5 ※       冬期高温加熱能力 ※4 ※5 ※       冬期高温加熱能力 ※4 ※5 ※       変称地冬期高温加熱能力 ※4 ※5 ※       変新合温消費電力 ※8       夏市会       「」」」       「」」」       「」」」       「」」」       「」」」       「」」」       「」」」       「」」」       「」」」       「」」」       「」」」」       「」」」」       「」」」」       「」」」」       「」」」」       「」」」       「」」」       「」」」       「」」」       「」」」       「」」」       「」」」       「」」       「」」」       「」」       「」」       「」」       「」」」       「」」」       「」」」       「」」       「」」       「」」       「」」       「」」」       「」」」       「」」       「」」」       「」」       「」」」       「」」」       「」」」                                                                                                    | 自動<br>HWH-453CUN<br>HWH-453CUN<br>C-<br>6 4.5kW<br>0.96kW<br>6.3A<br>7<br>8 4.5kW<br>1.50kW<br>9 4.5kW<br>9 4.5kW<br>0 38/44dB                                                                       | 結水・結湯、R3/4 治槽<br>排水:<br>27℃~48℃(1℃刻み)<br>120L-<br>湯はり・自動保温・自動たし湯・追い<br>HWH-603CUN<br><br>820<br>320<br>712<br>約5<br>6.0kW<br>1.32kW<br>8.5A<br>4.5kW /<br>6.0kW<br>2.00kW<br>6.0kW<br>2.00kW<br>6.0kW<br>1.32/46dB<br>CO2(R74<br>高圧:14 5MPa                                                                                                    | ・ビートボジブ接続:R1/2<br>:R3/4<br>)、50℃、55℃、60℃<br>~450L<br>かだき・高温たし湯・たし湯・差し水・<br>HWH-453CUN-Z<br>Dmm<br>Dmm<br>2mm<br>9kg<br>4.5kW<br>0.96kW<br>6.3A<br>'0.88kW<br>4.5kW<br>1.50kW<br>4.5kW<br>1.50kW<br>4.5kW<br>4.5kW                                                                                                    | 洗浄<br>HWH-603CUN<br>HWH-603CUN-Z<br>6.0kW<br>1.32kW<br>8.5A<br>6.0kW<br>2.00kW<br>6.0kW<br>42/46dB                                                                                                    |
| 日日         抽水口           拾湯温度設定            浴槽の目安            ふろ給湯機能            ヒートポンブユニット形名         耐塩害仕札           外         幅           ドサ         奥行           法         高さ           質量         中間期標準消費電力 ※6           中間期標準消費電力 ※6         9期高温加熱能力/消費電力 ※5           冬期高温加熱能力/消費電力 ※8         裏赤地冬期高温加熱能力 ※4 ※5           薬動高温加熱能力         ※4 ※5           薬動高温加熱能力         ※4 ※5           運転音(中間期※6/冬期※8)※1            小煤名/封入量         設置可能最低外気温度 ※12                                                                                                    | 自動<br>HWH-453CUN<br>HWH-453CUN<br>C-<br>6 4.5kW<br>0.96kW<br>6.3A<br>7<br>8 4.5kW<br>1.50kW<br>9 4.5kW<br>0 38/44dB                                                                                  | 結水・結湯、R3/4 治槽<br>排水:<br>27℃~48℃(1℃刻み)<br>120L-<br>湯はり・自動保温・自動たし湯・追い<br>HWH-603CUN<br><br>820<br>320<br>712<br>約5<br>6.0kW<br>1.32kW<br>8.5A<br>4.5kW /<br>6.0kW<br>2.00kW<br>6.0kW<br>2.00kW<br>6.0kW<br>2.00kW<br>6.0kW<br>2.00kW<br>6.0kW<br>2.00kW<br>6.0kW<br>2.00kW<br>6.0kW<br>6.0kW<br>2.00kW<br>6.0kW<br>6.0kW                                                                                                    | <ul> <li>・ヒートホジブ接続:R1/2</li> <li>:R3/4</li> <li>)、50°C、55°C、60°C</li> <li>~450L</li> <li>かだき・高温たし湯・たし湯・差し水・</li> <li>HWH-453CUN</li> <li>HWH-453CUN-Z</li> <li>mm</li> <li>mm</li> <li>Pmm</li> <li>Pmm</li> <li>9kg</li> <li>4.5kW</li> <li>0.96kW</li> <li>6.3A</li> <li>O.88kW</li> <li>4.5kW</li> <li>1.50kW</li> <li>4.5kW</li> <li>4.5kW</li> <li>38/44dB</li> <li>4.4EE: 9.0MPa</li> <li>25°C</li> </ul>                                                                                                    | 洗浄<br>HWH-603CUN<br>HWH-603CUN-Z<br>6.0kW<br>1.32kW<br>8.5A<br>6.0kW<br>2.00kW<br>6.0kW<br>42/46dB                                                                                                    |
| 日日日日         日本           指水口         結湯温度設定           浴槽の目安         ふろ給湯機能           ヒートボンブユニット形名         耐塩害仕様           外         幅           ド         奥行           法         高さ           質量         中間期標準消費電力 ※6           中間期標準消費電力 ※6         中間期標準運転電流 ※6           夏期加熱能力/消費電力 ※8         寒病高温加熱能力 ※4 ※5 ※           案期高温加熱能力 ※4 ※5 ※         電転管(中間期※6/冬期※8)※1           冷媒名/封入量         設訂圧力           設置可能最低外気温度 ※1 2         凍結防止ヒーター消費電力                                                                                                    | 自動<br>HWH-453CUN<br>HWH-453CUN<br><br>6 4.5kW<br>0.96kW<br>6.3A<br>7<br>8 4.5kW<br>1.50kW<br>9 4.5kW<br>0 38/44dB<br>2                                                                               | 結水・結湯、R3/4 済借<br>排水:<br>27℃~48℃(1℃刻み)<br>120L-<br>湯はり・自動保温・自動たし湯・追い<br>HWH-603CUN<br><br>820<br>320<br>712<br>約5<br>6.0kW<br>1.32kW<br>8.5A<br>4.5kW /<br>6.0kW<br>2.00kW<br>6.0kW<br>2.00kW<br>6.0kW<br>2.00kW<br>6.0kW<br>2.00kW<br>6.0kW<br>5.54<br>5.54<br>5.55<br>5.55<br>5.5 | ・ビートボジブ接続: H1/2<br>: R3/4<br>)、50°C、55°C、60°C<br>~450L<br>                                                                                                    | 洗浄<br>HWH-603CUN<br>HWH-603CUN-Z<br>6.0kW<br>1.32kW<br>8.5A<br>6.0kW<br>2.00kW<br>6.0kW<br>42/46dB                                                                                                    |
| 日日日日         日日日日日           日日日日日日         指水口           給湯温度設定         治槽の目安           ふろ給湯機能         回日日日           とートボンブユニット形名         耐塩害仕札           サ         興行           法         「夏星           中間期標準消費電力 ※6         中間期標準消費電力 ※6           中間期標準消費電力 ※6         朝高温加熱能力 ※4 ※5 ※           変別高温消費電力 ※8         寒冷域名/封入量           支別日月         ※12           ● 東高温加熱能力 ※4 ※5 ※         夏期回線           ● 東京部総判高温加熱能力 ※4 ※5 ※         夏前日           ● 東高温加熱能力 ※4 ※5 ※         夏前日           ● 東京部後国会(今長期名)         「冷媒名/封入量           ● 設計圧力         設置可能最低外気温度 ※12           凍結防止ヒーター消費電力         ※1           *1年間給湯保温効率(JS)(3日4                                                                                                    | 自動<br>HWH-453CUN<br>日本<br>日本<br>日本<br>日本<br>日本<br>日本<br>日本<br>日本<br>日本<br>日本<br>日本<br>日本<br>日本                                                                                                    | 福水・結湯、R3/4 治槽<br>排水:<br>27℃~48℃(1℃刻み道<br>120L-<br>湯はり・自動保温・自動たし湯・追い<br>HWH-603CUN<br><br>820<br>320<br>712<br>約5<br>6.0kW<br>1.32kW<br>8.5A<br>4.5kW /<br>6.0kW<br>2.00kW<br>6.0kW<br>2.00kW<br>6.0kW<br>2.00kW<br>6.0kW<br>2.00kW<br>6.0kW<br>2.00kW<br>6.0kW<br>2.00kW<br>6.0kW<br>6.0kW<br>2.00kW<br>6.0kW<br>6.0kW                                                                                             | <ul> <li>・ヒートホジブ接続: R1/2</li> <li>: R3/4</li> <li>)、50°C、55°C、60°C</li> <li>~450L</li> <li>&gt;/だき・高温たし湯・たし湯・差し水・</li> <li>HWH-453CUN</li> <li>HWH-453CUN-Z</li> <li>mm</li> <li>mm</li> <li>2mm</li> <li>98kg</li> <li>4.5kW</li> <li>0.96kW</li> <li>6.3A</li> <li>′0.88kW</li> <li>4.5kW</li> <li>1.50kW</li> <li>4.5kW</li> <li>4.5kW</li> <li>4.5kW</li> <li>4.5kW</li> <li>4.5kW</li> <li>4.5kW</li> <li>4.5kW</li> <li>4.5kW</li> <li>4.5kW</li> <li>4.5kW</li> <li>4.5kW</li> <li>4.5kW</li> <li>4.5kW</li> <li>4.5kW</li> <li>4.5kW</li> <li>4.5kW</li> <li>4.5kW</li> <li>4.5kW</li> <li>50kW</li> <li>4.5kW</li> <li>4.5kW</li> <li>50kW</li> <li>4.5kW</li> <li>50kW</li> <li>4.5kW</li> <li>50kW</li> <li>4.5kW</li> <li>50kW</li> <li>4.5kW</li> <li>50kW</li> <li>4.5kW</li> <li>50kW</li> <li>4.5kW</li> <li>50kW</li> <li>50kW</li> <li>50k</li> </ul>                                                                                                    | 洗浄<br>HWH-603CUN<br>HWH-603CUN-Z<br>6.0kW<br>1.32kW<br>8.5A<br>6.0kW<br>2.00kW<br>6.0kW<br>42/46dB                                                                                                    |
| 日日日日         日日日日           指水口         結湯温度設定           浴槽の目安         ふろ給湯機能           ヒートボンブユニット形名         耐塩害仕札           サ         興行           法         「夏星           中間期標準加熱能力 ※5 ※         「日間期標準消費電力 ※6           中間期標準消費電力 ※6         中間期標準消費電力 ※6           中間期標準運転電流 ※6         夏期加熱能力/消費電力 ※5 ※           変新高温加熱能力 ※4 ※5 ※         冬期高温加熱能力 ※4 ※5 ※           変新に冬期高温加熱能力 ※4 ※5 ※         運転音(中間期※6/冬期※8)※1           冷媒名/封入量         設計圧力           設置可能最低外気温度 ※12         凍結防止ヒーター消費電力           ※1年間給湯保湿効率(JIS)は日本         ヒートボンブ台潟湯機を運転した           ※一定の条件とは、東京: 大阪谷         ※1年間                                                                                                    | 自動<br>HWH-453CUN<br>HWH-453CUN<br><br>6 4.5kW<br>0.96kW<br>6.3A<br>7 4.5kW<br>1.50kW<br>9 4.5kW<br>0 38/44dB<br>2<br>5<br>5<br>5<br>5<br>5<br>5<br>5<br>5<br>5<br>5<br>5<br>5<br>5                   | 福水・結湯、R3/4 治槽<br>排水:<br>27℃~48℃(1℃刻み〕<br>120L-<br>湯はり・自動保温・自動たし湯・追い<br>HWH-603CUN<br>                                                                                                    | <ul> <li>・ビートボジブ接続: H1/2</li> <li>: R3/4</li> <li>)、50°C、55°C、60°C</li> <li>~450L</li> <li>&gt;/だき・高温たし湯・たし湯・差し水・</li> <li>HWH-453CUN</li> <li>HWH-453CUN-Z</li> <li>mm</li> <li>mm</li> <li>2mm</li> <li>98kg</li> <li>4.5kW</li> <li>0.96kW</li> <li>6.3A</li> <li>′0.88kW</li> <li>4.5kW</li> <li>4.5kW</li> <li>4.5kW</li> <li>4.5kW</li> <li>4.5kW</li> <li>4.5kW</li> <li>4.5kW</li> <li>4.5kW</li> <li>4.5kW</li> <li>4.5kW</li> <li>4.5kW</li> <li>4.5kW</li> <li>4.5kW</li> <li>4.5kW</li> <li>4.5kW</li> <li>1.50kW</li> <li>4.5kW</li> <li>4.5kW</li> <li>1.50kW</li> <li>4.5kW</li> <li>1.50kW</li> <li>4.5kW</li> <li>1.50kW</li> <li>4.5kW</li> <li>1.50kW</li> <li>4.5kW</li> <li>1.50kW</li> <li>4.5kW</li> <li>1.50kW</li> <li>4.5kW</li> <li>1.50kW</li> <li>4.5kW</li> <li>1.50kW</li> <li>4.5kW</li> <li>1.50kW</li> <li>4.5kW</li> <li>1.50kW</li> <li>4.5kW</li> <li>50k</li> <li>4.5kW</li> <li>50k</li> <li>7.50kW</li> <li>4.5kW</li> <li>50k</li> <li>7.50kW</li> <li>4.5kW</li> <li>50k</li> <li>50k</li></ul>                                                                                                    | 洗浄         HWH-603CUN         HWH-603CUN-Z         HWH-603CUN-Z         6.0kW         1.32kW         8.5A         6.0kW         2.00kW         6.0kW         2.00kW         6.0kW         42/46dB         *         *         *         *         *         *         *         *         *         *         *         *         *         *         *         *         *         *         *         *         *         *         *         *         *         *         *         *         *         *         *         *         *         *         *         *         *         *         *         *         *         <                                                                                                    |
| 日日日日         日日日日日           指水口         結湯温度設定           浴槽の目安         ふろ給湯機能           ヒートボンブユニット形名         耐塩害仕札           サ         興行           法         夏夏量           中間期標準加熱能力 ※5 ※         原音           質量         中間期標準消費電力 ※6           中間期標準消費電力 ※5 ※         冬期高温加熱能力 ※14 ※5 ※           裏筋油熱能力/消費電力 ※8         寒冷域名/封入量           支計圧力         設訂日本           設置可能最低外気温度 ※11         冷媒名/封入量           設計圧力         設置可能最低外気温度 ※12           凍結防止ヒーター消費電力         ※1           年間給湯保温効率(JIS)は日本         ヒートボンブ治湯機を運転した           ※一定の条件とは、東京・大阪 ※         ※           第年間給湯保温効率等出時の         ※                                                                                                    | 自動<br>HWH-453CUN<br>HWH-453CUN<br>                                                                                                    | 福水・結湯、R3/4 済借<br>排水:<br>27℃~48℃(1℃刻み〕<br>120L-<br>湯はり・自動保温・自動たし湯・追い<br>HWH-603CUN<br>                                                                                                    | <ul> <li>・ビートホジブ接続:R1/2</li> <li>:R3/4</li> <li>)、50°C、55°C、60°C</li> <li>~450L</li> <li>&gt;/だき・高温たし湯・たし湯・差し水・</li> <li>HWH-453CUN</li> <li>HWH-453CUN-Z</li> <li>mm</li> <li>mm</li> <li>2mm</li> <li>Skg</li> <li>4.5kW</li> <li>0.96kW</li> <li>6.3A</li> <li>′0.88kW</li> <li>4.5kW</li> <li>1.50kW</li> <li>4.5kW</li> <li>4.5kW</li> <li>4.5kW</li> <li>4.5kW</li> <li>4.5kW</li> <li>4.5kW</li> <li>4.5kW</li> <li>4.5kW</li> <li>4.5kW</li> <li>4.5kW</li> <li>4.5kW</li> <li>4.5kW</li> <li>38/44dB</li> <li>4)/1.21kg</li> <li>4/(低圧:9.0MPa</li> <li>25°C</li> <li>5W</li> <li>70:k給湯保温効率を示すために、一年</li> <li>実際には地域条件・運転モードの設定</li> <li>する時間(保温熱量4.12MJ)行う余</li> </ul>                                                                                                    | 洗浄         HWH-603CUN         HWH-603CUN-Z         6.0kW         1.32kW         8.5A         6.0kW         2.00kW         6.0kW         2.00kW         6.0kW         42/46dB         *を適して、ある一定の条件※のもとに         やご使用条件等によって変わります。         条件等を想定したものです。                                                                                                    |
| 副日日山田           排水口           結湯温度設定           浴槽の目安           ふろ給湯機能           ビートボンブユニット形名           耐塩害仕札           外           東行           法           厚豆           中間期標準加熱能力 ※5 ※           中間期標準加熱能力 ※5 ※           「中間期標準通転電流 ※6           夏期加熱能力/消費電力 ※5 ※           冬期高温加熱能力 ※4 ※5 ※           冬期高温加熱能力 ※4 ※5 ※           運転音(中間期※6/冬期高温急熱能) ※1           冷媒名/封入量           設計圧力           設置可能量低外気温度 ※11           冷媒名/封入量           設計圧力           設置可能量低分気温度 ※11           冷媒名/封入量           設計圧力           設置可能量低分気温度 ※11           冷媒名/封入量           設計圧力           設置可能量低分気温度 ※11           冷媒名/自給湯保温効率 [出助高/(24)]           ※1 年間給湯原温効率算出時の           着霜期高温条件           ※1 年間給湯(保温効率)           第200 年間           ※1 年間給湯(保温効率)           第3           第20 条件           としトポンプ給湯機を運転した           ※1 年間給湯(24 平)           ※1 年間給湯(24 平)                                                                                                    | 自動<br>HWH-453CUN<br>HWH-453CUN<br>                                                                                                    | 福水・結湯、R3/4 治槽<br>排水:<br>27℃~48℃(1℃刻み)<br>120L-<br>湯はり・自動保温・自動たし湯・追い<br>HWH-603CUN<br><br>820<br>322<br>712<br>約5<br>6.0kW<br>1.32kW<br>8.5A<br>4.5kW /<br>6.0kW<br>2.00kW<br>6.0kW<br>2.00kW<br>6.0kW<br>6.0kW<br>2.00kW<br>6.0kW<br>8.5A<br>4.5kW/<br>6.0kW<br>6.0kW                                                                                               | <ul> <li>・ヒートホンフ接続: H1/2</li> <li>・ドヨンフ接続: H1/2</li> <li>・ドロス・</li> <li>・ドロス・</li> <li>・・・</li> <li>・・</li> <li>・・</li> <li>・・</li> <li>・・</li> <li>・・</li> <li>・・</li> <li>・・</li> <li>・・</li> <li>・・</li> <li>・・</li> <li>・・</li> <li>・・</li> <li>・・</li> <li>・・</li> <li>・・</li> <li>・・</li> <li>・・</li> <li>・・</li> <li>・・</li> <li>・・</li> <li>・・<!--</th--><th><ul> <li>洗浄</li> <li>HWH-603CUN<br/>HWH-603CUN-Z</li> <li>6.0kW</li> <li>1.32kW</li> <li>8.5A</li> <li>6.0kW</li> <li>2.00kW</li> <li>6.0kW</li> <li>42/46dB</li> <li>5.5</li> <li>5.5</li></ul></th></li></ul> | <ul> <li>洗浄</li> <li>HWH-603CUN<br/>HWH-603CUN-Z</li> <li>6.0kW</li> <li>1.32kW</li> <li>8.5A</li> <li>6.0kW</li> <li>2.00kW</li> <li>6.0kW</li> <li>42/46dB</li> <li>5.5</li> <li>5.5</li></ul> |
| 副日日         日本           指水口         指水口           給湯温度設定         治槽の目安           ふろ給湯機能         副塩害仕札           とートボンブユニット形名         耐塩害仕札           外         一中           アラン         高さ           質量         一中           中間期標準加熱能力:*5 **         一中           小開標準消費電力:*6         中           中間期標準連転電流:*6         夏期加熱能力:消費電力:*5 **           変動高温加熱能力:*4 *5 **         冬期高温加熱能力:*4 **5 **           冬期高温加熱能力:*3         運転音(中間期:*6/冬期:*8) **1           冷媒名/封入量         設計圧力           設置可能量低外気温度:*11         冷媒名:43入量           設計圧力         設置可能量低外気温度:*11           冷媒名:43入量         三           大学和高温線線を運転した         ※一定の条件とは、東京:大阪袋           ※年間給湯保温効率第出時の         着霜潤高温条件           台輪湯保温モード条件(         「霜潤)                                                                                                    | 自動<br>HWH-453CUN<br>HWH-453CUN<br>-<br>6<br>4.5kW<br>0.96kW<br>6.3A<br>7<br>8<br>4.5kW<br>1.50kW<br>9<br>4.5kW<br>0<br>38/44dB<br>2<br>5<br>5<br>5<br>5<br>5<br>5<br>5<br>5<br>5<br>5<br>5<br>5<br>5 | 福水・結湯、R3/4 治槽<br>排水:<br>27℃~48℃(1℃刻み)<br>120L-<br>湯はり・自動保温・自動たし湯・追い<br>HWH-603CUN<br><br>820<br>322<br>712<br>約5<br>6.0kW<br>1.32kW<br>8.5A<br>4.5kW /<br>6.0kW<br>2.00kW<br>6.0kW<br>2.00kW<br>6.0kW<br>42/46dB<br>CO2(R74<br>高圧:14.5MPa<br>-2<br>55<br>づき、消費者の使用実態を考慮に入れ<br>と風呂保温熱量を表したものです。5<br>お湯を456L使用し、ふろの保温時間<br>C、水温5℃、沸き上げ温度65℃(、                                                                                                    | <ul> <li>・ヒートホンフ接続: R1/2</li> <li>:R3/4</li> <li>)、50°C、55°C、60°C</li> <li>~450L</li> <li>&gt;/だき・高温たし湯・たし湯・差し水・</li> <li>HWH-453CUN</li> <li>HWH-453CUN-Z</li> <li>Dmm</li> <li>Dmm</li> <li>Dmm</li> <li>Omm</li> <li>Omm</li> <li>Omm</li> <li>Skg</li> <li>4.5kW</li> <li>0.96kW</li> <li>6.3A</li> <li>(0.88kW</li> <li>4.5kW</li> <li>1.50kW</li> <li>4.5kW</li> <li>1.50kW</li> <li>4.5kW</li> <li>38/44dB</li> <li>4)/1.21kg</li> <li>(低圧: 9.0MPa</li> <li>25°C</li> <li>5W</li> <li>7C給湯保温効率を示すために、一年<br/>実際には地域条件・運転モードの設定:</li> <li>間を3時間(保温熱量4.12MJ)行う第</li> <li>370Lタイプは70°C)</li> </ul>                                                                                                    | <ul> <li>洗浄</li> <li>HWH-603CUN<br/>HWH-603CUN-Z</li> <li>6.0kW</li> <li>1.32kW</li> <li>8.5A</li> <li>6.0kW</li> <li>2.00kW</li> <li>6.0kW</li> <li>42/46dB</li> <li>5x通して、ある一定の条件※のもとにやご使用条件等によって変わります。</li> <li>た使用条件等によって変わります。</li> </ul>                                                                                                    |
| 副日日         日本           指水口         結湯温度設定           浴槽の目安         ふろ給湯機能           ビートボンブユニット形名         耐塩害仕札           小市         殿行           渡夏         一           中間期標準加熱能力:*5 **         中間期標準消費電力 **6           中間期標準運転電流 **6         夏期加熱能力:*1音電力 **5 **           変制高温加熱能力:*1費電力 **5 **         冬期高温加熱能力:*4 **5 **           変制造業消費電力 **6         中間期標準運転電流 **6           夏期加熱能力:*1費電力 **5 **         冬期高温加熱能力:*4 **5 **           変制造費(中間期標準通転電流 **6         夏期加熱能力:*1 **5 **           変制         第           ※1711         冬期高温加熱能力:*1 **4 **5 **           変制造量         ※13           市         第           要約地冬期高温加熱能力:*1 **5 **         運動管           要約地冬期高温加熱能力:*1 **5 **         運動管           要約地冬期高温加熱能力:*1 **5 **         運動管           要約地冬期高温加熱能力:*1 **5 **         運動管           要約地冬期高温加熱能力:*1 **5 **         運動管           要約地冬期高温加熱能力:*1 **5 **         運動管           要約地         1           治療名(不温力率(US)は長代         **1 **           ※1         一         第           第         1         第           第         1         第           第         1                                                                                                    | 自動<br>HWH-453CUN<br>HWH-453CUN<br>                                                                                                    | 福水・結湯、R3/4 治槽<br>排水:<br>27℃~48℃(1℃刻み)<br>120L-<br>湯はり・自動保温・自動たし湯・追い<br>HWH-603CUN<br><br>820<br>321<br>712<br>約5<br>6.0kW<br>1.32kW<br>8.5A<br>4.5kW /<br>6.0kW<br>2.00kW<br>6.0kW<br>42/46dB<br>CO2(R74<br>高圧:14.5MPa<br>-2<br>55<br>づき、消費者の使用実態を考慮に入れ<br>と風呂保温熱量を表したものです。3<br>)お湯を456L使用し、ふろの保温時間<br>C、水温5℃、沸き上げ温度65℃(5<br>、水温5℃、沸き上げ温度65℃(5                                                                                                    | <ul> <li>・ヒートホンフ接続:R1/2</li> <li>・ドヨンフ接続:R1/2</li> <li>・ドロス・</li> <li>・ドロス・</li> <li>・</li></ul>                                                                                                    | 洗浄         HWH-603CUN         HWH-603CUN-Z         6.0kW         1.32kW         8.5A         6.0kW         2.00kW         6.0kW         2.00kW         6.0kW         42/46dB         *を通して、ある一定の条件*のもとにやご使用条件等によって変わります。         *件等を想定したものです。                                                                                                    |
| 日日日日           抽水口           結湯温度設定           浴槽の目安           ふろ給湯機能           ヒートボンブユニット形名           一           一           一           一           一           一           第           一           一           一           一           一           一           一           一           一           一           一           一           日間期標準運転電流           三           9           夏期加熱能力/消費電力 **6           9           第           ※           冬期高温加熱能力/消費電力 **5 **           中間期標準運転電流 **6           夏期加熱能力/消費電力 **5 **           ●           要問加熱能力/消費電力 **5 **           冬期高温加熱能力/消費電力 **5 **           ●           ●           夏前温温潤費電力 **8           寒海島とり、**6           冬期高温温潤費電力 **8           >           ●           夏宣可能量低外気温度*12           **1年間給湯保温効率(JIS)は日本           とートボンブ給湯保温効率(JIS)は日本                                                                                                    | 自動<br>HWH-453CUN<br>HWH-453CUN<br>                                                                                                    | 福水・結湯、R3/4 治槽<br>排水:<br>27℃~48℃(1℃刻み)<br>120L-<br>湯はり・自動保温・自動たし湯・追い<br>HWH-603CUN<br><br>820<br>320<br>712<br>約5<br>6.0kW<br>1.32kW<br>8.5A<br>4.5kW /<br>6.0kW<br>2.00kW<br>6.0kW<br>4.2/46dB<br>CO2(R74<br>高圧:14.5MPa<br>-2<br>55<br>づき、消費者の使用実態を考慮に入れ<br>と風呂保温熱量を表したものです。5<br>お湯を456L使用し、ふろの保温時間<br>C、水温5℃、沸き上げ温度65℃<br>に、水温5℃、沸き上げ温度65℃<br>に                                                                                                    | <ul> <li>・ヒートボンフ接続: R1/2</li> <li>・R3/4</li> <li>)、50°C、55°C、60°C</li> <li>~~450L</li> <li>&gt;/だき・高温たし湯・たし湯・差し水・</li> <li>HWH-453CUN</li> <li>HWH-453CUN-Z</li> <li>Dmm</li> <li>Dmm</li> <li>Omm</li> <li>Omm</li> <li>Omm</li> <li>Omm</li> <li>Omm</li> <li>Omm</li> <li>Omm</li> <li>Omm</li> <li>Omm</li> <li>Omm</li> <li>Omm</li> <li>Omm</li> <li>Omm</li> <li>Omm</li> <li>Omm</li> <li>Omm</li> <li>One</li> <li>4.5kW</li> <li>0.96kW</li> <li>6.3A</li> <li>(0.88kW</li> <li>4.5kW</li> <li>1.50kW</li> <li>4.5kW</li> <li>38/44dB</li> <li>4)/1.21kg</li> <li>a/ 低圧: 9.0MPa</li> <li>25°C</li> <li>5W</li> <li>①た給湯保温効率を示すために、一年</li> <li>実際には地域条件・運転モードの設定</li> <li>370Lタイプは70°C)</li> <li>に入れた給湯保温効率を示すために、</li> <li>実際には地域条件・運転モードの設定</li> </ul>                                                                                                    | 洗浄         HWH-603CUN         HWH-603CUN-Z         6.0kW         1.32kW         8.5A         6.0kW         2.00kW         6.0kW         2.00kW         6.0kW         42/46dB         *を適して、ある一定の条件※のもとにやご使用条件等によって変わります。         *件等を想定したものです。                                                                                                    |
| 日日日日           抽水口           結湯温度設定           浴槽の目安           ふろ給湯機能           ヒートボンブユニット形名           耐塩害仕様           サ           興行           法           夏量           中間期標準測熱能力 **5 **           中間期標準消費電力 **6           算量           中間期標準消費電力 **6           夏期加熱能力/消費電力 **5 **           中間期標準運転電流 **6           夏期高温加熱能力 /*4 *5 **           車           夏期小熱能力/消費電力 **5           冬期高温加熱能力 **4 **5 **           車           設計圧力           設置可能最低外気温度 **11           冷媒名/均入量           設置可能最低外気温度 **11           冷媒名/均入量           設置可能最低外気温度 **11           冷媒名/均入量           設置可能最低外気温度 **12           液晶防止ヒーター消費電力           **1 年間給湯保温効率(JIS)は日本           とートポンプ給湯機を運転した           ※一定の条件とは、東京・大阪客           ※1 年間給湯保温効率(JIS)は日本           とロード条件(着霜期))           給湯保温力率[小量           シード条件(着霜期)           総局湯保温力率(JIS)           とにヒートポンプ給湯機を運転した           ※一定の条件とは、盛団を平均           ※1 年間給湯保温力率(JIS)           とにとートポンプ給湯機を運転1 <t< th=""><th>自動<br/>HWH-453CUN<br/>HWH-453CUN<br/></th><th>福水・結湯、R3/4 治槽<br/>非水:<br/>27℃~48℃(1℃刻み)<br/>120L-<br/>湯はり・自動保温・自動たし湯・追い<br/>HWH-603CUN<br/><br/>820<br/>321<br/>712<br/>約5<br/>6.0kW<br/>1.32kW<br/>8.5A<br/>4.5kW /<br/>6.0kW<br/>2.00kW<br/>6.0kW<br/>2.00kW<br/>6.0kW<br/>42/46dB<br/>CO2(R74<br/>高圧:14.5MPa<br/>-2<br/>55<br/>づき、消費者の使用実態を考慮に入れ<br/>と風呂保温熱量を表したものです。<br/>3)<br/>お湯を456L使用し、ふろの保温時間を3時間<br/>たい、水温5℃、沸き上げ温度65℃<br/>に、水温5℃、沸き上げ温度65℃<br/>に、水温500<br/>第4561<br/>位年月、高久の保温時間を3時</th><th><ul> <li>・ヒートボンフ接続: R1/2</li> <li>:R3/4</li> <li>)、50°C、55°C、60°C</li> <li>~~450L</li> <li>&gt;/だき・高温たし湯・たし湯・差し水・</li> <li>HWH-453CUN</li> <li>HWH-453CUN-Z</li> <li>Dmm</li> <li>Dmm</li> <li>Dmm</li> <li>Omm</li> <li>Omm</li> <li>Omm</li> <li>Omm</li> <li>Omm</li> <li>Omm</li> <li>Omm</li> <li>Omm</li> <li>Omm</li> <li>Omm</li> <li>Omm</li> <li>Omm</li> <li>Omm</li> <li>Onm</li> <li>One</li> <li>4.5kW</li> <li>0.96kW</li> <li>6.3A</li> <li>(0.88kW</li> <li>4.5kW</li> <li>0.96kW</li> <li>4.5kW</li> <li>4.5kW</li> <li>4.5kW</li> <li>4.5kW</li> <li>38/44dB</li> <li>4)/1.21kg</li> <li>a/(低圧: 9.0MPa</li> <li>25°C</li> <li>5W</li> <li>①た給湯保温効率を示すために、一年</li> <li>実際には地域条件・運転モードの設定</li> <li>370Lタイプは70°C)</li> <li>(に入れた給湯保温効率を示すために、</li> <li>実際には地域条件・運転モードの設定</li> <li>頃(保温熱量4.12MJ)行う条件等を想</li> </ul></th><th>洗浄         HWH-603CUN         HWH-603CUN-Z         6.0kW         1.32kW         8.5A         6.0kW         2.00kW         6.0kW         2.00kW         6.0kW         42/46dB         *         *         *         *         *         *         *         *         *         *         *         *         *         *         *         *         *         *         *         *         *         *         *         *         *         *         *         *         *         *         *         *         *         *         *         *         *         *         *         *         *         *</th></t<>                                                                                                    | 自動<br>HWH-453CUN<br>HWH-453CUN<br>                                                                                                    | 福水・結湯、R3/4 治槽<br>非水:<br>27℃~48℃(1℃刻み)<br>120L-<br>湯はり・自動保温・自動たし湯・追い<br>HWH-603CUN<br><br>820<br>321<br>712<br>約5<br>6.0kW<br>1.32kW<br>8.5A<br>4.5kW /<br>6.0kW<br>2.00kW<br>6.0kW<br>2.00kW<br>6.0kW<br>42/46dB<br>CO2(R74<br>高圧:14.5MPa<br>-2<br>55<br>づき、消費者の使用実態を考慮に入れ<br>と風呂保温熱量を表したものです。<br>3)<br>お湯を456L使用し、ふろの保温時間を3時間<br>たい、水温5℃、沸き上げ温度65℃<br>に、水温5℃、沸き上げ温度65℃<br>に、水温500<br>第4561<br>位年月、高久の保温時間を3時                                                                                                    | <ul> <li>・ヒートボンフ接続: R1/2</li> <li>:R3/4</li> <li>)、50°C、55°C、60°C</li> <li>~~450L</li> <li>&gt;/だき・高温たし湯・たし湯・差し水・</li> <li>HWH-453CUN</li> <li>HWH-453CUN-Z</li> <li>Dmm</li> <li>Dmm</li> <li>Dmm</li> <li>Omm</li> <li>Omm</li> <li>Omm</li> <li>Omm</li> <li>Omm</li> <li>Omm</li> <li>Omm</li> <li>Omm</li> <li>Omm</li> <li>Omm</li> <li>Omm</li> <li>Omm</li> <li>Omm</li> <li>Onm</li> <li>One</li> <li>4.5kW</li> <li>0.96kW</li> <li>6.3A</li> <li>(0.88kW</li> <li>4.5kW</li> <li>0.96kW</li> <li>4.5kW</li> <li>4.5kW</li> <li>4.5kW</li> <li>4.5kW</li> <li>38/44dB</li> <li>4)/1.21kg</li> <li>a/(低圧: 9.0MPa</li> <li>25°C</li> <li>5W</li> <li>①た給湯保温効率を示すために、一年</li> <li>実際には地域条件・運転モードの設定</li> <li>370Lタイプは70°C)</li> <li>(に入れた給湯保温効率を示すために、</li> <li>実際には地域条件・運転モードの設定</li> <li>頃(保温熱量4.12MJ)行う条件等を想</li> </ul>                                                                                                    | 洗浄         HWH-603CUN         HWH-603CUN-Z         6.0kW         1.32kW         8.5A         6.0kW         2.00kW         6.0kW         2.00kW         6.0kW         42/46dB         *         *         *         *         *         *         *         *         *         *         *         *         *         *         *         *         *         *         *         *         *         *         *         *         *         *         *         *         *         *         *         *         *         *         *         *         *         *         *         *         *         *                                                                                                    |
| 日日日日           抽水口           結湯温度設定           浴槽の目安           ふろ給湯機能           ビートボンブユニット形名           一           一           一           一           一           一           一           一           一           一           一           一           一           一           一           一           一           一           一           日期標準消費電力           二           中間期標準消費電力           二           中間期標準消費電力           ※           第           要請店温加熱能力/消費電力           ※           要請告           要請告           要請告           要請告           要請告              第           第           第           第           第           第           ●           ●           ●           ●           ●           ●                                                                                                    | 自動<br>HWH-453CUN<br>HWH-453CUN<br>HWH-453CUN<br>HWH-453CUN<br>HWH-453CUN<br>HWH-453CUN<br>HWH-453CUN<br>HWH-453CUN<br>HWH<br>HWH<br>HWH<br>HWH<br>HWH<br>HWH<br>HWH<br>HW                            | 福水・結湯、R3/4 注催<br>非水:<br>27℃~48℃(1℃刻み)<br>120L-<br>湯はり・自動保温・自動たし湯・追い<br>HWH-603CUN<br><br>822<br>320<br>712<br>約5<br>6.0kW<br>1.32kW<br>8.5A<br>4.5kW /<br>6.0kW<br>2.00kW<br>6.0kW<br>2.00kW<br>6.0kW<br>42/46dB<br>CO2(R74<br>高圧:14.5MPa<br>-2<br>55<br>ごさ、消費者の使用実態を考慮に入れ<br>と風呂保温熱量を表したものです。5<br>お湯を456L使用し、ふろの保温時間を3時間<br>C、水温5℃、沸き上げ温度65℃(<br>、水温5℃、沸き上げ温度65℃(<br>、水温5℃、沸き上げ温度65℃(<br>1に基づき、消費者の使用実態を考慮<br>量と風呂保温熱量を表したものです。<br>456L使用し、ふろの保温時間を3時間<br>てのす。3                                                                                                    | <ul> <li>・ヒートボンフ接続: R1/2</li> <li>:R3/4</li> <li>)、50°C、55°C、60°C</li> <li>~450L</li> <li>&gt;/だき・高温たし湯・たし湯・差し水・</li> <li>HWH-453CUN</li> <li>HWH-453CUN-Z</li> <li>Dmm</li> <li>Dmm</li> <li>Omm</li> <li>Omm</li> <li>Omm</li> <li>Omm</li> <li>Omm</li> <li>Omm</li> <li>Omm</li> <li>Omm</li> <li>Omm</li> <li>Omm</li> <li>Omm</li> <li>Omm</li> <li>Omm</li> <li>Omm</li> <li>One</li> <li>4.5kW</li> <li>0.96kW</li> <li>6.3A</li> <li>(0.88kW</li> <li>4.5kW</li> <li>1.50kW</li> <li>4.5kW</li> <li>38/44dB</li> <li>4)/1.21kg</li> <li>a/(低圧: 9.0MPa</li> <li>26°C</li> <li>5W</li> <li>①た給湯保温効率を示すために、一年</li> <li>支際には地域条件・運転モードの設定</li> <li>370Lタイプは70°C)</li> <li>IC入れた給湯保温効率を示すために、</li> <li>実際には地域条件・運転モードの設定</li> <li>道(保温熱量4.12MJ)行う条件等を想</li> </ul>                                                                                                    | 洗浄         HWH-603CUN         HWH-603CUN-Z         6.0kW         1.32kW         8.5A         6.0kW         2.00kW         6.0kW         2.00kW         6.0kW         42/46dB         *を適して、ある一定の条件**のもとにやご使用条件等によって変わります。         *件等を想定したものです。                                                                                                    |
| 中間日三           排水口           給湯温度設定           浴槽の目安           ふろ給湯機能           ヒートボンブユニット形名           「「」」」           「」」」           「」」」           「」」」           「」」」           「」」」           「」」」           「」」」           「」」」           「」」」           「」」」           「」」」           「」」」           「」」」           「」」」           「」」」           「」」」           「」」」           「」」           「」」」           「」」」           「」」」           「」」」           「」」」           「」」」           「」」           「」」           「」」           「」」           「」」           「」」           「」」           「」」           「」」           「」」           「」」」           「」」」           「」」」           「」」」           「」」           「」」           「」」           「」」           「」」」     <                                                                                                    |                                                                                                    | 福水・結湯、R3/4 治槽<br>排水:<br>27℃~48℃(1℃刻みず)<br>120L-<br>湯はり・自動保温・自動たし湯・追い<br>HWH-603CUN<br><br>82C<br>32C<br>712<br>約5<br>6.0kW<br>1.32kW<br>8.5A<br>4.5kW /<br>6.0kW<br>2.00kW<br>6.0kW<br>2.00kW<br>2.00kW<br>2.00kW<br>2.0                                                                                                    | <ul> <li>・ビートボンフ接続: R1/2</li> <li>:R3/4</li> <li>)、50°C、55°C、60°C</li> <li>~~450L</li> <li>&gt;/だき・高温たし湯・たし湯・差し水・</li> <li>HWH-453CUN</li> <li>HWH-453CUN-Z</li> <li>Dmm</li> <li>Dmm</li> <li>Omm</li> <li>Omm</li> <li>Omm</li> <li>Omm</li> <li>Omm</li> <li>Omm</li> <li>Omm</li> <li>Omm</li> <li>Omm</li> <li>Omm</li> <li>Omm</li> <li>Omm</li> <li>Omm</li> <li>Onm</li> <li>Sekg</li> <li>4.5kW</li> <li>0.96kW</li> <li>6.3A</li> <li>/ 0.88kW</li> <li>4.5kW</li> <li>1.50kW</li> <li>4.5kW</li> <li>38/44dB</li> <li>4)/1.21kg</li> <li>a/(低圧: 9.0MPa</li> <li>25°C</li> <li>5W</li> <li>0.26×36時間(保温熱量4.12MJ)行う身</li> <li>370Lタイプは70°C)</li> <li>Ic入れた給湯保温効率を示すために、一年</li> <li>実際には地域条件・運転モードの設定</li> <li>間(保温熱量4.12MJ)行う条件等を想</li> <li>C</li> </ul>                                                                                                    | 洗浄         HWH-603CUN         HWH-603CUN-Z         HWH-603CUN-Z         6.0kW         1.32kW         8.5A         6.0kW         2.00kW         6.0kW         2.00kW         6.0kW         42/46dB         *を通して、ある一定の条件※のもとにやご使用条件等によって変わります。         *中等を想定したものです。                                                                                                    |
| 副日日日           抽水口           給湯温度設定           浴槽の目安           ふろ給湯機能           ヒートボンブユニット形名           「朝塩害仕様           サ           「奥行           法           「高さ           「夏量           中間期標準消費電力 ※6           中間期標準消費電力 ※6           東期高温加熱能力/消費電力 ※5           東島高温消費電力 ※8           裏赤地冬期高温加熱能力 ※4 ※5           運転音(中間期※6/冬期※8)※1           冷媒名/封入量           設置可能最低外気温度 ※12           凍結防止ヒーター消費電力           ※1年間給湯保温効率(JIS)は日本           ビートボンブ浴湯機を運転した           ※一定の条件とは、東京・大阪ズ           ※4           「清霜期高温条件           給湯保温モード条件(毛霜期)           給湯保温モード条件(毛霜期)           ※7           ※7           ※7           ※7           ※7           ※7           第二           第二           第二           第二           第二           第二           第二           第二           第二           第二           「小           第二           第二                                                                                                    |                                                                                                    | 福水・結湯、R3/4 治槽<br>排水:<br>27℃~48℃(1℃刻みず)<br>120L-<br>湯はり・自動保温・自動たし湯・追い<br>HWH-603CUN<br>                                                                                                    | <ul> <li>・ビートボンフ接続: H1/2</li> <li>・ド3/4</li> <li>)、50°C、55°C、60°C</li> <li>~~450L</li> <li>&gt;/だき・高温たし湯・たし湯・差し水・</li> <li>HWH-453CUN</li> <li>HWH-453CUN-Z</li> <li>Dmm</li> <li>Dmm</li> <li>Dmm</li> <li>Omm</li> <li>Omm</li> <li>Omm</li> <li>Omm</li> <li>Omm</li> <li>Omm</li> <li>Omm</li> <li>Omm</li> <li>Os8kW</li> <li>4.5kW</li> <li>0.96kW</li> <li>6.3A</li> <li>7 0.88kW</li> <li>4.5kW</li> <li>4.5kW</li> <li>1.50kW</li> <li>4.5kW</li> <li>38/44dB</li> <li>4)/1.21kg</li> <li>a/低圧: 9.0MPa</li> <li>25°C</li> <li>5W</li> <li>1.50kPa</li> <li>3270Lタイプは70°C)</li> <li>に入れた給湯保温効率を示すために、一年<br/>実際には地域条件・運転モードの設定</li> <li>370Lタイプは70°C)</li> <li>に入れた給湯保温効率を示すために、</li> <li>実際には地域条件・運転モードの設定</li> <li>370Lタイプは70°C)</li> <li>に入れた給湯保温効率を示すために、</li> </ul>                                                                                                    | 洗浄         HWH-603CUN         HWH-603CUN-Z         HWH-603CUN-Z         6.0kW         1.32kW         8.5A         6.0kW         2.00kW         6.0kW         2.00kW         6.0kW         42/46dB         *を通して、ある一定の条件※のもとにやご使用条件等によって変わります。         *件等を想定したものです。                                                                                                    |
| BUELLIE           排水口           給湯温度設定           浴槽の目安           ふろ給湯機能           ヒートボンブユニット形名           「朝塩害仕様           サ           「夏星           中間期標準消費電力           「日期標準消費電力           作           一中間期標準消費電力           「日期標準運転電流           ※6           夏期加熱能力/消費電力           ※5           ※期高温加熱能力/消費電力           ※5           運転信(中間期※6/冬期高温)           「冷媒名/封入量           設置可能最低外気温度           設置可能最低外気温度           ※1年間給湯保温効率(JIS)は日本           とートボンブ給湯機を運転した           ※一定の条件とは、東京・大阪ズ           本市間給湯保温モード条件(毛霜期)           給湯保温モード条件(毛霜期)           給湯保温モード条件(毛霜期)           ※7,20条件とは、盛岡を平均           ※7,20条件とは、臨岡を平均           ※7,20条件とは、臨岡を平均           ※7,20条件とは、臨岡を平均           ※7,20条件とは、臨岡を平均           ※7,20条件とは、福田高温条件           老売が地を胃間給湯保温モード条件(冬村           ※7,20条件とは、高岡を平均           ※7,20条件とは、高岡を平均           ※7,20条件           ※7,20条件           ※7,20条件           ※7,20条件           ※7,20条件           ※7,2                                                                                                    |                                                                                                    | 福水・結湯、R3/4 治槽<br>排水:<br>27℃~48℃(1℃刻み)<br>120L-<br>湯はり・自動保温・自動たし湯・追い<br>HWH-603CUN<br>                                                                                                    | <ul> <li>・ヒートボンフ接続: H1/2</li> <li>・ド3/4</li> <li>)、50°C、55°C、60°C</li> <li>~~450L</li> <li>&gt;/だき・高温たし湯・たし湯・差し水・</li> <li>HWH-453CUN</li> <li>HWH-453CUN-Z</li> <li>Dmm</li> <li>Dmm</li> <li>Dmm</li> <li>Omm</li> <li>Omm</li> <li>Omm</li> <li>Omm</li> <li>Omm</li> <li>Omm</li> <li>Omm</li> <li>Omm</li> <li>Os8kW</li> <li>4.5kW</li> <li>0.96kW</li> <li>6.3A</li> <li>7 0.88kW</li> <li>4.5kW</li> <li>1.50kW</li> <li>4.5kW</li> <li>1.50kW</li> <li>4.5kW</li> <li>38/44dB</li> <li>4)/1.21kg</li> <li>1.4 (抵任:9.0MPa</li> <li>25°C</li> <li>5W</li> <li>1.50kB保温効率を示すために、一年<br/>実際には地域条件・運転モードの設定</li> <li>370Lタイプは70°C)</li> <li>に入れた給湯保温効率を示すために、<br/>実際には地域条件・運転モードの設定</li> <li>370Lタイプは70°C)</li> <li>に入れた給湯保温効率を示すために、</li> <li>実際には地域条件・運転モードの設定</li> <li>370Lタイプは70°C)</li> </ul>                                                                                                    | 洗浄         HWH-603CUN         HWH-603CUN-Z         HWH-603CUN-Z         6.0kW         1.32kW         8.5A         6.0kW         2.00kW         6.0kW         2.00kW         6.0kW         42/46dB         *を通して、ある一定の条件※のもとにやご使用条件等によって変わります。         *件等を想定したものです。         -年を通して、ある一定の条件※のもとにたやご使用条件等によって変わります。         たびご使用条件等によって変わります。         たものです。                                                                                                    |
| 日日日日           抽水口           給湯温度設定           浴槽の目安           ふろ給湯機能           ヒートボンブユニット形名           「耐塩害仕札           火           「夏星           中間期標準加熱能力 ※5 ※           「日期標準消費電力 ※6           中間期標準消費電力 ※6           中間期標準運転電流 ※6           夏期加熱能力/消費電力 ※8           寒病高温加熱能力 ※4 ※5 ※           運転音(中間期総久久勘入量           設計圧力           設置可能最低外気温度 ※1/2           凍結防止ヒーター消費電力           ※1年間給湯保温効率(JIS)は日本           ヒートボンブ給湯機を運転いた           ※一定の条件とは、東京・大阪び           ※年間給湯保温力率(15)           送る「着霜期高温条件           給湯保温モード条件(毛霜期))           液湯保温モード条件(毛霜期))           液湯保温モード条件(毛霜期)           ※7.00条件とは、盛岡を平均           ※8.7地を期高温条件           総湯保温モード条件(毛霜期高温条件           総湯保温モード条件(毛霜期高温条件           総湯保温モード条件(毛霜期高温条件           総湯保温モード条件(毛霜期)           液間消費電力量比率           ※3.満去上げモード、「おおかせり」                                                                                                    |                                                                                                    | 福水・結湯、R3/4 治槽<br>排水:<br>27℃~48℃(1℃刻み)<br>120L-<br>湯はり・自動保温・自動たし湯・追い<br>HWH-603CUN<br>                                                                                                    | <ul> <li>・ビートボンフ接続: H1/2</li> <li>: R3/4</li> <li>)、50°C、55°C、60°C</li> <li>~450L</li> <li>&gt;/だき・高温たし湯・たし湯・差し水・</li> <li>HWH-453CUN</li> <li>HWH-453CUN-Z</li> <li>Dmm</li> <li>Dmm</li> <li>Dmm</li> <li>Omm</li> <li>Omm</li> <li>Omm</li> <li>Omm</li> <li>Omm</li> <li>Omm</li> <li>Omm</li> <li>Os8kW</li> <li>4.5kW</li> <li>0.96kW</li> <li>6.3A</li> <li>(0.88kW</li> <li>4.5kW</li> <li>1.50kW</li> <li>4.5kW</li> <li>4.5kW</li> <li>1.50kW</li> <li>4.5kW</li> <li>38/44dB</li> <li>4)/1.21kg</li> <li>-/低臣: 9.0MPa</li> <li>25°C</li> <li>5W</li> <li>176.8湯保温効率を示すために、一年<br/>実際には地域条件・運転モードの設定</li> <li>370Lタイプは70°C)</li> <li>に入れた給湯保温効率を示すために、</li> <li>実際には地域条件・運転モードの設定</li> <li>個(保温熱量4.12MJ)行う条件等を想</li> <li>C</li> <li>370Lタイプは70°C)</li> <li>※5 沸き上げ終了直前では加熱</li> </ul>                                                                                                    | 洗浄         HWH-603CUN         HWH-603CUN-Z         HWH-603CUN-Z         1.32kW         8.5A         6.0kW         2.00kW         6.0kW         2.00kW         6.0kW         2.00kW         6.0kW         2.00kW         6.0kW         2.00kW         6.0kW         2.00kW         6.0kW         42/46dB         ***         ***         ***         ***         ***         ***         ***         ***         ***         ***         ***         ***         ***         ***         ***         ***         ***         ***         ***         ***         ***         ***         ***         ***         ***         ***         ***         ***         ***         ***         ***         ***                                                                                                    |
| 日日日日           抽湯温度設定           浴槽の目安           ふろ給湯機能           ヒートボンブユニット形名           「「」」」           「」」」           「」」」           「」」」           「」」」           「」」」           「」」」           「」」」           「」」」           「」」」           「」」」           「」」」           「」」」           「」」」           「」」」           「」」」           「」」」           「」」」           「」」」           「」」」           「」」」           「」」」           「」」」           「」」」           「」」」           「」」」           「」」」           「」」」           「」」」           「」」」           「」」」           「」」」           「」」」           「」」」           「」」」           「」」」           「」」」           「」」」           「」」」           「」」」           「」」」           「」」」」           「」」」」」           「」」」」」」」」」」」」」」 <t< th=""><th></th><th>福水・結湯、R3/4 治槽<br/>排水:<br/>27℃~48℃(1℃刻み)<br/>120L-<br/>湯はり・自動保温・自動たし湯・這じ<br/>120L-<br/>湯はり・自動保温・自動たし湯・這じ<br/>HWH-603CUN<br/><br/>822<br/>320<br/>712<br/>約5<br/>6.0kW<br/>1.32kW<br/>8.5A<br/>4.5kW /<br/>6.0kW<br/>2.00kW<br/>6.0kW<br/>2.00kW<br/>6.0kW<br/>42/46dB<br/>C02(R74<br/>高圧:14.5MPa<br/>-2<br/>55<br/>75、消費者の使用実態を考慮に入れ<br/>と風呂保温熱量を表したものです。5<br/>3歳を456L使用し、ふろの保温時間<br/>たい、淋温5℃、沸き上げ温度65℃(5<br/>、水温5℃、沸き上げ温度65℃(5<br/>1/に基づき、消費者の使用実態を考慮<br/>こ入れ<br/>法国合いです。5<br/>3歳を456L使用し、ふろの保温時間を3時間<br/>て、水温5℃、沸き上げ温度65℃(5<br/>、水温5℃、沸き上げ温度65℃(5<br/>-8℃、水温5℃、沸き上げ温度65℃(5<br/>-8℃(5<br/>-8℃、水温5℃、沸き上げ温度65℃(5<br/>-8℃、水温5℃、沸き上げ温度65℃(5<br/>-8℃、水温5℃、沸き上げ温度65℃(5<br/>-8℃、水温5℃、沸き上げ温度65℃(5<br/>-8℃、水温5℃、沸き上げ温度65℃(5<br/>-8℃、水温5℃、沸き上げ温度65℃(5<br/>-8℃、水温5℃、沸き上げ温度65℃(5<br/>-8℃、水温5℃、沸き上げ温度65℃(5<br/>-8℃、水温5℃、沸き上げ温度65℃(5<br/>-8℃、水温5℃、沸き上げ温度65℃(5<br/>-8℃、水温5℃、沸き上げ温度65℃(5<br/>-8℃(5<br/>-8℃(5<br/>-8℃(5<br/>-8℃(5<br/>-8℃(5<br/>-8℃(5<br/>-8℃(5<br/>-8℃(5<br/>-8℃(5<br/>-8℃(5<br/>-8℃(5<br/>-8℃(5<br/>-8℃(5<br/>-8℃(5<br/>-8℃(5<br/>-8℃(5<br/>-80<br/>-80<br/>-80<br/>-80<br/>-80<br/>-80<br/>-80<br/>-80</th><th><ul> <li>・ヒートホンフ接続: H1/2</li> <li>・ド3/4</li> <li>)、50°C、55°C、60°C</li> <li>~450L</li> <li>&gt;/だき・高温たし湯・たし湯・差し水・</li> <li>HWH-453CUN</li> <li>HWH-453CUN-Z</li> <li>Dmm</li> <li>Dmm</li> <li>Pmm</li> <li>Pmm</li> <li>PMK</li> <li>4.5kW</li> <li>0.96kW</li> <li>6.3A</li> <li>(0.88kW</li> <li>4.5kW</li> <li>1.50kW</li> <li>4.5kW</li> <li>4.5kW</li> <li>1.50kW</li> <li>4.5kW</li> <li>4.5kW</li> <li>1.50kW</li> <li>4.5kW</li> <li>1.50kW</li> <li>4.5kW</li> <li>1.50kW</li> <li>4.5kW</li> <li>38/44dB</li> <li>4)/1.21kg</li> <li>(/低臣:9.0MPa</li> <li>25°C</li> <li>5W</li> <li>1.70k湯保温効率を示すために、一年<br/>実際には地域条件・運転モードの設定</li> <li>する時間(保温熱量4.12MJ)行う条</li> <li>370Lタイプは70°C)</li> <li>に入れた給湯保温効率を示すために、<br/>実際には地域条件・運転モードの設定</li> <li>(保温熱量4.12MJ)行う条件等を想</li> <li>C</li> <li>370Lタイプは70°C)</li> <li>※5 沸き上げ終了直前では加熱</li> <li>二億球温度/湿球温度)25°C/21°</li> <li>二温(乾球温度/湿球温度)25°C/21°</li> </ul></th><th>洗浄         HWH-603CUN         HWH-603CUN-Z         HWH-603CUN-Z         1.32kW         8.5A         6.0kW         2.00kW         6.0kW         2.00kW         6.0kW         2.00kW         6.0kW         2.00kW         6.0kW         2.00kW         6.0kW         2.00kW         6.0kW         2.00kW         6.0kW         2.00kW         6.0kW         2.00kW         6.0kW         2.00kW         6.0kW         2.00kW         6.0kW         2.00kW         6.0kW         2.00kW         6.0kW         2.00kW         6.0kW         2.0k         9.0k         2.0k         9.0k         9.0k         9.0k         9.0k         9.0k         9.0k         9.0k         9.0k         9.0k         9.0k         9.0k         9.0k         <t< th=""></t<></th></t<> |                                                                                                    | 福水・結湯、R3/4 治槽<br>排水:<br>27℃~48℃(1℃刻み)<br>120L-<br>湯はり・自動保温・自動たし湯・這じ<br>120L-<br>湯はり・自動保温・自動たし湯・這じ<br>HWH-603CUN<br><br>822<br>320<br>712<br>約5<br>6.0kW<br>1.32kW<br>8.5A<br>4.5kW /<br>6.0kW<br>2.00kW<br>6.0kW<br>2.00kW<br>6.0kW<br>42/46dB<br>C02(R74<br>高圧:14.5MPa<br>-2<br>55<br>75、消費者の使用実態を考慮に入れ<br>と風呂保温熱量を表したものです。5<br>3歳を456L使用し、ふろの保温時間<br>たい、淋温5℃、沸き上げ温度65℃(5<br>、水温5℃、沸き上げ温度65℃(5<br>1/に基づき、消費者の使用実態を考慮<br>こ入れ<br>法国合いです。5<br>3歳を456L使用し、ふろの保温時間を3時間<br>て、水温5℃、沸き上げ温度65℃(5<br>、水温5℃、沸き上げ温度65℃(5<br>-8℃、水温5℃、沸き上げ温度65℃(5<br>-8℃(5<br>-8℃、水温5℃、沸き上げ温度65℃(5<br>-8℃、水温5℃、沸き上げ温度65℃(5<br>-8℃、水温5℃、沸き上げ温度65℃(5<br>-8℃、水温5℃、沸き上げ温度65℃(5<br>-8℃、水温5℃、沸き上げ温度65℃(5<br>-8℃、水温5℃、沸き上げ温度65℃(5<br>-8℃、水温5℃、沸き上げ温度65℃(5<br>-8℃、水温5℃、沸き上げ温度65℃(5<br>-8℃、水温5℃、沸き上げ温度65℃(5<br>-8℃、水温5℃、沸き上げ温度65℃(5<br>-8℃、水温5℃、沸き上げ温度65℃(5<br>-8℃(5<br>-8℃(5<br>-8℃(5<br>-8℃(5<br>-8℃(5<br>-8℃(5<br>-8℃(5<br>-8℃(5<br>-8℃(5<br>-8℃(5<br>-8℃(5<br>-8℃(5<br>-8℃(5<br>-8℃(5<br>-8℃(5<br>-8℃(5<br>-80<br>-80<br>-80<br>-80<br>-80<br>-80<br>-80<br>-80                                                                                                    | <ul> <li>・ヒートホンフ接続: H1/2</li> <li>・ド3/4</li> <li>)、50°C、55°C、60°C</li> <li>~450L</li> <li>&gt;/だき・高温たし湯・たし湯・差し水・</li> <li>HWH-453CUN</li> <li>HWH-453CUN-Z</li> <li>Dmm</li> <li>Dmm</li> <li>Pmm</li> <li>Pmm</li> <li>PMK</li> <li>4.5kW</li> <li>0.96kW</li> <li>6.3A</li> <li>(0.88kW</li> <li>4.5kW</li> <li>1.50kW</li> <li>4.5kW</li> <li>4.5kW</li> <li>1.50kW</li> <li>4.5kW</li> <li>4.5kW</li> <li>1.50kW</li> <li>4.5kW</li> <li>1.50kW</li> <li>4.5kW</li> <li>1.50kW</li> <li>4.5kW</li> <li>38/44dB</li> <li>4)/1.21kg</li> <li>(/低臣:9.0MPa</li> <li>25°C</li> <li>5W</li> <li>1.70k湯保温効率を示すために、一年<br/>実際には地域条件・運転モードの設定</li> <li>する時間(保温熱量4.12MJ)行う条</li> <li>370Lタイプは70°C)</li> <li>に入れた給湯保温効率を示すために、<br/>実際には地域条件・運転モードの設定</li> <li>(保温熱量4.12MJ)行う条件等を想</li> <li>C</li> <li>370Lタイプは70°C)</li> <li>※5 沸き上げ終了直前では加熱</li> <li>二億球温度/湿球温度)25°C/21°</li> <li>二温(乾球温度/湿球温度)25°C/21°</li> </ul>                                                                                                    | 洗浄         HWH-603CUN         HWH-603CUN-Z         HWH-603CUN-Z         1.32kW         8.5A         6.0kW         2.00kW         6.0kW         2.00kW         6.0kW         2.00kW         6.0kW         2.00kW         6.0kW         2.00kW         6.0kW         2.00kW         6.0kW         2.00kW         6.0kW         2.00kW         6.0kW         2.00kW         6.0kW         2.00kW         6.0kW         2.00kW         6.0kW         2.00kW         6.0kW         2.00kW         6.0kW         2.00kW         6.0kW         2.0k         9.0k         2.0k         9.0k         9.0k         9.0k         9.0k         9.0k         9.0k         9.0k         9.0k         9.0k         9.0k         9.0k         9.0k <t< th=""></t<>                                                                                                    |
| 副日日日           抽湯温度設定           浴槽の目安           ふろ給湯機能           ヒートボンブユニット形名           「「」」」           「」」」           「」」」           「」」」           「」」」           「」」」           「」」」           「」」」           「」」」           「」」」           「」」」           「」」」           「」」」           「」」」           「」」」           「」」」           「」」」           「」」」           「」」」           「」」」           「」」」           「」」」           「」」」           「」」」           「」」」           「」」」           「」」」           「」」」           「」」」           「」」」           「」」」           「」」」           「」」」           「」」」           「」」」           「」」」           「」」」           「」」」           「」」」           「」」」           「」」」」           「」」」」」           「」」」」」」」」」」」」」」           「」」」」」」」」」」」」」」」」」」」」」」」」」                                                                                                    |                                                                                                    | 福水・結湯、R3/4 治槽<br>非水:<br>27℃~48℃(1℃刻み)<br>120L-<br>湯はり・自動保温・自動たし湯・這じ<br>120L-<br>湯はり・自動保温・自動たし湯・這じ<br>120L-<br>120L-<br>120L                                                                                           | <ul> <li>・ヒートホンフ接続: H1/2</li> <li>・ド3/4</li> <li>)、50°C、55°C、60°C</li> <li>~450L</li> <li>・ださ・高温たし湯・たし湯・差し水・</li> <li>HWH-453CUN</li> <li>HWH-453CUN-Z</li> <li>mm</li> <li>mm</li> <li>2mm</li> <li>9kg</li> <li>4.5kW</li> <li>0.96kW</li> <li>6.3A</li> <li>0.88kW</li> <li>4.5kW</li> <li>4.5kW</li> <li>0.96kW</li> <li>4.5kW</li> <li>4.5kW</li> <li>4.5kW</li> <li>4.5kW</li> <li>4.5kW</li> <li>4.5kW</li> <li>4.5kW</li> <li>4.5kW</li> <li>4.5kW</li> <li>4.5kW</li> <li>4.5kW</li> <li>4.5kW</li> <li>4.5kW</li> <li>4.5kW</li> <li>4.5kW</li> <li>4.5kW</li> <li>38/44dB</li> <li>4)/1.21kg</li> <li>4(低圧: 9.0MPa</li> <li>25°C</li> <li>5W</li> <li>1.20k易保温効率を示すために、-年<br/>実際には地域条件・運転モードの設定</li> <li>370Lタイプは70°C)</li> <li>に入れた給湯保温効率を示すために、-<br/>実際には地域条件:運転モードの設定</li> <li>370Lタイプは70°C)</li> <li>に入れた給湯保温効率を示すために、</li> <li>(保温熱量4.12MJ)行う条件等を想</li> <li>C</li> <li>370Lタイプは70°C)</li> <li>※5 沸き上げ終了直前では加熱</li> <li>(福岡政事温度)25°C/21°</li> <li>流温(乾球温度/湿球温度)-7°C/-(二<br/>え付けた状態で測定すると、周囲の</li> </ul>                                                                                                    | 洗浄         HWH-603CUN<br>HWH-603CUN-Z         HWH-603CUN-Z         0.0kW         1.32kW         8.5A         6.0kW         2.00kW         6.0kW         2.00kW         6.0kW         42/46dB         ************************************                                                                                                    |

※11 中間期条件で、沸さ上り、結為などの動作がなく、りモコンは消灯(特徴)した状態の時に測定した数値です。言所りモコンと沿至りモコンを2個接続した状態で測定しています。 ※12 運転使用範囲は−25℃~43℃です。外気温が−5℃以下の場合の最高沸き上げ温度は約80℃~85℃となります。外気温が−20℃~−25℃の場合の最高沸き上げ温度 は約80℃となりますが、タンク全量を沸き上げできない場合があり昼間の沸き増しの割合が増えます。 ※仕様は改善のため変更することがあります。

## 保証とアフターサービス

修理・お取り扱い・お手入れについてご不明な点は

お買い上げの販売店または工事店へご相談ください。

吸元店まだは上手店にご相談かでさない場合は、下記の窓口へ

東芝電気給湯機ご相談センター <sup>トゥシバ</sup> 0120-1048-19

受付時間:365日 24時間電話でお応えします。 携帯電話・PHS など 03-5365-7420 (通話料: 有料)

FAX 0947-32-2892(通信料:有料)

### 保証書(別添)

- この東芝ヒートポンプ給湯機には、保証書を別 途添付しております。
- ●保証書は、必ず「お買い上げ日・販売店(工事店)名」などの記入をお確かめのうえ、販売店(工事店)から受け取っていただき、内容をよくお読みの後、大切に保管してください。
- この東芝ヒートポンプ給湯機の保証期間は、お 買い上げいただいた日から5年です。(ただし、 消耗部品は2年間です)
- その他、詳しくは保証書をご覧ください。

お電話・FAXをいただく際には、番号をお確かめのうえ おかけ間違いのないようにお願いします。

- ・お客様からご提供いただいた個人情報は、修理やご 相談への回答、カタログ発送などの情報提供に利用 いたします。
- ・利用目的の範囲内で、当該製品に関連する東芝グ ループ会社や協力会社に、お客様の個人情報を提供 する場合があります。

### 補修用性能部品の保有期間

- ヒートポンプ給湯機の補修用性能部品の保有期間は製造打ち切 り後10年間です。
- 補修用性能部品とは、その商品の機能を維持するために必要な 部品です。

### 部品について

- ●修理のために取りはずした部品は、特段のお申し出がない場合は当社で引き取らせていただきます。
- 修理の際、当社の品質基準に適合した再利用部品を使用することがあります。

出張修理

### 修理を依頼されるときは

ご使用中に異常が生じたときは、お使いになるのをやめ、漏電しゃ断器を「切」にし、給水止水栓を閉じてからお買い上 げの販売店(工事店)にご相談ください。修理は専門の技術が必要です。

■保証期間中は…… 保証書の規定に従って、修理させていただきます。 なお、修理に際しましては、保証書をご提示ください。

## ■保証期間が過ぎている場合は……………

保証期間経過後の修理につきましては、お買い上げの販売 店(工事店)にご相談ください。修理すれば使用できる場合 にはご希望によって有料で修理させていただきます。

修理料金は技術料・部品代・出張料などで構成されています。
 技術料 故障した商品を正常に修復するための料金です。
 部品代 修理に使用した部品代金です。
 出張料 商品のある場所へ技術者を派遣する料金です。

| ■ご連絡いただきたい内容 |    |     |    |   |                               |
|--------------|----|-----|----|---|-------------------------------|
| 品            |    |     |    | 名 | ヒートポンプ給湯機                     |
| シ            | スラ | F / | 、形 | 名 |                               |
| お            | 買し | _۱  | Lげ | Β | 年月日                           |
| 故            | 障  | ወ   | 状  | 況 | できるだけ具体的に                     |
| ご            |    | 住   |    | 所 | 付近の目印なども併せてお知らせください           |
| お            |    | 名   |    | 前 |                               |
| 電            | 話  | i   | 番  | 号 |                               |
| 訪            | 問  | 希   | 望  | Η |                               |
|              |    |     |    |   | お買い上げの販売店(工事店)名を記入されておくと便利です。 |
| 便            | 利  |     | X  | Ŧ |                               |
|              |    |     |    |   | TEL.                          |

#### ★長年ご使用のヒートポンプ給湯機の点検を! ● お湯の出が悪い。●お湯が早くなくなる。 故障や事故防止のため、 ● 逃し弁の逃し管から昼間、常にお湯が 漏電しゃ断器を「切」にし、 このような ご使用 給水止水栓を閉じてから、 流れている。 症状は ● 設置場所が常にぬれている。 必ずお買い上げの販売店 中 лĿ ありませんか。 (工事店)に点検修理(有 ●時々、漏電しゃ断器が働く。 愛情点検 料)をご相談ください。 ●その他の異常、故障がある。 東芝キヤリア株式会社

〒416-8521 静岡県富士市蓼原 336 番地 http://www.toshiba-carrier.co.jp/

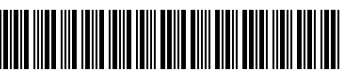

EF99906401-④